## Compaq StorageWorks

## *Upgrade Procedures* RAID Array 410 to RAID Array 450

Installation Guide EK-SM410-UP. B01

Compaq Computer Corporation Houston, Texas

While Compaq Computer Corporation believes the information included in this manual is correct as of the date of publication, it is subject to change without notice. Compaq makes no representations that the interconnection of its products in the manner described in this document will not infringe existing or future patent rights, nor do the descriptions contained in this document imply the granting of licenses to make, use, or sell equipment or software in accordance with the description. No responsibility is assumed for the use or reliability of firmware on equipment not supplied by Compaq or its affiliated companies. Possession, use, or copying of the software or firmware described in this documentation is authorized only pursuant to a valid written license from Compaq, an authorized sublicensor, or the identified licensor.

Commercial Computer Software, Computer Software Documentation and Technical Data for Commercial Items are licensed to the U.S. Government with Compaq's standard commercial license and, when applicable, the rights in DFAR 252.227 7015, "Technical Data-Commercial Items."

© 1999 Digital Equipment Corporation. All rights reserved. Printed in U.S.A.

Compaq, the Compaq logo, DIGITAL, DIGITAL UNIX, DECconnect, HSZ, HSG, StorageWorks, VMS, OpenVMS Registered in the United States Patent and Trademark Office.

UNIX is a registered trademark in the United States and other countries exclusively through X/Open Company Ltd. Windows NT is a registered trademark of the Microsoft Corporation. Sun is a registered trademark of Sun Microsystems, Inc. Hewlett-Packard, TACHYON, and HP-UX are registered trademarks of the Hewlett-Packard Company. IBM and AIX are registered trademarks of International Business Machines Corporation. All other trademarks and registered trademarks are the property of their respective owners.

This equipment has been tested and found to comply with the limits for a Class A digital device, pursuant to Part 15 of the FCC Rules. These limits are designed to provide reasonable protection against harmful interference when the equipment is operated in a commercial environment. This equipment generates, uses and can radiate radio frequency energy and, if not installed and used in accordance with the manuals, may cause harmful interference to radio communications. Operation of this equipment in a residential area is likely to cause harmful interference in which case the user will be required to correct the interference at his own expense. Restrictions apply to the use of the local-connection port on this series of controllers; failure to observe these restrictions may result in harmful interference. Always disconnect this port as soon as possible after completing the setup operation. Any changes or modifications made to this equipment may void the user's authority to operate the equipment.

#### Warning!

This is a Class A product. In a domestic environment this product may cause radio interference in which case the user may be required to take adequate measures.

#### Achtung!

Dieses ist ein Gerät der Funkstörgrenzwertklasse A. In Wohnbereichen können bei Betrieb dieses Gerätes Rundfunkstörungen auftreten, in welchen Fällen der Benutzer für entsprechende Gegenmaßnahmen verantwortlich ist.

#### Attention!

Ceci est un produit de Classe A. Dans un environnement domestique, ce produit risque de créer des interférences radioélectriques, il appartiendra alors à l'utilisateur de prendre les mesures spécifiques appropriées.

#### JAPAN

この装置は、情報処理装置等電波障害自主規制協議会(VCCI)の基準 に基づくクラスA情報技術装置です。この装置を家庭環境で使用すると電波 妨害を引き起こすことがあります。この場合には使用者が適切な対策を講ず るよう要求されることがあります。

#### USA

This equipment generates, uses, and may emit radio frequency energy. The equipment has been type tested and found to comply with the limits for a Class A digital device pursuant to Part 15 of FCC rules, which are designed to provide reasonable protection against such radio frequency interference. Operation of this equipment in a residential area may cause interference in which case the user at his own expense will be required to take whatever measures may be required to correct the interference. Any modifications to this device - unless expressly approved by the manufacturer - can void the user's authority to operate this equipment under part 15 of the FCC rules.

### **Contents**

| Revision Recordxiii |                    |                                                              |  |  |
|---------------------|--------------------|--------------------------------------------------------------|--|--|
| Al                  | About This Guidexv |                                                              |  |  |
| 1                   | Comp               | paq Tru64 UNIX                                               |  |  |
|                     | 1.1                | Upgrade Road Map 1–1                                         |  |  |
|                     | 1.1.1              | Upgrade Prerequisites 1–2                                    |  |  |
|                     | 1.1.2              | Tools Required 1–3                                           |  |  |
|                     | 1.1.3              | Precautions 1–3                                              |  |  |
|                     | 1.2                | Preparing Your Host System 1–3                               |  |  |
|                     | 1.2.1              | Backup Data Files 1–3                                        |  |  |
|                     | 1.2.2              | Shut Down the Host System 1–4                                |  |  |
|                     | 1.3                | Making a Serial Connection with the RAID Controller 1-4      |  |  |
|                     | 1.3.1              | Connecting the Cable 1-4                                     |  |  |
|                     | 1.3.2              | Establishing Connection with a Maintenance Terminal 1-5      |  |  |
|                     | 1.4                | Recording Your Configuration Data 1–5                        |  |  |
|                     | 1.5                | Remove RAID Array Controller and Cache Modules 1-11          |  |  |
|                     | 1.5.1              | Unmount Filesystems that Reside on the RAID Array 1-11       |  |  |
|                     | 1.5.2              | Use the SHUTDOWN Command Before Turning Off 1-11             |  |  |
|                     | 1.5.3              | Controller Module Removal 1-12                               |  |  |
|                     | 1.5.4              | Cache Module Removal 1–13                                    |  |  |
|                     | 1.6                | Installing the RA450 Cache Module, Controller, and EC B 1-14 |  |  |
|                     | 1.6.1              | Installing the Cache Module 1-14                             |  |  |
|                     | 1.6.2              | Installing the Controller Module 1–14                        |  |  |
|                     | 1.6.3              | Installing the External Cache Module 1-14                    |  |  |
|                     | 1.7                | Connecting the Controller and Cache Module 1–14              |  |  |
|                     | 1.8                | Making a Serial Connection with the RAID Controller 1-16     |  |  |
|                     | 1.8.1              | Connecting the Cable 1–16                                    |  |  |
|                     | 1.8.2              | Establishing Connection with a Maintenance Terminal 1-17     |  |  |
|                     | 1.9                | Restoring RAID Subsystem Configuration 1–17                  |  |  |
|                     | 1.9.1              | Setting Target Ids for the Controller 1-17                   |  |  |
|                     | 1.9.2              | Add Disks to Configuration 1–18                              |  |  |
|                     | 1.9.3              | Recreate Storagesets 1–18                                    |  |  |
|                     | 1.9.4              | Recreate Units 1-18                                          |  |  |

| RAID Array | 410 to 45 | 50 Upgrade |
|------------|-----------|------------|
|------------|-----------|------------|

| Enable Storageset Options                              |                                                                                                    |
|--------------------------------------------------------|----------------------------------------------------------------------------------------------------|
| Verify Configuration                                   |                                                                                                    |
| Power-on Host System                                   |                                                                                                    |
| Add Device Recognition into Kernel (Digital UNIX 32) . | 1–21                                                                                                    |
| Installing StorageWorks Software                       | 1–23                                                                                                    |
|                                                        | Enable Storageset Options<br>Verify Configuration<br>Power-on Host System<br>Add Device Recognition into Kernel (Digital UNIX 32) .<br>Installing StorageWorks Software |

#### 2 HP-UX

| 2.1   | Upgrade Road Map2–1                                        |
|-------|------------------------------------------------------------|
| 2.1.1 | Upgrade Prerequisites                                      |
| 2.1.2 | Tools Required                                             |
| 2.1.3 | Precautions2–3                                             |
| 2.2   | Preparing Your Host System2–3                              |
| 2.2.1 | Backup Data Files2–3                                       |
| 2.2.2 | Shut Down the Host System2–3                               |
| 2.3   | Making a Serial Connection with the RAID Controller2–3     |
| 2.3.1 | Connecting the Cable2–4                                    |
| 2.3.2 | Establishing Connection with a Maintenance Terminal2–5     |
| 2.4   | Recording Your Configuration Data2–5                       |
| 2.5   | Remove RAID Array Controller and Cache Modules2-11         |
| 2.5.1 | Unmount Filesystems that Reside on the RAID Array2-11      |
| 2.5.2 | Use the SHUTDOWN Command Before Turning Off2-11            |
| 2.5.3 | Controller Module Removal2–12                              |
| 2.5.4 | Cache Module Removal2–14                                   |
| 2.6   | Installing the RA450 Cache Module, Controller, and ECB2–14 |
| 2.6.1 | Installing the Cache Module2–14                            |
| 2.6.2 | Installing the Controller Module                           |
| 2.6.3 | Installing the External Cache Battery2-15                  |
| 2.7   | Connecting the Controller and Cache Module2–15             |
| 2.8   | Making a Serial Connection with the RAID Controller2–16    |
| 2.9   | Restoring RAID Subsystem Configuration2–17                 |
| 2.9.1 | Setting Target Ids for the Controller2–17                  |
| 2.9.2 | Add Disks to Configuration2–17                             |
| 2.9.3 | Recreate Storagesets                                       |
| 2.9.4 | Enable Storageset Options2–18                              |
| 2.9.5 | Recreate Units2–19                                         |
| 2.9.6 | Enable Previous Options2–19                                |
| 2.9.7 | Verify Configuration2–20                                   |
| 2.10  | Power-on Host System2–20                                   |
| 2.11  | Removing Existing StorageWorks Manager2-21                 |
| 2.12  | Upgrade the Host Configuration2–21                         |

#### 3 IBM AIX

| 3.1    | Upgrade Road Map                                            |
|--------|-------------------------------------------------------------|
| 3.1.1  | Upgrade Prerequisites and Considerations                    |
| 3.1.2  | Tools Required                                              |
| 3.1.3  | Precautions                                                 |
| 3.2    | Preparing Your Host System                                  |
| 3.2.1  | System Backup Procedures                                    |
| 3.2.2  | Record Device Configurations                                |
| 3.2.3  | Record Volume Group Configurations                          |
| 3.2.4  | Record Mount Points                                         |
| 3.2.5  | Shut Down the Host System                                   |
| 3.3    | Making a Serial Connection with the RAID Controller         |
| 3.3.1  | Connecting the Cable                                        |
| 3.3.2  | Establishing Connection with a Maintenance Terminal 3-8     |
| 3.4    | Recording Your Configuration Data                           |
| 3.5    | Remove RAID Array Controller and Cache Modules              |
| 3.5.1  | Use the SHUTDOWN Command To Turn Off Controller             |
| 3.5.2  | Controller Module Removal 3–16                              |
| 3.5.3  | Cache Module Removal                                        |
| 3.6    | Installing the RA450 Cache Module, Controller, and ECB 3–18 |
| 3.6.1  | Installing the Cache Module                                 |
| 3.6.2  | Installing the Controller Module                            |
| 3.6.3  | Installing the External Cache Battery 3–18                  |
| 3.7    | Connecting the Controller and Cache Module                  |
| 3.8    | Making a Serial Connection with the RAID Controller         |
| 3.9    | Restoring RAID Subsystem Configuration                      |
| 3.9.1  | Setting Target Ids for the Controller 3–20                  |
| 3.9.2  | Add Disks to Configuration 3–21                             |
| 3.9.3  | Recreate Storagesets 3–21                                   |
| 3.9.4  | Enable Storageset Options 3–21                              |
| 3.9.5  | Recreate Units                                              |
| 3.9.6  | Enable Previous Unit Options 3–22                           |
| 3.9.7  | Verify Configuration                                        |
| 3.10   | Power-on Host System                                        |
| 3.11   | Upgrading Host Configuration                                |
| 3.11.1 | Installing StorageWorks Software 3–23                       |
| 3.11.2 | Installing AIX Support Files 3–23                           |
| 3.11.3 | Installing AIX Support Files and CC Agent 3-24              |
| 3.11.4 | Activating the Logical Volume Groups 3-24                   |
| 3.11.5 | Recreating Filesystem Mount Points 3-25                     |
| 3.11.6 | Removing Previously Defined Devices                         |

| RAID Array | 410 to | 450 U | pgrade |
|------------|--------|-------|--------|
|------------|--------|-------|--------|

#### 4 SUN Solaris

| 41     | Controller Upgrade Roadman 4-1                                |
|--------|---------------------------------------------------------------|
| 411    | Ungrade Prerequisites 4-2                                     |
| 412    | Tools Required 4-3                                            |
| 4.1.3  | Precautions 4-4                                               |
| 4.2    | Preparing Your Host System 4-4                                |
| 4.2.1  | Backup Data Files                                             |
| 4.2.2  | Shut Down the Host System                                     |
| 4.3    | Making a Serial Connection with the RAID Controller           |
| 4.3.1  | Controller Serial Communications Parameters                   |
| 4.3.2  | Connecting the Cable4–5                                       |
| 4.3.3  | Establishing Connection with a SPARC System4–6                |
| 4.3.4  | Establishing Connection with a Maintenance Terminal4–7        |
| 4.4    | Recording Your Configuration Data4–7                          |
| 4.4.1  | For Either Single or Dual-Redundant Controllers4–7            |
| 4.4.2  | For Dual Controllers Only4–8                                  |
| 4.4.3  | Record Logical Units                                          |
| 4.5    | Remove RAID Array 410 Controller and Cache Modules            |
| 4.5.1  | Unmount Filesystems that Reside on the RAID Array4–15         |
| 4.5.2  | Use the SHUTDOWN Command Before Turning Off4–15               |
| 4.5.3  | Controller Module Removal4–16                                 |
| 4.5.4  | Cache Module Removal4–17                                      |
| 4.6    | Installing the RA450 Cache Module, Controller(s), and ECB4-18 |
| 4.6.1  | Installing the Cache Module4–18                               |
| 4.6.2  | Installing the Controller Module4–18                          |
| 4.6.3  | Installing the External Cache Battery4-18                     |
| 4.7    | Connecting the Controller and Cache Module4–18                |
| 4.8    | Restoring RAID Array Configuration                            |
| 4.8.1  | Entering CLI Commands4-20                                     |
| 4.8.2  | For a Single Controller Only4–20                              |
| 4.8.3  | For Dual-Redundant Configurations Only4–21                    |
| 4.9    | Add Disks to Configuration                                    |
| 4.10   | Recreate Storagesets                                          |
| 4.10.1 | Enable Storageset Options4–23                                 |
| 4.11   | Recreate Units4–24                                            |
| 4.11.1 | Enable Previous Options4–24                                   |
| 4.12   | Verify Configuration                                          |
| 4.13   | Shutdown Host System and Reboot4–25                           |
| 4.13.1 | Sun Solaris Prerequisites4–26                                 |
| 4.14   | Removing Existing StorageWorks Manager4–27                    |
| 4.15   | Installing StorageWorks Software                              |

#### 5 Windows NT

| 5.1   | Upgrade Road Map                                            |
|-------|-------------------------------------------------------------|
| 5.1.1 | Upgrade Prerequisites                                       |
| 5.1.2 | Tools Required                                              |
| 5.1.3 | Precautions                                                 |
| 5.2   | Preparing Your Host System                                  |
| 5.2.1 | Backup Data Files                                           |
| 5.2.2 | Shut Down the Host System                                   |
| 5.3   | Attach a Maintenance Terminal 5-4                           |
| 5.3.1 | Accessing the CLI                                           |
| 5.3.2 | Exiting the CLI                                             |
| 5.3.3 | Establishing Connection with a Maintenance Terminal 5-5     |
| 5.4   | Recording Your Configuration Data                           |
| 5.5   | Remove RAID Array Controller and Cache Modules              |
| 5.5.1 | Use the SHUTDOWN Command Before Turning Off 5-11            |
| 5.5.2 | Controller Module Removal 5–11                              |
| 5.5.3 | Cache Module Removal 5–13                                   |
| 5.6   | Installing the RA450 Cache Module, Controller, and ECB 5-14 |
| 5.6.1 | Installing the Cache Module 5–14                            |
| 5.6.2 | Installing the Controller Module 5–14                       |
| 5.6.3 | Installing the External Cache Battery 5-14                  |
| 5.7   | Connecting the Controller and Cache Module 5–14             |
| 5.8   | Establishing Connection with a PC 5–16                      |
| 5.9   | Restoring RAID Subsystem Configuration                      |
| 5.9.1 | Setting Target Ids for the Controller 5–17                  |
| 5.9.2 | Add Disks to Configuration 5–17                             |
| 5.9.3 | Recreate Storagesets 5–18                                   |
| 5.9.4 | Enable Storageset Options 5–18                              |
| 5.9.5 | Recreate Units                                              |
| 5.9.6 | Enable Previous Options 5–19                                |
| 5.9.7 | Verify Configuration                                        |
| 5.10  | Power-on Host System                                        |
| 5.11  | Install StorageWorks Agent                                  |
| 5.12  | Install StorageWorks Command Console 5–21                   |

| RAID Array | 410 | to 450 | Upgrade |
|------------|-----|--------|---------|
|------------|-----|--------|---------|

#### 6 NetWare - PCI

| 6.1                                                                                                    | Upgrade Road Map                                                                                                    | 6–1                                                          |
|----------------------------------------------------------------------------------------------------|----------------------------------------------------------------------------------------------------|--------------------------------------------------------------|
| 6.1.1                                                                                                    | Upgrade Prerequisites                                                                                                    | 6–2                                                          |
| 6.1.2                                                                                                    | Tools Required                                                                                                    | 6–2                                                          |
| 6.1.3                                                                                                    | Precautions                                                                                                    | 6–2                                                          |
| 6.2                                                                                                    | Preparing Your Host System                                                                                                    | 6–3                                                          |
| 6.2.1                                                                                                    | Backup Data Files                                                                                                    | 6–3                                                          |
| 6.2.2                                                                                                    | Shut Down the Host System                                                                                                    | 6–3                                                          |
| 6.3                                                                                                    | Attach a Maintenance Terminal                                                                                                    | 6–4                                                          |
| 6.3.1                                                                                                    | Accessing the CLI                                                                                                    | 6–4                                                          |
| 6.3.2                                                                                                    | Exiting the CLI                                                                                                    | 6–4                                                          |
| 6.3.3                                                                                                    | Establishing Connection with a Maintenance Term inal                                                                                                    | 6–4                                                          |
| 6.4                                                                                                    | Recording Your Configuration Data                                                                                                    | 6–5                                                          |
| 6.5                                                                                                    | Remove RAID Array Controller and Cache Modules                                                                                                    | 6–10                                                         |
| 6.5.1                                                                                                    | Use the SHUTDOWN Command Before Turning Off                                                                                                    | 6–10                                                         |
| 6.5.2                                                                                                    | Controller Module Removal                                                                                                    | 6–10                                                         |
| 6.5.3                                                                                                    | Cache Module Removal                                                                                                    | 6–12                                                         |
| 66                                                                                                    | Installing the DA 450 Cooks Module, Controller and ECD                                                                                                    |                                                              |
| 0.0                                                                                                    | Installing the KA430 Cache Module, Controller, and ECB                                                                                                    | 6–12                                                         |
| 6.6.1                                                                                                    | Installing the Cache Module                                                                                                    | 6–12                                                         |
| 6.6.1<br>6.6.2                                                                                                    | Installing the Cache Module<br>Installing the Cache Module                                                                                                    | 6–12<br>6–12<br>6–13                                         |
| 6.6<br>6.6.1<br>6.6.2<br>6.6.3                                                                                                    | Installing the Cache Module<br>Installing the Controller Module<br>Installing the Controller Module                                                                                                    | 6–12<br>6–12<br>6–13<br>6–13                                 |
| 6.6.1<br>6.6.2<br>6.6.3<br>6.7                                                                                                    | Installing the Cache Module<br>Installing the Controller Module<br>Installing the Controller Module<br>Connecting the Controller and Cache Module                                                                                                    | 6-12<br>6-12<br>6-13<br>6-13<br>6-13                         |
| 6.6.1<br>6.6.2<br>6.6.3<br>6.7<br>6.8                                                                                                    | Installing the Cache Module<br>Installing the Controller Module<br>Installing the External Cache Battery<br>Connecting the Controller and Cache Module<br>Establishing Connection with a Maintenance Terminal                                                                                                    | 6-12<br>6-12<br>6-13<br>6-13<br>6-13<br>6-15                 |
| 6.6<br>6.6.1<br>6.6.2<br>6.6.3<br>6.7<br>6.8<br>6.9                                                                                           | Installing the Cache Module, Controller, and ECB<br>Installing the Cache Module<br>Installing the Controller Module<br>Connecting the Controller and Cache Module<br>Establishing Connection with a Maintenance Terminal<br>Restoring RAID Subsystem Configuration                                                                                                    |                                                              |
| 6.6<br>6.6.1<br>6.6.2<br>6.6.3<br>6.7<br>6.8<br>6.9<br>6.9.1                                                                                  | Installing the KA450 Cache Module, Controller, and ECB<br>Installing the Cache Module<br>Installing the Controller Module<br>Connecting the Controller and Cache Battery<br>Establishing Connection with a Maintenance Terminal<br>Restoring RAID Subsystem Configuration<br>Setting Target Ids for the Controller                                                                                                    | 6-12<br>6-13<br>6-13<br>6-13<br>6-15<br>6-16<br>6-16         |
| 6.6<br>6.6.1<br>6.6.2<br>6.6.3<br>6.7<br>6.8<br>6.9<br>6.9.1<br>6.9.2                                                                         | Installing the KA450 Cache Module, Controller, and ECB<br>Installing the Cache Module<br>Installing the Controller Module<br>Connecting the Controller and Cache Battery<br>Establishing Connection with a Maintenance Terminal<br>Restoring RAID Subsystem Configuration<br>Setting Target Ids for the Controller<br>Add Disks to Configuration                                                                                                    | 6-12<br>6-13<br>6-13<br>6-13<br>6-15<br>6-16<br>6-16<br>6-16 |
| 6.6<br>6.6.1<br>6.6.2<br>6.6.3<br>6.7<br>6.8<br>6.9<br>6.9.1<br>6.9.2<br>6.9.3                                                                | Installing the KA450 Cache Module, Controller, and ECB<br>Installing the Cache Module<br>Installing the Controller Module<br>Connecting the Controller and Cache Battery<br>Establishing Connection with a Maintenance Terminal<br>Restoring RAID Subsystem Configuration<br>Setting Target Ids for the Controller<br>Add Disks to Configuration<br>Recreate Storagesets                                                                                                    |                                                              |
| 6.6<br>6.6.1<br>6.6.2<br>6.6.3<br>6.7<br>6.8<br>6.9<br>6.9.1<br>6.9.2<br>6.9.3<br>6.9.4                                                       | Installing the KA450 Cache Module, Controller, and ECB<br>Installing the Cache Module<br>Installing the Controller Module<br>Installing the External Cache Battery<br>Connecting the Controller and Cache Module<br>Establishing Connection with a Maintenance Terminal<br>Restoring RAID Subsystem Configuration<br>Setting Target Ids for the Controller<br>Add Disks to Configuration<br>Recreate Storagesets<br>Enable Storageset Options                                                                                              | $\begin{array}{cccccccccccccccccccccccccccccccccccc$         |
| 6.6<br>6.6.1<br>6.6.2<br>6.6.3<br>6.7<br>6.8<br>6.9<br>6.9.1<br>6.9.2<br>6.9.3<br>6.9.4<br>6.9.5                                              | Installing the RA450 Cache Module, Controller, and ECB<br>Installing the Cache Module<br>Installing the Controller Module<br>Connecting the Controller and Cache Module<br>Establishing Connection with a Maintenance Terminal<br>Restoring RAID Subsystem Configuration<br>Setting Target Ids for the Controller<br>Add Disks to Configuration<br>Recreate Storagesets<br>Enable Storageset Options<br>Recreate Units                                                                                                    | $\begin{array}{cccccccccccccccccccccccccccccccccccc$         |
| 6.6<br>6.6.1<br>6.6.2<br>6.6.3<br>6.7<br>6.8<br>6.9<br>6.9.1<br>6.9.2<br>6.9.3<br>6.9.4<br>6.9.5<br>6.9.6                                     | Installing the RA450 Cache Module, Controller, and ECB<br>Installing the Cache Module<br>Installing the Controller Module<br>Connecting the Controller and Cache Module<br>Establishing Connection with a Maintenance Terminal<br>Restoring RAID Subsystem Configuration<br>Setting Target Ids for the Controller<br>Add Disks to Configuration<br>Recreate Storagesets<br>Enable Storageset Options<br>Recreate Units<br>Enable Previous Options                                                                                          | $\begin{array}{cccccccccccccccccccccccccccccccccccc$         |
| $\begin{array}{c} 6.6\\ 6.6.1\\ 6.6.2\\ 6.6.3\\ 6.7\\ 6.8\\ 6.9\\ 6.9.1\\ 6.9.2\\ 6.9.3\\ 6.9.4\\ 6.9.5\\ 6.9.6\\ 6.9.7\end{array}$           | Installing the RA450 Cache Module, Controller, and ECB<br>Installing the Cache Module<br>Installing the Controller Module<br>Installing the External Cache Battery<br>Connecting the Controller and Cache Module<br>Establishing Connection with a Maintenance Terminal<br>Restoring RAID Subsystem Configuration<br>Setting Target Ids for the Controller<br>Add Disks to Configuration<br>Recreate Storagesets<br>Enable Storageset Options<br>Recreate Units<br>Enable Previous Options<br>Verify Configuration                         | $\begin{array}{cccccccccccccccccccccccccccccccccccc$         |
| $\begin{array}{c} 6.6\\ 6.6.1\\ 6.6.2\\ 6.6.3\\ 6.7\\ 6.8\\ 6.9\\ 6.9.1\\ 6.9.2\\ 6.9.3\\ 6.9.4\\ 6.9.5\\ 6.9.6\\ 6.9.7\\ 6.10\\ \end{array}$ | Installing the RA450 Cache Module, Controller, and ECB<br>Installing the Cache Module<br>Installing the Controller Module<br>Installing the External Cache Battery<br>Connecting the Controller and Cache Module<br>Establishing Connection with a Maintenance Terminal<br>Restoring RAID Subsystem Configuration<br>Setting Target Ids for the Controller<br>Add Disks to Configuration<br>Recreate Storagesets<br>Enable Storageset Options<br>Recreate Units<br>Enable Previous Options<br>Verify Configuration<br>Power-on Host System | $\begin{array}{cccccccccccccccccccccccccccccccccccc$         |

#### Figures

| 1–1 | Making a Serial Connection to the SWXRZ-04 Controller 1–5   |
|-----|-------------------------------------------------------------|
| 1–2 | RAID Array 410 Controller Panel 1–12                        |
| 1–3 | Trilink Connector 1–13                                      |
| 1–4 | Attaching the Connecting Cables 1–15                        |
| 1–5 | Connecting the Cache Module to the Cache Battery 1–15       |
| 1–6 | Making a Serial Connection to the HSZ50 Controller 1-17     |
| 2-1 | Making a Serial Connection to the RAID Array 410 2-4        |
| 2-2 | RAID Array 410 Controller Panel                             |
| 2–3 | Trilink Connector                                           |
| 2–4 | Attaching the Connecting Cables                             |
| 2-5 | Connecting the Cache Module to the Cache Battery            |
| 3–1 | Making a Serial Connection to the RAID Array 410 3-8        |
| 3–2 | RAID Array 410 Controller Panel 3–17                        |
| 3–3 | Trilink Connector                                           |
| 3–4 | Attaching the Connecting Cables                             |
| 3-5 | Connecting the Cache Module to the Cache Battery            |
| 4–1 | Making a Serial Connection to the Controller 4–6            |
| 4–2 | RAID Array 410 Controller Panel 4–16                        |
| 4–3 | Trilink Connector                                           |
| 4–4 | Connecting the Cache Module to the Cache Battery 4-19       |
| 5-1 | Making a Serial Connection to the RAID Array 410 Controller |
| 5–2 | Trilink Connector                                           |
| 5–3 | RAID Array 410 Controller Panel 5–13                        |
| 5–4 | Attaching the Connecting Cables                             |
| 5-5 | Connecting the Cache Module to the Cache Battery 5–15       |
| 5-6 | Making a Serial Connection to the HSZ50 Controller 5-16     |
| 6–1 | Making a Serial Connection to the RAID Array 410 Controller |
| 6–2 | Trilink Connector                                           |
| 6–3 | RAID Array 410 Controller Panel                             |
| 6–4 | Attaching the Connecting Cables                             |
| 6–5 | Connecting the Cache Module to the Cache Battery            |
| 6–6 | Making a Serial Connection to the HSZ50 Controller          |
|     |                                                             |

| RAID A | Array | 410 | to | 450 | Upgrade |
|--------|-------|-----|----|-----|---------|
|--------|-------|-----|----|-----|---------|

#### Tables

| 1-1 | Logical Unit Table           | 1–8  |
|-----|------------------------------|------|
| 1-2 | Storageset Table             | 1–10 |
| 2-1 | Logical Unit Table           | 2–8  |
| 2-2 | Storageset Table             | 2–10 |
| 3–1 | Device Configurations        | 3–5  |
| 3–2 | Volume Group Configurations  |      |
| 3–3 | Mount Points                 | 3–7  |
| 3-4 | Logical Unit Table           |      |
| 3-5 | Storageset Table             |      |
| 4–1 | Minimum System Requirements  | 4–3  |
| 4-2 | Logical Unit Table           | 4–11 |
| 4-3 | Storageset Table             | 4–14 |
| 4–4 | CLI Recall and Edit Commands |      |
| 4–5 | Minimum System Requirements  |      |
| 5-1 | Logical Unit Table           |      |
| 5-2 | Storageset Table             |      |
| 6–1 | Logical Unit Table           | 6–7  |
| 6–2 | Storageset Table             | 6–9  |

## **Revision Record**

This Revision Record provides a concise publication history of this manual. It lists the manual revision levels, release dates, and reasons for the revisions. It also describes how the changes to affected pages are marked in the manual.

The following revision history lists all revisions of this publication and their effective dates. The publication part number is included in the Revision Level column, with the last entry denoting the latest revision. This publication supports the StorageWorks RAID Array 450 Subsystem.

| Revision Level   | Date          | Summary of Changes                                                                            |
|------------------|---------------|-----------------------------------------------------------------------------------------------|
| EK-SM410-UP. A01 | December 1996 | Initial release.                                                                              |
| EK–SM410–UP. B01 | March, 1999   | Provides installation changes<br>required to upgrade solutions<br>software from V3.2 to V3.4. |

## About This Guide

This section defines the audience of the guide and describes its contents and structure. In addition, this section identifies the conventions used in the guide and provides a list of related documents.

#### The StorageWorks Upgrade Procedures for RAID Array 410 to RAID Array 450 Installation Guide

This guide describes the upgrade procedures required to convert the RAID Array 410 Subsystem to a RAID Array 450 Subsystem.

#### **Intended Audience**

This guide is for system administrators and users who need to upgrade a RAID Array 410 Subsystem to a RAID Array 450 Subsystem.

#### Organization

This guide contains a separate chapter for upgrading the RAID Array 410 Subsystem to the RAID Array 450 subsystem on six different platforms.

Each chapter provides:

- A procedure for recording the current configuration.
- Shutting down the RAID Array 410 Subsystem.
- Physically removing the 410 controller and cache module(s).
- Physical installation of the 450 cache module(s), controller(s), and new External Cache Battery.
- Verification of system configuration.
- Procedures for setting the RAID Array 450 controller parameters.

Chapter 1:Compaq Tru64 UNIXChapter 2:HP–UXChapter 3:IBM AIXChapter 4:Sun SolarisChapter 5:Windows NT–PCIChapter 6:Netware

#### Conventions

This guide uses the following conventions:

| Style                                | Meaning                                                               |
|--------------------------------------|-----------------------------------------------------------------------|
| boldface mono-space type             | A command to be input by the user                                     |
| plain mono-space type                | Screen text                                                           |
| italic type                          | For emphasis, manual titles, utilities, menus, screens, and filenames |
| [italic mono-space type in brackets] | A variable (without brackets) to be input by the user                 |

About This Guide

#### **Special Notices**

This guide uses the following to emphasize specific information.

#### WARNING

WARNING indicates the presence of a hazard that can cause personal injury if the hazard is not avoided.

#### CAUTION

CAUTION indicates the presence of a hazard that might damage hardware or corrupt software.

#### NOTE

Notes provide added information.

#### **Related Documentation**

The table below identifies related documentation by title and order number.

| Document Title                                      | Order Number |
|-----------------------------------------------------|--------------|
| Getting Started RAID Array 450 for Digital Unix     | AA-R1ZWD-TE  |
| Getting Started RAID Array 450 for HP–UX            | AA–R21FD–TE  |
| Getting Started RAID Array 450 for IBM-AIX          | AA–R21KD–TE  |
| Getting Started RAID Array 450 for Sun Solaris      | AA-R20RD-TE  |
| Getting Started RAID Array 450 for Windows NT-Intel | AA–R21ZD–TE  |
| Getting Started RAID Array 450 for Windows NT-Alpha | AA-R21VD-TE  |
| Getting Started RAID Array 450 for Netware 4.1      | AA-R229D-TE  |

# 1

## Upgrading the RAID Array 410 to RAID Array 450 for Compaq Tru64 UNIX

This chapter describes procedures to upgrade the controller and cache modules for the Compaq Tru64 UNIX platform.

This chapter describes how to upgrade the RAID Array 410 controller and cache module in both single and dual-redundant controller configurations. Included in this upgrade are the following:

- Controller module
- Cache module
- External cache battery (ECB) and cable
- This document

#### 1.1 Upgrade Road Map

Replacing controller module(s) and cache module(s) involves several considerations:

- Ensuring that your system meets the upgrade prerequisites described in Section 1.1.1 below
- Preparing your host system for the upgrade
- Recording RAID subsystem configuration
- Replacing the controller(s) and cache module(s)
- Restoring the RAID subsystem configuration
- Upgrading the host system configuration

#### NOTE

You should determine the exact system configuration that you are servicing (a non-redundant controller or both dual-redundant controllers) before proceeding to the following sections, as each procedure varies and has different consequences.

This procedure documents single controller to single controller upgrades and dual-redundant to dual-redundant controller upgrades only. To upgrade a single controller to a dual-controller configuration, first perform the single to single upgrade and then add the second controller using the procedure described in Chapter 1, Paragraph 1.8 of the *Getting Started – RAID Array 450 for Digital UNIX*.

#### **1.1.1 Upgrade Prerequisites**

Before upgrading the RAID Array 410 controller(s) and cache module(s), please review the following:

- If necessary, upgrade your operating system before the controller and cache module upgrade is attempted.
- One platform kit is required for each controller. Among other things, the platform kit includes the HSOF Version 5.2 Program Card required for controller operation
- Included with the RAID Array 450 Version 5.2 software is the StorageWorks Command Console (SWCC) Agent.
- The controller (s) and all storagesets must be in normal running condition.
- During this upgrade procedure do not add, remove, or move any devices. Any device configuration changes can be made after the upgrade is completed and verified.
- After removing the old controller, return the controller and PC card in accordance with the instructions contained in the customer letter found in the RAID Array 450 platform kit.

#### 1.1.2 Tools Required

You need the following tools to remove or replace the controller module:

- ESD (ElectroStatic Discharge) strap
- Medium blade screwdriver for module replacement
- Small blade screwdriver for trilink and external cache battery cable fasteners

#### **1.1.3 Precautions**

In general, you should follow routine ESD protection procedures when handling controller modules and cache modules and when working around the cabinet and shelf that houses the modules.

Follow these guidelines to further minimize ESD problems:

- Use ESD wrist straps, antistatic bags, and grounded ESD mats when handling controllers and cache modules.
- Obtain and wear an ESD wrist strap on your wrist. Make sure the strap fits snugly.
- Attach the lead on the ESD strap to a convenient cabinet grounding point.
- After removing a module from the shelf, place the module into an approved antistatic bag or onto a grounded antistatic mat.
- Remain grounded while installing a replacement module.

#### CAUTION

Follow program card guidelines or damage to the program card and controller software can result.

#### 1.2 Preparing Your Host System

Before starting the upgrade process you will need to prepare your system. This includes performing a complete system backup, recording the volume group configurations, and shutting down the system.

#### **1.2.1 Backup Data Files**

As a precaution before starting this procedure you should backup the entire system, especially data stored on the RAID Array.

#### 1.2.2 Shut Down the Host System

Unmount from the host system any units that are accessed through the RAID Array 410 that is about to be upgraded. Follow the proper procedures to shutdown the host system.

#### 1.3 Making a Serial Connection with the RAID Controller

You must make a serial connection to the RAID controller to access the Command Line Interpreter (CLI). The CLI is the user interface built into the RAID Controller. It provides a series of commands for you to create a configuration for the subsystem through the controller's software.

See the CLI Reference Manual for detailed descriptions of all CLI commands.

You can make a serial connection to the RAID controller from a maintenance terminal.

#### **1.3.1** Connecting the Cable

To connect a maintenance terminal to a RAID controller follow these steps:

- 1. Locate the connecting cable that came with the RAID subsystem. It has an RJ12 connector (similar to standard telephone plug) on one end and a 9-pin serial connector on the other end.
- Plug the serial connector into the 9-pin serial port/com port 1 of the maintenance terminal. If a 9-pin serial port is not available, use the 9-pin to 25-pin adapter (P/N: 12-45238-01) supplied with your Storag eWorks RAID Array 450 Subsystem.
- 3. Plug the RJ12 connector from the maintenance terminal into the maintenance port on the RAID Array 410 controller (see Figure 1 –1).
- 4. Set the terminal communications parameters to:
  - 9600 baud
  - 8 bits
  - 1 stop bit
  - No parity

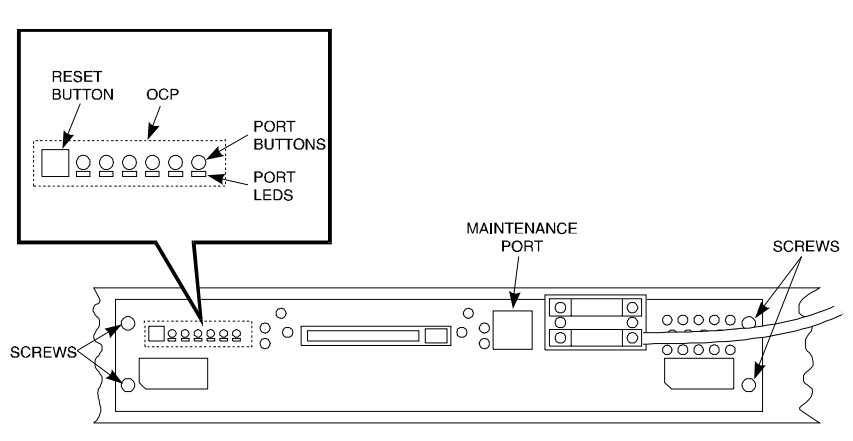

#### Figure 1–1 Making a Serial Connection to the SWXRC–04 Controller

SMCS1-24

#### 1.3.2 Establishing Connection with a Maintenance Terminal

After connecting the maintenance terminal cable to the controller, press the Enter key. The CLI prompt appears in the window similar to the following:

swxrc>

#### 1.4 Recording Your Configuration Data

In the following steps, you need to record your configuration for use later in this procedure.

First, record the controller configuration:

swarc> show this\_controller full

Fill in the controller configuration forms below:

Controller:

SWXRC-04 ZG43700116 Firmware, Hardware A02

Configured for dual-redundancy

SCSI address 7

Time: NOT SET

Host port:

SCSI target(s) \_\_\_\_\_ Preferred target(s) \_\_\_\_\_

Cache:

32 megabyte write cache, version 2

Cache is GOOD

Battery is GOOD

No unflushed data in cache

CACHE\_FLUSH\_TIMER = DEFAULT (10 seconds)

CACHE\_POLICY = \_\_\_\_\_

Host Functionality Mode = A

Licensing information:

RAID (RAID Option) is ENABLED, license key is VALID

WBCA (Writeback Cache Option) is ENABLED, license key is VALID

MIRR (Disk Mirroring Option) is ENABLED, license key is VALID

Extended information:

Terminal speed 9600 baud, eight bit, no parity, 1 stop bit

Operation control: 00000004 Security state code: 95018

Configuration backup disabled

If you have dual controllers, enter the following command:

#### swxrc> show other\_controller full

Fill in the blanks below.

Controller:

SWXRC-04 ZG43700116 Firmware, Hardware A02

Configured for dual-redundancy

SCSI address 6

Time: NOT SET

Host port:

SCSI target(s) \_\_\_\_\_ Preferred target(s) \_\_\_\_\_

Cache:

32 megabyte write cache, version 2

Cache is GOOD

Battery is GOOD No unflushed data in cache CACHE\_FLUSH\_TIMER = DEFAULT (10 seconds) CACHE\_POLICY = \_\_\_\_ Host Functionality Mode = A Licensing information: RAID (RAID Option) is ENABLED, license key is VALID WBCA (Writeback Cache Option) is ENABLED, license key is VALID MIRR (Disk Mirroring Option) is ENABLED, license key is VALID Extended information: Terminal speed 9600 baud, eight bit, no parity, 1 stop bit Operation control: 00000004 Security state code: 95018 Configuration backup disabled In the following steps, you should record your configuration for future reference. Next, verify the Logical Units you have configured: swxrc> show units full The controller responds with a display similar to that shown below: LUN USES D100 R5 Switches: NOWRITE PROTECT RUN READ CACHE NOWRITEBACK\_CACHE MAXIMUM\_CACHED\_TRANSFER\_SIZE = 32 State: ONLINE to this controller Not reserved Write cache good PREFERRED\_PATH = THIS\_CONTROLLER 16750956 blocks Size: D300 DISK520

| Switches:           |                           |                                |
|---------------------|---------------------------|--------------------------------|
|                     | RUN                       | NOWRITE_PROTECT                |
| READ_CACHE          |                           |                                |
|                     | WRITEBACK_CACHE           |                                |
|                     | MAXIMUM_CACHED_           | TRANSFER_SIZE = 1024           |
| State:              |                           |                                |
|                     | ONLINE to this o          | controller                     |
|                     | Not reserved              |                                |
|                     | Write cache good          | d                              |
|                     | PREFERRED_PATH :          | = THIS_CONTROLLER              |
| Size: 83775         | 28 blocks                 |                                |
| rd, and mark when e | nabled, the information   | in the following table. The    |
| ne shows how to rec | ord entries for D100 of t | the sample " <b>show units</b> |

Record, and mark when enabled, the information in the following table. The top line shows how to record entries for D100 of the sample "**show units** full".

| Table 1–1 | Logical | Unit | Table |
|-----------|---------|------|-------|
|-----------|---------|------|-------|

| LUN  | USES | RUN | WRITE<br>PROTECT | READ CACHE | WRITEBACK<br>CACHE | MAX<br>CHUNK<br>XFER<br>SIZE |
|------|------|-----|------------------|------------|--------------------|------------------------------|
| D100 | R5   | X   |                  | X          | X                  | 32                           |
|      |      |     |                  |            |                    |                              |
|      |      |     |                  |            |                    |                              |
|      |      |     |                  |            |                    |                              |
|      |      |     |                  |            |                    |                              |
|      |      |     |                  |            |                    |                              |
|      |      |     |                  |            |                    |                              |
|      |      |     |                  |            |                    |                              |
|      |      |     |                  |            |                    |                              |
|      |      |     |                  |            |                    |                              |
|      |      |     |                  |            |                    |                              |
|      |      |     |                  |            |                    |                              |
|      |      |     |                  |            |                    |                              |
|      |      |     |                  |            |                    |                              |

Next, verify the storagesets you have configured:

#### swxrc> show storage full

The controller responds with a display similar to that shown below:

| Nam<br>S28 | e Storageset<br>stripeset                                                                                                    | <b>Uses</b><br>DISK130<br>DISK230<br>DISK330<br>DISK430<br>DISK530<br>DISK630 | <b>Used by</b><br>D100 |
|------------|----------------------------------------------------------------------------------------------------|-------------------------------------------------------------------------------|------------------------|
|            | Switches:<br>CHUNKSIZE = 256 blocks                                                                                                    |                                                                               |                        |
|            | State:                                                                                                    |                                                                               |                        |
|            | DISK130 (member 0) is<br>DISK230 (member 1) is<br>DISK330 (member 2) is<br>DISK430 (member 3) is<br>DISK530 (member 4) is<br>DISK630 (member 5) is | NORMAL<br>NORMAL<br>NORMAL<br>NORMAL<br>NORMAL<br>NORMAL                      |                        |
| a 2 0      | Size: 50268168 blocks                                                                                                    |                                                                               | D200                   |
| 529        | stripeset                                                                                                    | DISK120<br>DISK200<br>DISK300                                                 | D200                   |
|            | Switches:                                                                                                    |                                                                               |                        |
|            | CHUNKSIZE = 256 blocks                                                                                                    |                                                                               |                        |
|            | State:<br>DISK120 (member 0) is<br>DISK200 (member 1) is<br>DISK300 (member 2) is<br>Size: 25134084 blocks                                         | NORMAL<br>NORMAL<br>NORMAL                                                    |                        |
| R5         | raidset                                                                                                    | DISK210<br>DISK310<br>DISK400                                                 | D300                   |
|            | Switches:<br>POLICY (for replacemen<br>RECONSTRUCT (priority)<br>CHUNKSIZE = 256 blocks                                                            | t) = BEST_PERF<br>= NORMAL                                                    | ORMANCE                |
|            | State:<br>DISK210 (member 0) is<br>DISK310 (member 1) is<br>DISK400 (member 2) is                                                                  | NORMAL<br>NORMAL<br>NORMAL                                                    |                        |
|            | Size: 25134084 blocks                                                                                                    |                                                                               |                        |
| SPA        | RESET spareset                                                                                                    |                                                                               |                        |
| Η'ΑΙ       | LEDSET failedset                                                                                                    |                                                                               |                        |
|            | Switches:<br>AUTOSPARE                                                                                                    |                                                                               |                        |

Record the above information in the Storageset Table (Table 1 -2). The first row shows how to record for R5 of the sample "**show storage full**".

| NAME | STORAGE<br>SET | USES                          | USED<br>BY | POLICY                  | COPY     | READ<br>SOURCE | RECON-<br>STRUCT | CHUNK<br>- SIZE |
|------|----------------|-------------------------------|------------|-------------------------|----------|----------------|------------------|-----------------|
| R5   | RAIDSET        | DISK210<br>DISK310<br>DISK410 | D300       | BEST<br>PERFORM<br>ANCE |          |                | NORMAL           | 256             |
|      |                |                               |            |                         |          |                |                  |                 |
|      |                |                               |            |                         |          |                |                  |                 |
|      |                |                               |            |                         |          |                |                  |                 |
|      |                |                               |            |                         |          |                |                  |                 |
|      |                |                               |            |                         |          |                |                  |                 |
|      |                |                               |            |                         |          |                |                  |                 |
|      |                |                               |            |                         |          |                |                  |                 |
|      |                |                               |            |                         |          |                |                  |                 |
|      |                |                               |            |                         |          |                |                  |                 |
|      |                |                               |            |                         |          |                |                  |                 |
|      |                |                               |            |                         |          |                |                  |                 |
|      |                |                               |            |                         |          |                |                  |                 |
|      |                |                               |            |                         |          |                |                  |                 |
|      |                |                               |            |                         |          |                |                  |                 |
|      |                |                               |            |                         |          |                |                  |                 |
|      |                |                               |            |                         |          |                |                  |                 |
|      |                |                               |            |                         |          |                |                  |                 |
|      |                |                               |            |                         |          |                |                  |                 |
|      |                |                               |            |                         |          |                |                  |                 |
|      |                |                               |            |                         |          |                |                  |                 |
|      |                |                               |            |                         |          |                |                  |                 |
|      |                |                               |            |                         |          |                |                  |                 |
|      |                |                               |            |                         | <u> </u> |                |                  |                 |
|      |                |                               |            |                         |          |                |                  |                 |
|      |                |                               |            |                         |          |                |                  |                 |

#### 1.5 Remove RAID Array 410 Controller and Cache Modules

## **1.5.1** Unmount Filesystems that Reside on the RAID Array From the Host Operating System.

If you have not already done so as instructed in Section 1.2.2, you must now unmount from the host system any units that are accessed through a SWXRC-04 controller and follow the proper procedures that are specific for your operating system to shutdown the system.

#### 1.5.2 Use the SHUTDOWN Command Before Turning Off Controller Power

To turn off the power to your controller subsystem make sure you turn off the power properly by using the following steps:

#### CAUTION

If the correct steps for turning off the power to an SWXRC-04 controller are not followed, there is a potential for loss of data that may exist on any devices connected to the array.

#### CAUTION

Do not turn off the power to the controller subsystem until all shutdown procedures have successfully completed.

- 1. Invoke the **shutdown** command from the maintenance terminal.
- 2. For dual-redundant configurations, shutdown each controller one at a time. From the maintenance terminal connected to the maintenance port of one controller, use both of the following commands:

| swxrc> | shutdown | other | _controller |
|--------|----------|-------|-------------|
| swxrc> | shutdown | this_ | controller  |

3. In a nonredundant controller configuration, you need only use the command:

swxrc>

#### > shutdown this\_controller

4. Turn off the power to the RAID subsystem only when the controller **shutdown** command has successfully completed.

#### **1.5.3 Controller Module Removal**

Use the following procedure to remove the controller module. Repeat the procedure for dual-redundant controller configurations.

- 1. Access the controller modules in the cabinet.
- 2. Unsnap and remove the ESD shield covering the program card by pulling out on the two retainer buttons.
- 3. Remove the program card by pushing the eject button on the controller panel. Pull the card out and save it.

#### Figure 1–2 RAID Array 410 Controller Panel

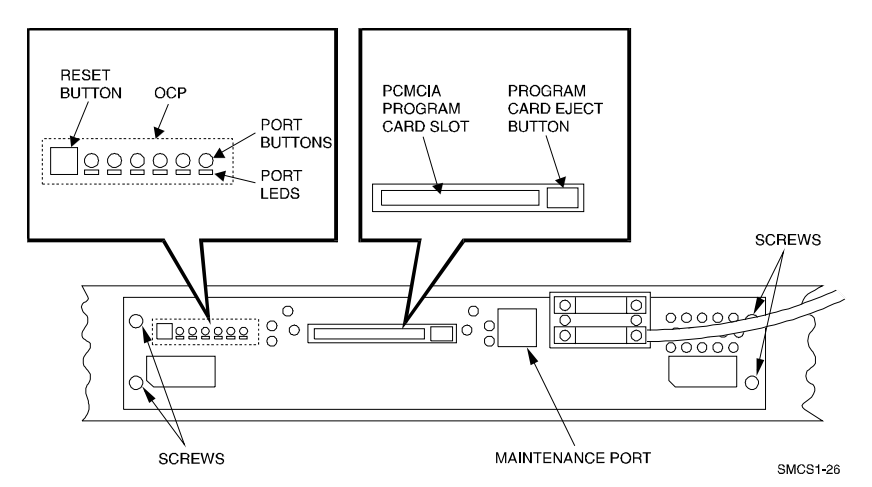

4. With a small blade screwdriver, loosen the captive screws on the trilink connector (see Figure 1-3) and remove the trilink from the front of the controller. Do *not* remove cables or terminators from the trilink or you will interrupt the host SCSI bus. You will have to work around any SCSI cable or terminator connections when removing the trilink.

#### Figure 1–3 Trilink Connector

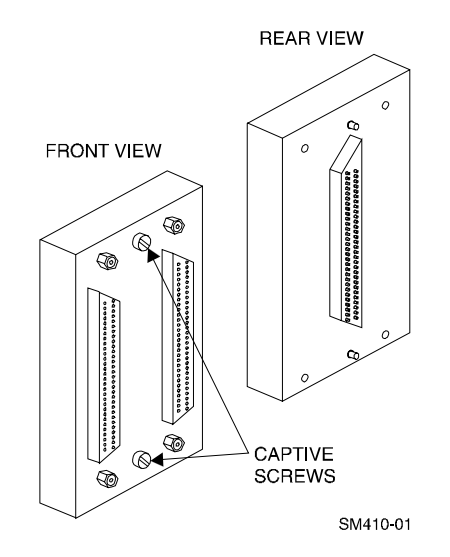

- 5. Remove the maintenance terminal cable (if attached).
- 6. Loosen the four mounting screws (refer to Figure 1-2) on each side of the front panel with a medium blade screwdriver.
- 7. Use a gentle up-and-down rocking motion to loosen the module from the shelf backplane.
- 8. Slide the module out of the shelf (noting which rails the module was seated in) and place on an approved ESD work surface or mat.

#### 1.5.4 Cache Module Removal

- 1. Use a gentle up-and-down rocking motion to loosen the module from the shelf backplane.
- 2. Slide the write-back cache module out of the shelf, noting which rails it was seated in, and place it on an approved non-conductive ESD mat.

#### WARNING

Do not allow the write-back cache to contact any conductive surface, or injury and/or equipment damage may result.

#### 1.6 Installing the RAID Array 450 Cache Module, Controller, and ECB

#### 1.6.1 Installing the Cache Module

Use the following procedure to install the write-back cache module:

- 1. Slide the write-back cache module into the appropriate slot in the shelf.
- 2. Use a gentle up-and-down rocking motion to help seat the module into the backplane. Press firmly on the module until it is seated. Finally, press firmly once more to make sure the module is seated.
- 3. Tighten the two screws on the front panel using a flat blade screwdriver.

#### **1.6.2** Installing the Controller Module

- 1. To install the controller module, slide the module into the shelf.
- 2. Use a gentle up-and-down rocking motion to help seat the module into the backplane. Press firmly on the module until it is seated. Finally, press firmly once more to make sure the module is seated.
- 3. Tighten the two screws on the front panel using the flat blade screwdriver.
- 4. Reconnect the trilink connector and host cables.

#### 1.6.3 Installing the External Cache Battery

- 1. Select an unused SBB slot and push the External Cache Battery module in until it seats.
- 2. Connect one end of the battery cable to the battery module.

#### 1.7 Connecting the Controller and Cache Module

Use this procedure to connect the controller and cache module in a single controller configuration. For a dual-redundant controller configuration, repeat steps 1.6.1 and 1.6.2 and then continue below.

To setup your subsystem for single controller operation, as shown in Figure 1 - 4, follow these steps:

- 1. Attach one trilink connector to each controller port.
- 2. For a single subsystem configuration, attach a terminator to one port of the trilink connector and the host SCSI cable to the other port.

For a multiple subsystem configuration, jumper the two trilink connectors together with a short bus cable. On the remaining port of either trilink connector, attach a terminator. Finally, attach the SCSI bus cable to the last available port.

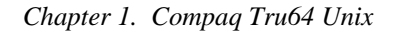

Figure 1–4 Attaching the Connecting Cables

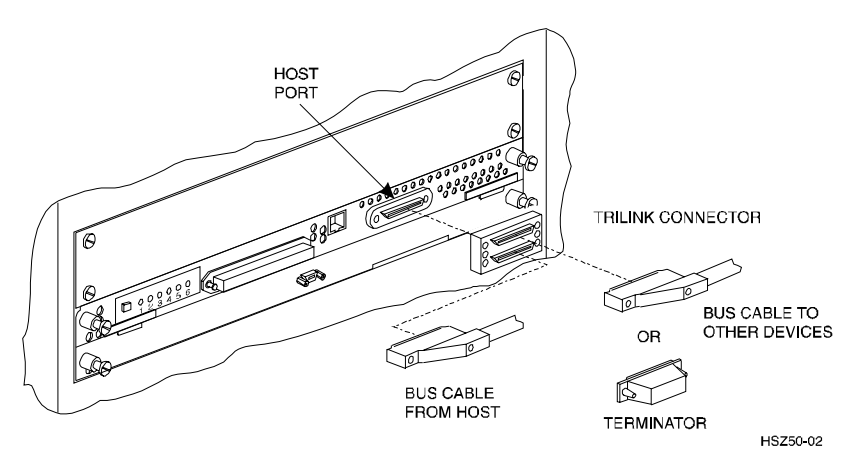

Figure 1–5 Connecting the Cache Module to the Cache Battery

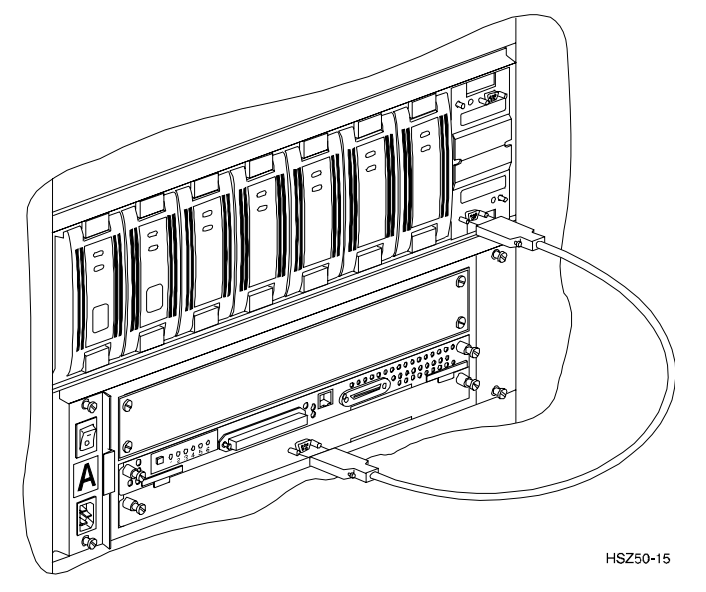

- 3. Connect the cache module to the external cache battery (ECB) SBB as shown in Figure 1–5.
- 4. Insert the new program card into the new controller. The program card eject button extends when the card is fully inserted.
- 5. Snap the ESD shield into place over the program card.

- 6. Power ON the entire subsystem.
- 7. If the controller initializes correctly, its green reset LED begins to flash at 1 time per second. If an error occurs during initialization, the OCP displays a code. If necessary, refer to Chapter 1, *Troubleshooting* in the *Servicing your StorageWorks Subsystem, HSZ50 Array Controller, HSOF Version 5.2* to analyze the code.

#### 1.8 Making a Serial Connection with the RAID Controller

You must make a serial connection to the RAID controller to access the Command Line Interpreter (CLI). The CLI is the user interface built into the RAID Controller. It provides a series of commands for you to create a configuration for the subsystem through the controller's software.

See the CLI Reference Manual for detailed descriptions of all CLI commands.

You can make a serial connection to the RAID controller from a maintenance terminal.

#### **1.8.1** Connecting the Cable

To connect a maintenance terminal to a RAID controller follow these steps:

- 1. Locate the connecting cable that came with the RAID subsystem. It has an RJ12 connector (similar to standard telephone plug) on one end and a 9-pin serial connector on the other end.
- Plug the serial connector into the 9-pin serial port/com port 1. If a 9-pin serial port is not available, use the 9-pin to 25-pin adapter (P/N: 12-45238-01) supplied with your StorageWorks RAID Array 450 Subsystem.
- 3. Plug the RJ12 connector from the maintenance terminal into the maintenance port on the RAID Array 450 controller (see Figure 1 –6).
- 4. Set the terminal communications parameters to:
  - 9600 baud
  - 8 bits
  - 1 stop bit
  - No parity

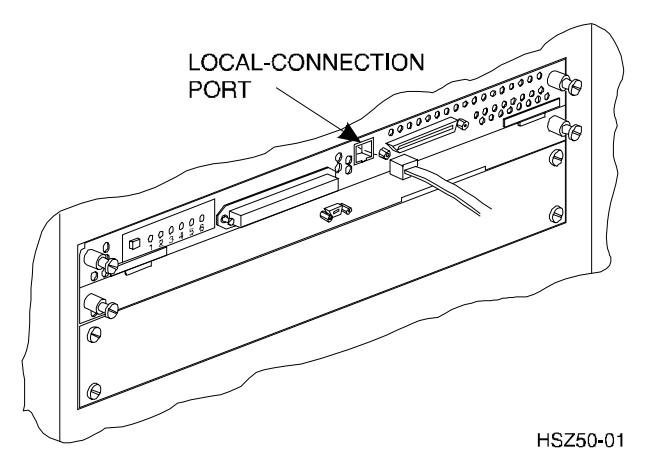

Figure 1–6 Making a Serial Connection to the HSZ50 Controller

#### 1.8.2 Establishing Connection with a Maintenance Terminal

After connecting the maintenance terminal cable to the controller, press the Enter key. The CLI prompt appears in the window similar to the following:

HSZ>

#### **1.9** Restoring RAID Subsystem Configuration

#### 1.9.1 Setting Target IDs for the Controller

Set the SCSI IDs to be used for your storage sets. Dual controllers need preferred ID's restored also. These ID's were recorded in Section 1.4 "SHOW THIS\_CONTROLLER". Use up to four ID's for the controller while avoiding the ID of the host adapter (normally ID7). For this example, use SCSI IDs 0, 1, 2, and 3. Enter the command:

#### HSZ> set this\_controller id=(0,1,2,3)

The CLI will indicate that a restart of the controller is necessary for the change to take effect. Either press and release the green Reset switch or enter the command:

#### HSZ> restart this\_controller

For dual-redundant configurations enter:

#### HSZ> set failover copy=this\_controller

When the CLI finishes initializing, set the preferred IDs. For example, if the preferred IDs are 0 and 1, enter the command:

HSZ> set this\_controller preferred\_id=(0,1)

#### **1.9.2** Add Disks to Configuration

HSZ> run config

#### **1.9.3 Recreate Storagesets**

NOTE

Use the CLI "add" command to recreate the Storagesets in the following command examples but **DO NOT** initialize the storageset using the "init" command or you will lose all data on the storageset.

Recreate the storagesets recorded earlier.

HSZ> add stripeset container-name.....
HSZ> add mirrorset container-name disk-device.....
HSZ> add raidset container-name.....

Where *container-name* is the name of the appropriate type of storageset container and *disk- device* is a list of devices that are part of the storageset.

#### 1.9.4 Recreate Units

#### NOTE

The unit-number refers to the entries in the "LUN" column of Table 1-1. The container-name refers to the "USES" entries in Table 1-1. Also, the existing chunksize will be maintained in the new controller. The chunksize cannot be changed because you cannot use the "initialize" command.
Chapter 1. Compaq Tru64 Unix

Recreate the units recorded earlier in the Logical Unit Table (Table 1 - 1).

HSZ> add unit [unit-number] [container-name]

Use the **add unit** command once for each **LUN** entry in the table.

View the units just created.

HSZ> show unit full

Compare all parameters in this listing with Logical Unit Table (Table 1 -1). Change the unit settings to be the same as those listed in the table using the **set** command where necessary.

The format of the **set** command for each item in the Logical Unit Table (Table 1-1) is shown below for easy reference. Use only the entries that t pertain your configuration.

RUN

HSZ> set [unit-number] run HSZ> set [unit-number] norun WRITE\_PROTECT HSZ> set [unit-number] write\_protect HSZ> set [unit-number] nowrite\_protect WRITEBACK\_CACHE HSZ> set [unit-number] writeback\_cache HSZ> set [unit-number] nowriteback\_cache HSZ> set [unit-number] noread\_cache HSZ> set [unit-number] noread\_cache HSZ> set [unit-number] noread\_cache HSZ> set [unit-number] noread\_cache HSZ> set [unit-number] noread\_cache HSZ> set [unit-number] noread\_cache HSZ> set [unit-number] maximum\_cached\_transfer\_size=[number] where [number] is a number from 1 through 1024.

## 1.9.5 Enable Storageset Options

NOTE

The [*name*] refers to the entries in the "NAME" column of Table 1-2.

View the storagesets just created.

```
HSZ> show storageset full
```

Compare all the parameters in the listing with the Storageset Table (Table 1 - 2). Change the storageset parameters to be the same as shown in the table using the **set** command where necessary.

The format of the **set** command for each item in the Storageset Table (Table 1-2) is shown below for easy reference. Use only the entries that pertain to your configuration.

```
POLICY
      HSZ> set [name] policy=best_performance
      HSZ> set [name] policy=best_fit
      HSZ> set [name] nopolicy
READ_SOURCE
      HSZ> set [name] read source=least busy
      HSZ> set [name] read_source=round_robin
      HSZ> set [name] read source=[uses]
            where [uses] is a single disk.
COPY
      HSZ> set [name] copy=normal
      HSZ> set [name] copy=fast
RECONSTRUCT
      HSZ> set [name] reconstruct=normal
      HSZ> set [name] reconstruct=fast
AUTOSPARE
      HSZ> set failedset autospare
      HSZ> set failedset noautospare
```

Chapter 1. Compaq Tru64 Unix

## 1.9.6 Verify Configuration

Before the host system is powered-on it is advisable to recheck the RAID Array 450 configuration with the pre-upgrade RAID Array 410 configuration. In this process compare the new settings with the original settings recorded on the blank forms provided in this document. Specifically check:

- Host Port SCSI Target(s), Host Port Preferred Target(s), Cache Policy and HOST\_FUNCTIONALITY settings recorded on the **Controller Table**.
- SHOW DEVICES lists all disks installed and recorded on the **Devices** Table
- SHOW UNITS displays all of the logical units and storagesets previously recorded on the Logical Units Table
- SHOW STORAGESETS lists all of the containers recorded on the **Storagesets Table**:
  - Check logical unit Used by each of the storagesets
  - Check *Name* and *Type* of each storageset
  - Check devices in use by (Uses) each storageset
  - Show *storageset\_name* lists proper storageset attributes

## 1.10 Power-on Host System

Now that the RAID Array 450 configuration has been verified, the host system may be powered-on. Since the configuration has been modified, the system may require additional time to complete it's initialization. Once the system has completed the bootstrap process login as the *root* user and continue to the next step.

## 1.11 Add Device Recognition into Kernel (Digital Unix 3.2)

- 1. Log in as root
- 2. cd /sys/data
- 3. cp cam\_data.c cam\_data.c.org
- 4. Using your favorite editor open the "cam\_data.c" file for editing.

#### 5. Search for the word "HSZ40"

At this point you should have found an entry that looks like:

```
/* HSZ40 */
{"DEC F
          HSZ4", 12, DEV_HSZ40, (ALL_DTYPE_DIRECT << DTYPE_SHFT)
SZ_HARD_DISK
   SZ_RAID
  (struct pt_info *)ccmn_hsx01_sizes, NULL, DEC_MAX_REC,
NO_DENS_TAB,
  NO_MODE_TAB,
  (SZ_LONG_STO_RETRY | SZ_DYNAMIC_GEOM | SZ_DISPERSE_QUE |
SZ_REORDER),
  NO_OPT_CMDS, 90, 74, DD_REQSNS_VAL |
DD_INQ_VAL,
  36, 160
},
Duplicate this entry. Then replace all occurrences of "HSZ4" with
"HSZ5" The duplicate entry will then look like the one below. If
you would prefer; you can just type in the entry below but the
cut/paste is easier and less prone to error.
/* HSZ50 */
{ "DEC
        HSZ5", 12, DEV_HSZ50, (ALL_DTYPE_DIRECT << DTYPE_SHFT)
SZ_HARD_DISK
   SZ_RAID
  (struct pt_info *)ccmn_hsx01_sizes, NULL, DEC_MAX_REC,
NO_DENS_TAB,
  NO_MODE_TAB,
  (SZ_LONG_STO_RETRY | SZ_DYNAMIC_GEOM | SZ_DISPERSE_QUE |
SZ_REORDER),
  NO_OPT_CMDS, 90, 74, DD_REQSNS_VAL |
  DD_INQ_VAL,
  36, 1<u>6</u>0
},
 6. Save and Exit the editor.
 7. cd /usr/include/io/common
 8. cp devio.h devio.h.org
 9. Using your favorite editor open the "devio.h" file for editing.
 10. Locate the following line:
#define DEV_HSZ40 "HSZ40"
                               /* SCSI multi-spindle RAID disk */
 11. Copy the above line and change both HSZ40s to HSZ50s. The resulting
     line looks like the one below.
#define DEV_HSZ50 "HSZ50"
                               /* SCSI multi-spindle RAID disk */
 12.
         Save and Exit the editor.
```

13. cd /sys/conf

Chapter 1. Compaq Tru64 Unix

- 14. Rebuild your kernel using the "doconfig -c {SYSTEM\_NAME}" command. For more information consult the man page on "doconfig."
- 15. Make a backup copy of your current kernel.
- 16. The output of the doconfig indicates the location of the new kernel. Copy the new kernel into the root directory.
- 17. Re-boot your system.

## 1.12 Installing StorageWorks Software

To install the StorageWorks Software for Digital UNIX, follow the steps from the *Getting Started – RAID Array 450 V5.0 for Digital UNIX*.

## 1.13 Congratulations

This completes the RAID Array 450 Upgrade Procedure. The system should be ready to place on-line. If you cannot activate your system, specific troubleshooting or data restoration may be required.

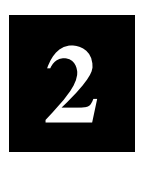

## Upgrading the RAID Array 410 to RAID Array 450 for HP-UX

This chapter describes procedures to upgrade the RAID Array 410 controller and cache modules for the HP–UX platform.

This chapter describes how to upgrade the RAID Array 410 controller and cache modules in both single controller and dual-redundant controller configurations. Included in this upgrade are the following:

- Controller module
- Cache module
- External Cache Battery (ECB) and cable
- This document

## 2.1 Upgrade Road Map

Replacing a controller module involves several considerations:

- Ensuring that your system meets the upgrade prerequisites described in Section 2.1.1 below
- Preparing your host system for the upgrade
- Recording RAID subsystem configuration
- Replacing the controller(s) and cache module(s)
- Restoring the RAID subsystem configuration
- Upgrading the host system configuration

## 2.1.1 Upgrade Prerequisites

Before upgrading the RAID Array 410 controller(s) and cache module(s), please review the following:

- The RAID Array 450 is supported on HP-UX 10.20 and higher only. If necessary, upgrade your operating system before the controller and cache module upgrade is attempted.
- One platform kit is required for each controller(s). Among other things the platform kit includes the HSOF Version 5.4 Program Card required for controller operation.
- Included with the RAID Array 450 Version 5.4 software is the StorageWorks Command Console (SWCC) Agent. The SWCC Agent requires a dedicated communications LUN for normal operation. This LUN requires only a minimal amount of storage, 1 block. While it is not difficult to create the communications LUN, it does require that a device be available. Instructions on how to create the communications LUN can be found in Chapter 2 of the *Getting Started–RAID Array 450 for HP-UX*.
- This procedure documents existing RAID Array 410 single controller to single controller upgrades and dual-redundant to dual-redundant controller upgrades only. To upgrade a single controller to a dual-controller configuration, first perform the single to single upgrade and then add the second controller using the procedure described in Chapter 1, Section 1.8 of the *Getting Started–RAID Array 450 for HP-UX*.
- The controller(s) and all storagesets must be in normal running conditions. Ensure that the RAID Array is operating normally, that is, no failed drives, controllers, batteries, or storagesets.
- During this upgrade procedure do not add, remove, or move any devices. Any device configuration changes can be made after the upgrade is completed and verified.
- After removing the old controller, return the controller and PC card in accordance with the instructions contained in the customer letter found in the RAID Array 450 platform kit.

## 2.1.2 Tools Required

You need the following tools to remove or replace the controller module:

- ESD (ElectroStatic Discharge) strap
- Medium blade screwdriver for module replacement
- Small blade screwdriver for trilink and external cache battery cable fasteners

## 2.1.3 Precautions

In general, you should follow routine ESD protection procedures when handling controller modules and cache modules and when working around the cabinet and shelf that houses the modules.

Follow these guidelines to further minimize ESD problems:

- Use ESD wrist straps, antistatic bags, and grounded ESD mats when handling controllers and cache modules
- Obtain and wear an ESD wrist strap on your wrist. Make sure the strap fits snugly.
- Attach the lead on the ESD strap to a convenient cabinet grounding point.
- After removing a module from the shelf, place the module into an approved antistatic bag or onto a grounded antistatic mat.
- Remain grounded while installing a replacement module.

## CAUTION

Follow program card guidelines or damage to the program card and controller software can result.

## 2.2 Preparing Your Host System

Before starting the upgrade process you will need to prepare your system. This includes performing a complete system backup and shutting down the system.

## 2.2.1 Backup the System

As a precaution before starting this procedure you should backup the entire system, especially data stored on the RAID Array.

## 2.2.2 Shut Down the System

Unmount from the host system any units that are accessed through the RAID Array 410 that is about to be upgraded. Follow the proper procedures to shutdown the host system.

## 2.3 Making a Serial Connection with the RAID Controller

You must make a serial connection to the RAID controller to access the Command Line Interpreter (CLI). The CLI is the user interface built into the RAID controller. It provides a series of commands for you to create a configuration for the subsystem through the controller's software.

See the CLI Reference Manual for detailed descriptions of all CLI commands.

You can make a serial connection to the RAID controller from a maintenance terminal.

## 2.3.1 Connecting the Cable

To connect a maintenance terminal to a RAID controller follow these steps:

- 1. Locate the connecting cable that came with the RAID subsystem. It has an RJ12 connector (similar to standard telephone plug) on one end and a 9-pin serial connector on the other end.
- Plug the serial connector into the 9-pin serial port/com port 1 of the maintenance terminal. If a 9-pin serial port is not available, use the 9-pin to 25-pin adapter (P/N: 12-45238-01) supplied with your Storag eWorks RAID Array 410 Subsystem.
- 3. Plug the RJ12 connector from the maintenance terminal into the maintenance port on the RAID Array 410 controller (see Figure 2 –1).
- 4. Note which serial port you use; you will need that information if using a communications program.

## Figure 2–1 Making a Serial Connection to the 410 Controller

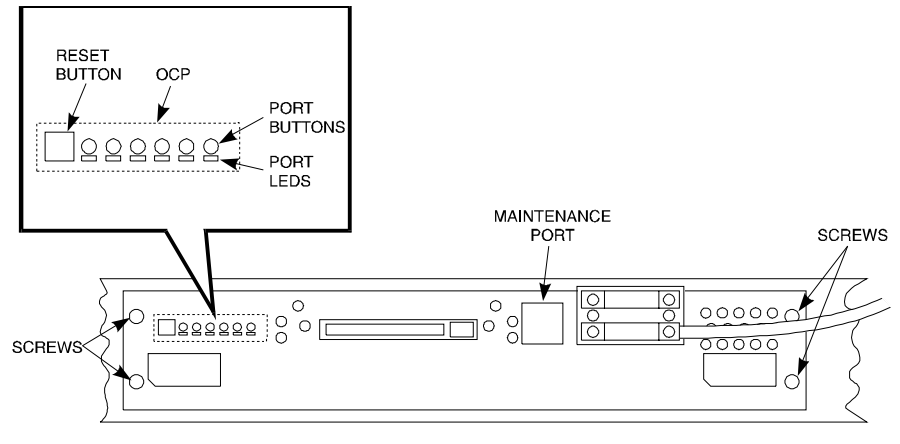

SMCS1-24

## 2.3.2 Establishing Connection with a Maintenance Terminal

After connecting the maintenance terminal cable to the controller, press the Enter key. The CLI prompt appears in the window similar to the following:

swxrc>

## 2.4 Recording Your Subsystem Configuration Data

In the following steps, you need to record your configuration for use later in this procedure.

First, record the controller configuration:

## swxrc> show this\_controller full

Fill in the controller configuration forms below:

Controller:

SWXRC-04 ZG43700116 Firmware V54Z-0, Hardware A02

Not configured for dual-redundancy

SCSI address 7

Time: NOT SET

Host port:

SCSI target(s) \_\_\_\_\_ Preferred target(s) \_\_\_\_\_

Cache:

32 megabyte write cache, version 2

Cache is GOOD

Battery is GOOD

No unflushed data in cache

CACHE\_FLUSH\_TIMER = DEFAULT (10 seconds)

CACHE\_POLICY = \_\_\_\_\_

Host Functionality Mode = A

```
Licensing information:
    RAID (RAID Option) is ENABLED, license key is VALID
    WBCA (Writeback Cache Option) is ENABLED, license key is VALID
    MIRR (Disk Mirroring Option) is ENABLED, license key is VALID
Extended information:
    Terminal speed 9600 baud, eight bit, no parity, 1 stop bit
     Operation control: 00000004 Security state code: 95018
     Configuration backup disabled
         If you have dual controllers, enter the following command:
         swxrc> show other_controller full
         Controller:
             SWXRC-04 ZG43700116 Firmware V54Z-0, Hardware A02
             Configured for dual-redundancy
             SCSI address 6
             Time: NOT SET
         Host port:
             SCSI target(s) _____ Preferred target(s) _____
         Cache:
             32 megabyte write cache, version 2
             Cache is GOOD
             Battery is GOOD
             No unflushed data in cache
             CACHE_FLUSH_TIMER = DEFAULT (10 seconds)
             CACHE_POLICY = _____
             Host Functionality Mode = A
    Licensing information:
         RAID (RAID Option) is ENABLED, license key is VALID
         WBCA (Writeback Cache Option) is ENABLED, license key is
         VALID
         MIRR (Disk Mirroring Option) is ENABLED, license key is VALID
```

Extended information:

Terminal speed 9600 baud, eight bit, no parity, 1 stop bit Operation control: 00000004 Security state code: 95018 Configuration backup disabled

Next, record the Logical Units you have configured:

| SWXRC> show u         | nit full       |
|-----------------------|----------------|
| LUN                   | USES           |
| D100                  | S28            |
| SWITCHES:             |                |
| RUN N                 | OWRITE_PROTECT |
| READ_CACHE            |                |
| WRITEBACK_CACHE       |                |
| MAXIMUM_CACHED_TRANSF | $ER_SIZE = 32$ |
| STATE:                |                |
| ONLINE TO THIS CONT   | ROLLER         |
| NOT RESERVED          |                |
| PREFERRED_PATH = TH   | IS_CONTROLLER  |
| SIZE: 20547350 BLOCKS | 2.61           |
|                       | ML             |
| SWITCHES:             |                |
| RUN N                 | OWRITE_PROTECT |
| READ_CACHE            |                |
| MAXIMIM CACHED TRANS  | FFD CT7F - 30  |
| STATE:                | FER_SIZE = 52  |
| ONLINE TO THIS CONTR  | OLTER          |
| NOT RESERVED          |                |
| PREFERRED PATH = THT  | S CONTROLLER   |
| SIZE: 4109470 BLOCKS  | 5_001111022211 |
| D300                  | R5             |
| SWITCHES:             |                |
| RUN N                 | OWRITE_PROTECT |
| READ_CACHE            |                |
| WRITEBACK_CACHE       |                |
| MAXIMUM_CACHED_TRANS  | FER_SIZE = 32  |
| STATE:                |                |
| ONLINE TO THIS CONTR  | OLLER          |
| NOT RESERVED          |                |
| PREFERRED_PATH = THI  | S_CONTROLLER   |
| SIZE: 8216924 BLOCKS  |                |

Record, and mark when enabled, the information in the following table. The top line shows how to record entries for D300 of the sample.

| LUN  | USES | RUN | WRITE<br>PROTECT | READ<br>CACHE | WRITEBACK<br>CACHE | MAX<br>CACHED<br>TRANSFER<br>SIZE |
|------|------|-----|------------------|---------------|--------------------|-----------------------------------|
| D300 | R5   | х   |                  | х             | х                  | 32                                |
|      |      |     |                  |               |                    |                                   |
|      |      |     |                  |               |                    |                                   |
|      |      |     |                  |               |                    |                                   |
|      |      |     |                  |               |                    |                                   |
|      |      |     |                  |               |                    |                                   |
|      |      |     |                  |               |                    |                                   |
|      |      |     |                  |               |                    |                                   |
|      |      |     |                  |               |                    |                                   |
|      |      |     |                  |               |                    |                                   |
|      |      |     |                  |               |                    |                                   |
|      |      |     |                  |               |                    |                                   |
|      |      |     |                  |               |                    |                                   |
|      |      |     |                  |               |                    |                                   |
|      |      |     |                  |               |                    |                                   |
|      |      |     |                  |               |                    |                                   |
|      |      |     |                  |               |                    |                                   |
|      |      |     |                  |               |                    |                                   |
|      |      |     |                  |               |                    |                                   |
|      |      |     |                  |               |                    |                                   |

## Table 2–1 Logical Unit Table

Next, verify the storagesets you have configured:

## swxrc> show storage full

The controller responds with a display similar to that shown below:

| NAME<br>S28                                                                                | STORAGESET<br>STRIPESET                                                                                              |                                 | USES<br>DISK130 D100<br>DISK230<br>DISK330<br>DISK430<br>DISK530<br>DISK630 | USED BY |
|--------------------------------------------------------------------------------------------|----------------------------------------------------------------------------------------------------|---------------------------------|-----------------------------------------------------------------------------|---------|
| SWITCHES:                                                                                  |                                                                                                    |                                 |                                                                             |         |
| CHUNKSIZE                                                                                  | = 256 BLOCKS                                                                                                    |                                 |                                                                             |         |
| STATE:                                                                                     |                                                                                                    |                                 |                                                                             |         |
| NORMAL<br>DISK130 (M<br>DISK230 (M<br>DISK330 (M<br>DISK430 (M<br>DISK530 (M<br>DISK630 (M | IEMBER 0) IS NOR<br>IEMBER 1) IS NOR<br>IEMBER 2) IS NOR<br>IEMBER 3) IS NOR<br>IEMBER 4) IS NOR<br>IEMBER 5) IS NOR | MAL<br>MAL<br>MAL<br>MAL<br>MAL |                                                                             |         |
| SIZE: 502681                                                                               | 68 BLOCKS                                                                                                    |                                 |                                                                             |         |
| M1 MIRROF                                                                                  | RSET                                                                                                    | DISK400                         | D200                                                                        |         |
|                                                                                            |                                                                                                    | DISK500                         |                                                                             |         |
| SWITCHES:                                                                                  |                                                                                                    |                                 |                                                                             | ~-      |
|                                                                                            | (FOR REPLACEME                                                                                                    | :NI) = BE                       | SI_PERFORMAN                                                                | CE      |
|                                                                                            | F = I FAST BUSY                                                                                                    |                                 |                                                                             |         |
| MEMBE                                                                                      | RSHIP = 2, 2 MEME                                                                                                    | BERS PRE                        | SENT                                                                        |         |
| STATE:                                                                                     |                                                                                                    |                                 |                                                                             |         |
| NORMAL                                                                                     |                                                                                                    |                                 |                                                                             |         |
| DISK400 (N                                                                                 | IEMBER () IS NORI                                                                                                    |                                 |                                                                             |         |
| SIZE: 4109470 B                                                                            |                                                                                                    |                                 |                                                                             |         |
| R5                                                                                         | RAIDSET                                                                                                    |                                 | DISK210 D300                                                                |         |
|                                                                                            |                                                                                                    |                                 | DISK310                                                                     |         |
|                                                                                            |                                                                                                    |                                 | DISK410                                                                     |         |
| SWITCHES:                                                                                  |                                                                                                    |                                 |                                                                             |         |
| RECONSTR                                                                                   | RUCT (PRIORITY) =                                                                                                    | NORMAI                          |                                                                             |         |
| CHUNKSIZ                                                                                   | E = 256 BLOCKS                                                                                                    |                                 | -                                                                           |         |
| STATE:                                                                                     |                                                                                                    |                                 |                                                                             |         |
| NORMAL                                                                                     |                                                                                                    |                                 |                                                                             |         |
| DISK210 (N                                                                                 | IEMBER 0) IS NOR                                                                                                    | MAL                             |                                                                             |         |
| DISK310 (N<br>DISK410 (N                                                                   | IEMBER 1) IS NOR                                                                                                    | MAL                             |                                                                             |         |
| SIZE: 251340                                                                               | 84 BLOCKS                                                                                                    |                                 |                                                                             |         |
| SPARESET                                                                                   | SPARESET                                                                                                    |                                 |                                                                             |         |
| FAILEDSET                                                                                  | FAILEDSET                                                                                                    |                                 |                                                                             |         |
| SWITCHES:                                                                                  | <u></u>                                                                                                    |                                 |                                                                             |         |
| AUTOSPAR                                                                                   |                                                                                                    |                                 |                                                                             |         |

Record the storageset information in Storageset Table (Table 2 -2). The first row shows how to record for R5 of the sample:

**NOTE** Not all column headings apply to all storagesets.

## Table 2–2 Storageset Table

| NAME          | STORAGE-<br>SET | USES                          | USED<br>BY | POLICY                   | COPY | READ<br>SOURCE | RECON-<br>STRUCT | CHUNK-<br>SIZE |
|---------------|-----------------|-------------------------------|------------|--------------------------|------|----------------|------------------|----------------|
| R5            | RAIDSET         | DISK210<br>DISK310<br>DISK410 | D300       | BEST<br>PERFOR-<br>MANCE |      |                | NORMAL           | 256            |
|               |                 |                               |            |                          |      |                |                  |                |
|               |                 |                               |            |                          |      |                |                  |                |
|               |                 |                               |            |                          |      |                |                  |                |
|               |                 |                               |            |                          |      |                |                  |                |
|               |                 |                               |            |                          |      |                |                  |                |
|               |                 |                               |            |                          |      |                |                  |                |
|               |                 |                               |            |                          |      |                |                  |                |
|               |                 |                               |            |                          |      |                |                  |                |
|               |                 |                               |            |                          |      |                |                  |                |
|               |                 |                               |            |                          |      |                |                  |                |
|               |                 |                               |            |                          |      |                |                  |                |
|               |                 |                               |            |                          |      |                |                  |                |
|               |                 |                               |            |                          |      |                |                  |                |
|               |                 |                               |            |                          |      |                |                  |                |
|               |                 |                               |            |                          |      |                |                  |                |
|               |                 |                               |            |                          |      |                |                  |                |
|               |                 |                               |            |                          |      |                |                  |                |
| FAILEI<br>SET | D AUTOSP        | ARE                           | <u> </u>   |                          | NOAU | JTOSPARE       |                  |                |

## 2.5 Remove RAID Array 410 Controller and Cache Modules

# 2.5.1 Unmount Filesystems that Reside on the RAID Array From the Host Operating System.

If you have not already done so as instructed in Section 2.2.2, you must now unmount from the host system any units that are accessed through a RAID Array 410 controller and follow the proper procedures that are specific for your operating system to shutdown the system.

## 2.5.2 Use the SHUTDOWN Command to Turn Off Controller Power

To turn off the power to your RAID subsystem make sure you turn off the power properly by using the following steps:

#### CAUTION

If the correct steps for turning off the power to a RAID Array 410 controller are not followed, there is a potential for loss of data that may exist on any devices connected to the array.

## CAUTION

Do not turn off the power to the controller subsystem until all shutdown procedures have successfully completed.

- 1. Invoke the **shutdown** command from the maintenance terminal.
- 2. For dual-redundant configurations, shutdown each controller one at a time. From the maintenance terminal connected to the maintenance port of one controller, use both of the following commands:

swxrc> shutdown other\_controller

swxrc> shutdown this\_controller

3. In a nonredundant controller configuration, you need only use the command:

swxrc> shutdown this\_controller

4. Turn off the power to the RAID subsystem only when the controller **shutdown** command has successfully completed.

## 2.5.3 Controller Module Removal

Use the following procedure to remove the controller module. Repeat the procedure for dual-redundant controller configurations.

- 1. Access the controller modules in the cabinet.
- 2. Unsnap and remove the ESD shield covering the program card by pulling out on the two retainer buttons.
- 3. Remove the program card by pushing the eject button on the controller panel. Pull the card out and save it.

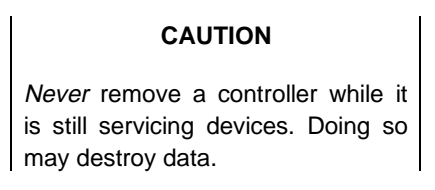

Figure 2–2 RAID Array 410 Controller Panel

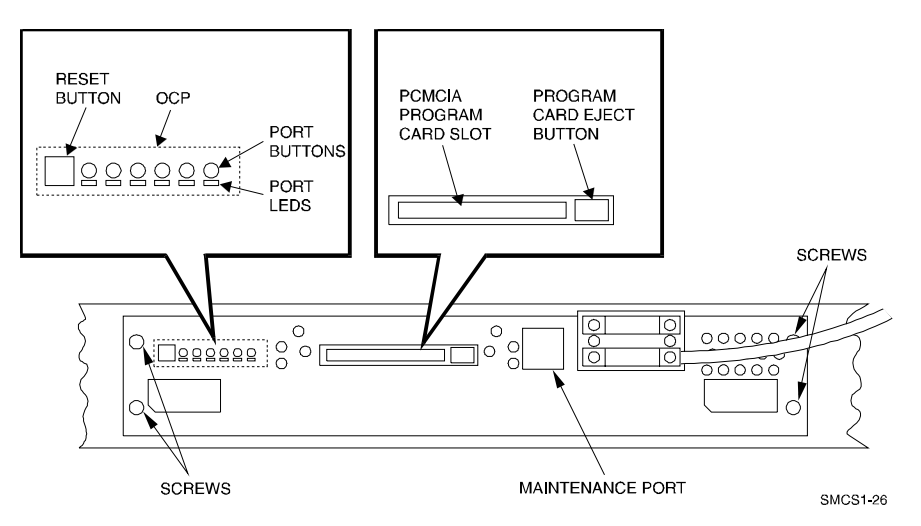

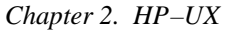

4. With a small blade screwdriver, loosen the captive screws on the trilink connector (see Figure 2–3) and remove the trilink from the front of the controller. Do *not* remove cables or terminators from the trilink or you will interrupt the host SCSI bus. You will have to work around any SCSI cable or terminator connections when removing the trilink.

## Figure 2–3 Trilink Connector

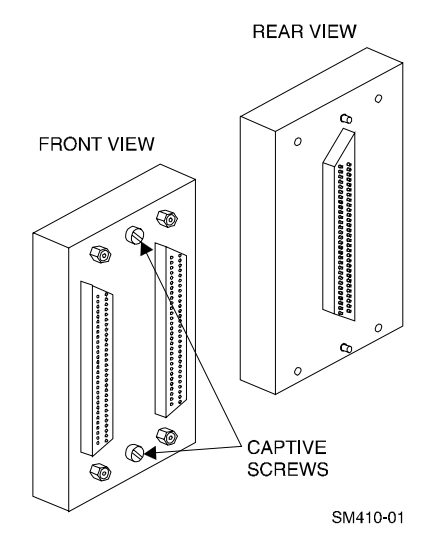

- 5. Remove the maintenance terminal cable (if attached).
- 6. Loosen the four mounting screws (refer to Figure 2–2) on each side of the front panel with a medium blade screwdriver.
- 7. Use a gentle up-and-down rocking motion to loosen the module from the shelf backplane.
- 8. Slide the module out of the shelf (noting which rails the module was seated in) and place on an approved ESD work surface or mat.

## 2.5.4 Cache Module Removal

- 1. Use a gentle up-and-down rocking motion to loosen the module from the shelf backplane.
- 2. Slide the write-back cache module out of the shelf, noting which rails it was seated in, and place it on an approved nonconductive ESD mat.

## WARNING

Do not allow the write-back cache to contact any conductive surface, or injury and/or equipment damage may result.

## 2.6 Installing the RAID Array 450 Cache Module, Controller, and ECB

## **2.6.1 Installing the Cache Module**

Use the following procedure to install the write-back cache module:

- 1. Slide the write-back cache module into the appropriate slot in the shelf.
- 2. Use a gentle up-and-down rocking motion to help seat the module into the backplane. Press firmly on the module until it is seated. Finally, press firmly once more to make sure the module is seated.
- 3. Tighten the two screws on the front panel using the medium flat blade screwdriver.

## 2.6.2 Installing the Controller Module

- 1. To install the controller module, slide the module into the shelf.
- 2. Use a gentle up-and-down rocking motion to help seat the module into the backplane. Press firmly on the module until it is seated. Finally, press firmly once more to make sure the module is seated.
- 3. Tighten the two screws on the front panel using the medium flat blade screwdriver.

## 2.6.3 Installing the External Cache Battery

- 1. Select an unused SBB slot and push the External Cache Battery module in until it seats.
- 2. Connect one end of the battery cable to the battery module using the small flat blade screwdriver.

## 2.7 Connecting the Controller and Cache Module

Use this procedure to connect the controller and cache module in a single controller configuration. For a dual-redundant controller configuration, first repeat steps 2.6.1 and 2.6.2 for the second controller.

To setup your subsystem for single controller operation, as shown in Figure 2 - 4, follow these steps:

- 1. Attach the trilink connector to the controller port.
- 2. For a single subsystem configuration, attach a terminator to the available port of the trilink connector.

For a multiple subsystem configuration, attach one end of a second bus cable to the available port of the trilink connector.

## Figure 2–4 Attaching the Connecting Cables

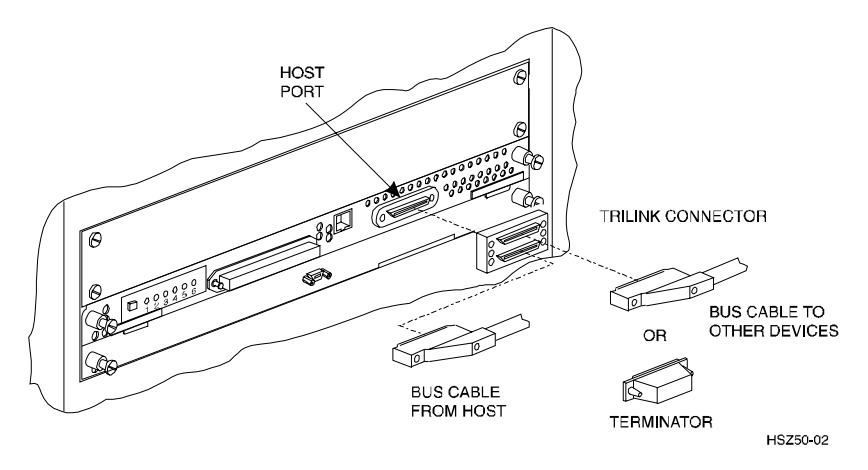

3. Connect the cache module to the external cache battery (ECB) SBB as shown in Figure 2–5.

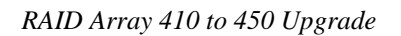

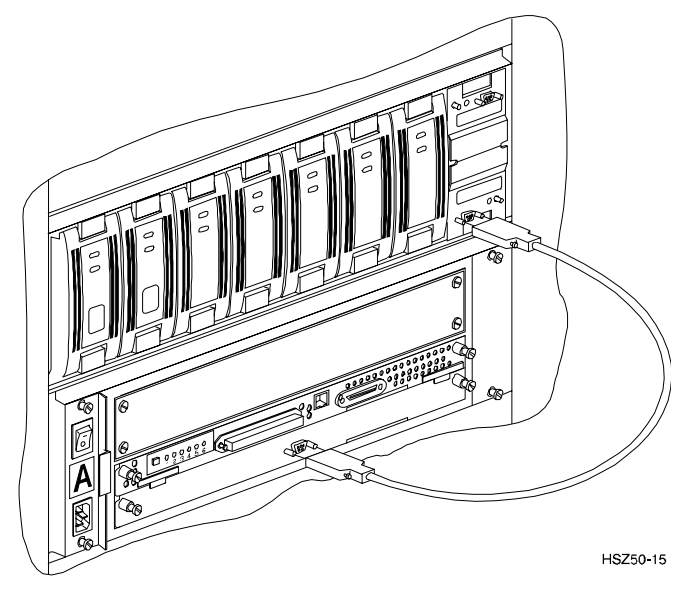

Figure 2–5 Connecting the Cache Module to the Cache Battery

- 4. Connect a maintenance terminal to the maintenance port of the new controller.
- 5. Insert the program card into the new controller(s). The program card eject button extends when the card is fully inserted.
- 6. Snap the ESD shield into place over the program card.
- 7. Power ON the RAID subsystem.
- 8. If the controller initializes correctly, its green reset LED begins to flash once per second. If an error occurs during initialization, the OCP displays a code. If necessary, refer to Chapter 1, *Troubleshooting* in the *Servicing your StorageWorks Subsystem, HSZ50 Array Controller, HSOF Version 5.4* to analyze the code.

## 2.8 Making a Serial Connection with the RAID Controller

You must make a serial connection to the RAID controller to access the Command Line Interpreter (CLI). The CLI is the user interface built into the RAID controller. It provides a series of commands for you to create a configuration for the subsystem through the controller's software.

See the CLI Reference Manual for detailed descriptions of all CLI commands.

You can make a serial connection to the RAID controller from a maintenance terminal.

## 2.9 Restoring RAID Subsystem Configuration

## 2.9.1 Setting Target IDs for the Controller

Set the SCSI IDs to be used for your storagesets to the IDs that were recorded in Section 2.4 under "SHOW THIS CONTROLLER". In this example, SCSI IDs 0, 1, 2, and 3 are used. Enter the command:

## HSZ> set this\_controller id=(0,1,2,3)

The CLI will indicate that a restart of the controller is necessary for the change to take effect. Enter the command:

#### HSZ> restart this\_controller

Wait for the prompt.

Set the controller's operating mode:

#### HSZ> set this\_controller host\_function=a

For dual-redundant configurations enter:

#### HSZ> set failover copy=this\_controller

When the CLI finishes initializing, set the preferred IDs. For example, if the preferred IDs are 0 and 1, enter the command:

HSZ> set this\_controller preferred\_id=(0,1)

## 2.9.2 Add Disks to Configuration

HSZ> run config

## 2.9.3 Recreate Storagesets

#### NOTE

Use the CLI "add" command to recreate the Storagesets in the following command examples but **DO NOT** initialize the storageset using the "init" command or you will lose all data on the storageset.

Recreate the storagesets recorded earlier in the Storageset Table (Table 2 -2). Use the **add** command once for each of the storagesets in the table. If your configuration contains mirrorsets, create them first. Add the remaining storagesets (raidsets, stripesets, and sparesets) in any order. The **add** command has the following format:

HSZ> add [storageset] [name] [uses]

Remember, if the storageset is a striped mirrorset, the form of the command line is slightly different than shown. Example:

```
HSZ> add stripeset [name] [mirrorset] [mirrorset]
```

## 2.9.4 Enable Storageset Options

View the storagesets just created.

```
HSZ> show storageset full
```

Compare all the parameters in the listing with the Storageset Table (Table 2 - 2). Change the storageset parameters to be the same as shown in the table using the **set** command where necessary.

The format of the **set** command for each item in the Storageset Table (Table 2-2) is shown below for easy reference. Use only the entries that pertain to your configuration.

```
POLICY

HSZ> set [name] policy=best_performance

HSZ> set [name] policy=best_fit

HSZ> set [name] nopolicy

READ_SOURCE

HSZ> set [name] read_source=least_busy

HSZ> set [name] read_source=round_robin

HSZ> set [name] read_source=[uses]

where [uses] is a single disk.

COPY

HSZ> set [name] copy=normal

HSZ> set [name] copy=fast
```

RECONSTRUCT

HSZ> set [name] reconstruct=normal HSZ> set [name] reconstruct=fast AUTOSPARE HSZ> set failedset autospare HSZ> set failedset noautospare

## 2.9.5 Recreate Units

Recreate the units recorded earlier in the Logical Unit Table (Table 2 -1). The existing chunksize will be maintained in the new controller. The chunksize cannot be changed because you cannot use the "initialize" command.

HSZ> add unit [LUN] [uses]

Use the **add unit** command once for each [LUN] entry in the table.

### 2.9.6 Enable Previous Options

View the units just created.

HSZ> show unit full

Compare all the parameters in this listing with the Logical Unit Table (Table 2–1). Change the unit settings to be the same as those listed in the table using the **set** command where necessary.

The format of the **set** command for each item in the Logical Unit Table (Table 2-1) is shown below for easy reference. Use only the entries that pertain your configuration.

RUN

```
HSZ> set [LUN] run
HSZ> set [LUN] norun
WRITE_PROTECT
HSZ> set [LUN] write_protect
HSZ> set [LUN] nowrite_protect
WRITEBACK_CACHE
HSZ> set [LUN] writeback_cache
HSZ> set [LUN] nowriteback_cache
```

## READ\_CACHE

HSZ> set [LUN] read\_cache

HSZ> set [LUN] noread\_cache

## MAXIMUM\_CACHED\_TRANSFER\_SIZE

HSZ> **set** [*LUN*]

maximum\_cached\_transfer\_size=[number]

where [number] is 1 through 1024.

## 2.9.7 Verify Configuration

Before the host system is powered-on it is advisable to recheck the RAID Array 450 configuration with the pre-upgrade RAID Array 410 configuration. In this process compare the new settings with the original settings recorded on the blank forms provided in this document. Specifically check:

- Host Port SCSI Target(s), Host Port Preferred Target(s), Cache Policy and HOST\_FUNCTIONALITY settings recorded on the **Controller Table**.
- SHOW DEVICES lists all disks installed and recorded on the **Devices Table**
- SHOW UNITS displays all of the logical units and storagesets previously recorded on the Logical Units Table
- SHOW STORAGESETS lists all of the containers recorded on the **Storagesets Table**:
  - Check the logical unit *Used by* each of the storagesets
  - Check the *Name* and *Type* of each storageset
  - Check the devices in use by each storageset in the Uses column

## 2.10 Power-on Host System

Now that the RAID Array 450 configuration has been verified, the host system may be powered-on. Since the configuration has been modified, the system may require additional time to complete it's initialization. Once the system has completed the bootstrap process login as the *root* user and continue to the next step.

## 2.11 Removing Existing StorageWorks Manager

The RAID Manager and Monitor Utilities used with the V5.2 software and RAID Array 410 controller is not compatible with the upgraded V54 software and RAID Array 450 controller. Remove these utilities from your system as follows:

- 1. Exit the raidcf410 window if it is open from the FILE pull-down menu.
- 2. Stop the monitor utility (type raidmon stop)
- 3. Delete the Manager and Monitor Utilities.

Change directory to the utilities area,

## Type cd \$RAIDHOME410

Get a listing of the utilities area,

Type **ls** 

The directory will contain bin and etc subdirectories, and usually a raid.log and raid\_mon.lock are present.

Delete these files and directories, type **rm** -**r** \*.

- 4. Edit the .profile file in korn shell or .cshrc file in c shell to remove the path to the utilities (\$RAIDHOME410).
- 5. Remove any Manager/Monitor Utility autostart features that may have been added to "inittab", ".rc" or other.

## 2.12 Upgrade the Host Configuration

The StorageWorks Software for HP-UX consists of installation scripts and the Command Console (CC) Agent. If you wish to utilize the Command Console Agent, follow the steps described in *Getting Started - RAID Array 450 V5.0 for HP-UX*.

## 2.12.1 Installing the CC Agent

To install the Command Console Agent follow these steps from the *Getting Started - RAID Array 450 V5.4 for HP-UX.* 

• As described in the Upgrade Prerequisites section (2.1.1), the CC Agent requires a Communications LUN for the HP/9000 system to interface with the RAID Array 450.

Create a communications LUN as described in *Chapter 2 - Creating a Communications LUN*.

• Load the StorageWorks software as described in Chapter 4 - Installing the Command Console Agent on Your Host System.

## 2.13 Congratulations

This completes the RAID Array 450 Upgrade Procedure. The system should be ready to place on-line. If you cannot activate your system, specific troubleshooting or data restoration may be required.

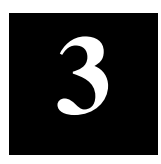

## Upgrading the RAID Array 410 Controller to RAID Array 450 for IBM AIX

This chapter describes procedures to upgrade the RAID Array 410 controller and cache modules for the IBM AIX platform.

This chapter describes how to upgrade the RAID Array 410 controller and cache modules in both single controller and dual-redundant controller configurations. Included in this upgrade are the following:

- Controller module
- Cache module
- External Cache Battery (ECB) and cable
- This document

## 3.1 Upgrade Road Map

Replacing a controller module involves several considerations:

- Ensuring that your system meets the upgrade prerequisites described in Section 3.1.1 below
- Preparing your host system for the upgrade
- Recording the RAID subsystem configuration
- Replacing the controller(s) and cache module(s)
- Restoring the RAID subsystem configuration
- Upgrading the host system configuration

## 3.1.1 Upgrade Prerequisites and Considerations

Before upgrading the RAID Array 410 controller(s) and cache module(s), please review the following:

- The RAID Array 450 is supported on AIX 4.2 and 4.3 only. If necessary, upgrade your operating system before the RAID Array 450 controller and cache module upgrade is attempted.
- Systems that will be upgraded from AIX 3.2.5 to AIX 4.3 should be backed up prior to the AIX and RAID Array 450 controller upgrades. The use of this method ensures that full and complete backups of a functioning system are made before any changes are undertaken.
- One platform kit is required for each controller. In addition to other components, the platform kit includes the HSOF Version 5.4 Program Card required for controller operation.
- Included with the RAID Array 450 Version 5.4 software is the StorageWorks Command Console (SWCC) Agent. The SWCC Agent requires a dedicated communications LUN for normal operation. This LUN requires only a minimal amount of storage, 1 block. While it is not difficult to create the communications LUN, it does require that a device be available. Instructions on how to create the communications LUN can be found in Chapter 2 of the *Getting Started RAID Array* 450 for IBM AIX.
- This procedure documents existing RAID Array 410 single controller to single controller upgrades and dual-redundant to dual-redundant controller upgrades only. To upgrade a single controller to a dual-controller configuration, first perform the single to single upgrade described herein. Once that upgrade is complete, add the second controller using the procedure described in Chapter 1, Section 1.8 of the *Getting Started RAID Array 450 for IBM AIX*.
- During this upgrade procedure do not add, remove, or move any devices. Any device configuration changes can be made when the upgrade is completed and verified. Ensure that the RAID Array is operating normally, that is, no failed drives, batteries, or storagesets.
- After removing the old controller, return the controller and PC Card in accordance with the instructions contained in the customer letter found in the RAID Array 450 platform kit.

Chapter 3. IBM AIX

## 3.1.2 Tools Required

You need the following tools to remove or replace the controller module:

- ESD (ElectroStatic Discharge) strap
- Medium blade screwdriver for module replacement
- Small blade screwdriver for trilink and external cache battery cable fasteners

## 3.1.3 Precautions

In general, you should follow routine ESD protection procedures when handling controller modules and cache modules and when working around the cabinet and shelf that houses the modules.

Follow these guidelines to further minimize ESD problems:

- Use ESD wrist straps, antistatic bags, and grounded ESD mats when handling controllers and cache modules
- Obtain and wear an ESD wrist strap on your wrist. Make sure the strap fits snugly
- Attach the lead on the ESD strap to a convenient cabinet grounding point
- After removing a module from the shelf, place the module into an approved antistatic bag or onto a grounded antistatic mat.
- Remain grounded while installing a replacement module.

## CAUTION

Follow program card guidelines or damage to the program card and controller software can result.

## 3.2 Preparing Your Host System

Before starting the upgrade process you will need to prepare your system. This includes performing a complete system backup, recording the mount points, device and volume group configurations, and shutting down the system.

## 3.2.1 System Backup Procedure

As a precaution against data loss, before starting this procedure you should backup the RAID system. This includes creating a bootable, full system backup (*mksysb*) and individual Level 0 backups of each filesystem. The following backup procedures do not address the creation of backups for non-filesystem devices such as raw devices, database volume groups or database logical volumes. Consult the backup documentation included with your database software for instructions on backing up customized database logical devices.

To create a full system backup use the System Management Interface Tool, *SMIT*. This is done by selecting the following *SMIT* menu choices:

- 1. System Storage Management (Physical & Logical Storage)
- 2. System Backup Manager
- 3. Back Up the System
- 4. Enter the Backup Device name or use the List (F4) function key to show all of the available devices.
- 5. Select the desired device from the list and depress Enter to create the backup.
- 6. Once the backup is complete, remove the tape from the drive, writeprotect the tape and label it accordingly.

To create individual Level 0 backups of each filesystem use the System Management Interface Tool, *SMIT*. This is done by selecting the following *SMIT* menu choices:

- 1. System Storage Management (Physical & Logical Storage).
- 2. File Systems.
- 3. Backup a File System
- 4. Enter the name of the filesystem to backup or use the List (F4) function key to show all of the filesystems.
- 5. Select the desired filesystem from the list and depress Enter to return to the previous menu.
- 6. Enter the Backup Device name or use the List (F4) function key to show all of the available backup devices.
- 7. Select the desired device from the list and depress Enter to return to the backup menu.

- 8. After all of the required fields have been completed, depress Enter to start the backup.
- 9. Once the backup is complete, remove the tape from the drive, writeprotect the tape and label it accordingly.

## 3.2.2 Record Device Configurations

In the following device configuration table, record the output of the command:

# lsdev -HCc disk

Table 3–1 Device Configurations

| HDISK NAME | STATUS | LOCATION | DESCRIPTION |
|------------|--------|----------|-------------|
|            |        |          |             |
|            |        |          |             |
|            |        |          |             |
|            |        |          |             |
|            |        |          |             |
|            |        |          |             |
|            |        |          |             |
|            |        |          |             |
|            |        |          |             |
|            |        |          |             |
|            |        |          |             |
|            |        |          |             |
|            |        |          |             |
|            |        |          |             |
|            |        |          |             |
|            |        |          |             |
|            |        |          |             |

## 3.2.3 Record Volume Group Configurations

In the following volume group configuration table, record the output of the command:

# lspv

Table 3–2 Volume Group Configurations

| HDISK NAME | PHYSICAL VOLUME ID NUMBER | VOLUME GROUP<br>NAME |
|------------|---------------------------|----------------------|
|            |                           |                      |
|            |                           |                      |
|            |                           |                      |
|            |                           |                      |
|            |                           |                      |
|            |                           |                      |
|            |                           |                      |
|            |                           |                      |
|            |                           |                      |
|            |                           |                      |
|            |                           |                      |
|            |                           |                      |
|            |                           |                      |
|            |                           |                      |
|            |                           |                      |
|            |                           |                      |
|            |                           |                      |
|            |                           |                      |
|            |                           |                      |
|            |                           |                      |

Chapter 3. IBM AIX

## 3.2.4 Record Mount Points

In the following mount point table, record the output of the command:

# lsvg -o | lsvg -i -l

Table 3–3 Mount Points

| VOLUME GROUP NAME | LV NAME | MOUNT POINT |
|-------------------|---------|-------------|
|                   |         |             |
|                   |         |             |
|                   |         |             |
|                   |         |             |
|                   |         |             |
|                   |         |             |
|                   |         |             |
|                   |         |             |
|                   |         |             |
|                   |         |             |
|                   |         |             |
|                   |         |             |
|                   |         |             |
|                   |         |             |
|                   |         |             |

## 3.2.5 Shutdown the System

Shutdown the operating system using your normal procedure. Once the system has halted, power it OFF.

## 3.3 Making a Serial Connection with the RAID Controller

You must make a serial connection to the RAID controller to access the Command Line Interpreter (CLI). The CLI is the user interface built into the RAID controller. It provides a series of commands for you to create a configuration for the subsystem through the controller's software.

Refer to the *SWXRC–04 RAID Array Controller User's Guide* for detailed descriptions of all CLI commands.

You can make a serial connection to the RAID controller from a maintenance terminal or a PC.

## **3.3.1** Connecting the Cable

To connect a maintenance terminal or PC to a RAID controller follow these steps:

- 1. Locate the connecting cable that came with the RAID subsystem. It has an RJ12 connector (similar to standard telephone plug) on one end and a 9-pin serial connector on the other end.
- Plug the serial connector into the 9-pin serial port/com port 1 of the PC. If a 9-pin serial port is not available on a PC, use the 9-pin to 25-pin adapter (P/N: 12-45238-01) supplied with your StorageWorks RAID Array 450 Subsystem.
- 3. Plug the RJ12 connector from the PC or maintenance terminal into the maintenance port on the RAID Array 410 controller (see Figure 3 –1).
- 4. Note which serial port you use because you will need that information if using a communications program.
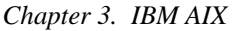

#### Figure 3–1 Making a Serial Connection to the Controller

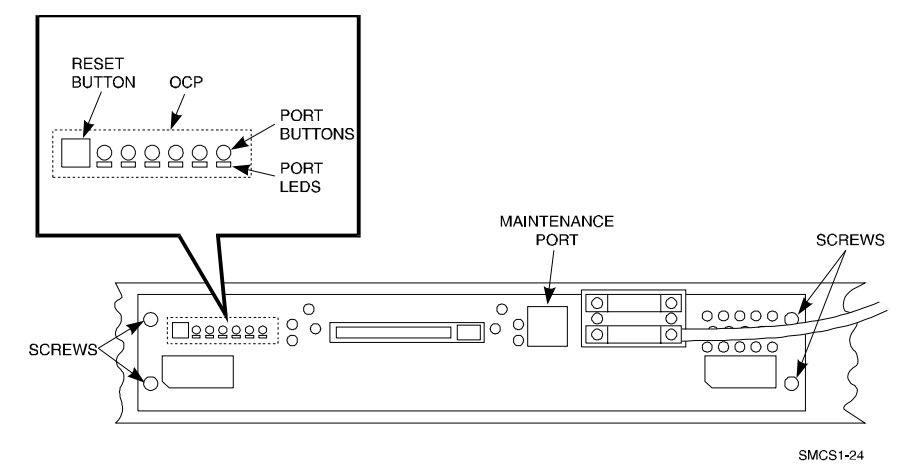

# **3.3.2 Establishing Connection with a Maintenance Terminal** After connecting the maintenance terminal cable to the controller, press the

Enter key. The CLI prompt appears in the window similar to the following:

swxrc>

#### 3.4 Recording Your Configuration Data

In the following steps, you need to record your configuration for use later in this procedure.

First, record the configuration of the controller(s):

#### swxrc> show this\_controller full

Fill in the controller configuration forms below (dual-redundant example shown):

Controller:

SWXRC-04 ZG43700116 Firmware V32Z-0, Hardware A02 Configured for dual-redundancy with ZG43700109 In dual-redundant configuration SCSI address 7 Time: NOT SET

Host port: SCSI target(s) \_\_\_\_\_ Preferred target(s) \_\_\_\_\_ Cache: 32 megabyte write cache, version 2 Cache is GOOD Battery is GOOD No unflushed data in cache CACHE\_FLUSH\_TIMER = DEFAULT (10 seconds) CACHE\_POLICY = \_\_\_\_ Host Functionality Mode = B Licensing information: RAID (RAID Option) is ENABLED, license key is VALID WBCA (Writeback Cache Option) is ENABLED, license key is VALID MIRR (Disk Mirroring Option) is ENABLED, license key is VALID Extended information: Terminal speed 9600 baud, eight bit, no parity, 1 stop bit Operation control: 00000004 Security state code: 95018 Configuration backup disabled If you have dual controllers, enter the following command: swxrc> show other\_controller full Controller: SWXRC-04 ZG43700109 Firmware V32Z-0, Hardware A02 Configured for dual-redundancy with ZG43700116 In dual-redundant configuration SCSI address 6 Time: NOT SET Host port: SCSI target(s) \_\_\_\_\_ Preferred target(s) \_\_\_\_\_

Cache:

32 megabyte write cache, version 2

Cache is GOOD

Battery is GOOD

No unflushed data in cache

CACHE\_FLUSH\_TIMER = DEFAULT (10 seconds)

CACHE\_POLICY = \_\_\_\_\_

Host Functionality Mode = B

Licensing information:

RAID (RAID Option) is ENABLED, license key is VALID

WBCA (Writeback Cache Option) is ENABLED, license key is

# VALID

 $\mathsf{MIRR}$  (Disk Mirroring Option) is  $\mathsf{ENABLED},$  license key is  $\mathsf{VALID}$ 

Extended information:

Terminal speed 9600 baud, eight bit, no parity, 1 stop bit

Operation control: 00000004 Security state code: 95018

Configuration backup disabled

Record the Logical Units you have configured:

#### swxrc> show unit full

The controller responds with a display similar to that shown below:

| LUN      | Uses                           |
|----------|--------------------------------|
| D0       | RAIDS0                         |
| Switc    | hes:                           |
| RUN      | NOWRITE_PROTECT                |
| READ_CAC | HE                             |
| WRI      | TEBACK_CACHE                   |
| MAX      | IMUM_CACHED_TRANSFER_SIZE = 32 |
| State    | :                              |
| ONL      | INE to this controller         |
| Not      | reserved                       |
| Wri      | te cache good                  |
| PRE      | FERRED_PATH = THIS_CONTROLLER  |
|          |                                |

```
Size: 8216924 blocks
D100
                                    MIR10A
      Switches:
        RUN
                     NOWRITE_PROTECT
   READ_CACHE
        WRITEBACK_CACHE
        MAXIMUM_CACHED_TRANSFER_SIZE = 32
      State:
        ONLINE to this controller
        Not reserved
        Write cache good
        PREFERRED_PATH = THIS_CONTROLLER
      Size: 4109470 blocks
D200
                                    MIRST200
      Switches:
        RUN
                     NOWRITE_PROTECT
   READ_CACHE
        WRITEBACK_CACHE
        MAXIMUM_CACHED_TRANSFER_SIZE = 32
      State:
        ONLINE to the other controller
        Write cache good
        PREFERRED_PATH = OTHER_CONTROLLER
      Size: 8218940 blocks
D300
                                    STRIPE300
      Switches:
        RUN
                     NOWRITE_PROTECT
   READ CACHE
        WRITEBACK_CACHE
        MAXIMUM_CACHED_TRANSFER_SIZE = 32
      State:
        ONLINE to the other controller
        Write cache good
        PREFERRED_PATH = OTHER_CONTROLLER
      Size: 8218940 blocks
```

Record, and mark when enabled, the information in the following table. The top line shows how to record entries for logical unit D0.

| LUN | USES   | RUN | WRITE<br>PROTECT | READ<br>CACHE | WRITEBACK<br>CACHE | MAX<br>CACHED<br>TRANSFER<br>SIZE |
|-----|--------|-----|------------------|---------------|--------------------|-----------------------------------|
| D0  | RAIDS0 | х   |                  | х             | х                  | 32                                |
|     |        |     |                  |               |                    |                                   |
|     |        |     |                  |               |                    |                                   |
|     |        |     |                  |               |                    |                                   |
|     |        |     |                  |               |                    |                                   |
|     |        |     |                  |               |                    |                                   |
|     |        |     |                  |               |                    |                                   |
|     |        |     |                  |               |                    |                                   |
|     |        |     |                  |               |                    |                                   |
|     |        |     |                  |               |                    |                                   |
|     |        |     |                  |               |                    |                                   |
|     |        |     |                  |               |                    |                                   |
|     |        |     |                  |               |                    |                                   |
|     |        |     |                  |               |                    |                                   |
|     |        |     |                  |               |                    |                                   |
|     |        |     |                  |               |                    |                                   |
|     |        |     |                  |               |                    |                                   |
|     |        |     |                  |               |                    |                                   |
|     |        |     |                  |               |                    |                                   |
|     |        |     |                  |               |                    |                                   |
|     |        |     |                  |               |                    |                                   |
|     |        |     |                  |               |                    |                                   |

Table 3–4 Logical Unit Table

Next, verify the storagesets you have configured:

#### swxrc> show storageset full

The controller responds with a display similar to that shown below:

Name Storageset Uses Used by ------MIRST200 stripeset MIR20A D200 MIR20B Switches: CHUNKSIZE = 256 blocks State: MIR20A (member 0) is NORMAL MIR20B (member 1) is NORMAL Size: 8218940 blocks STRIPE300 stripeset DISK510 D300 DISK610 Switches: CHUNKSIZE = 256 blocks State: DISK510 (member 0) is NORMAL DISK610 (member 1) is NORMAL Size: 8218940 blocks MIR10A mirrorset DISK400 D100 DISK500 Switches: POLICY (for replacement) = BEST PERFORMANCE COPY (priority) = NORMAL READ SOURCE = LEAST BUSY MEMBERSHIP = 2, 2 members present State: (member 0) is NORMAL DISK400 DISK500 (member 1) is NORMAL Size: 4109470 blocks MIR20A mirrorset DISK110 MIRST200 DISK210

```
Switches:
       POLICY (for replacement) = BEST_PERFORMANCE
       COPY (priority) = NORMAL
       READ_SOURCE = LEAST_BUSY
       MEMBERSHIP = 2, 2 members present
     State:
               (member 0) is NORMAL
       DISK110
       DISK210 (member 1) is NORMAL
     Size: 4109470 blocks
Name
             Storageset
                             Uses
____Used by
MIR20B
             mirrorset
                             DISK310
  MIRST200
                              DISK410
     Switches:
       POLICY (for replacement) = BEST_PERFORMANCE
       COPY (priority) = NORMAL
       READ SOURCE = LEAST BUSY
       MEMBERSHIP = 2, 2 members present
     State:
       DISK310 (member 0) is NORMAL
       DISK410 (member 1) is NORMAL
     Size: 4109470 blocks
RAIDS0
            raidset
                              DISK100
                                              D0
                              DISK200
                              DISK300
     Switches:
       POLICY (for replacement) = BEST_PERFORMANCE
       RECONSTRUCT (priority) = NORMAL
       CHUNKSIZE = 256 blocks
     State:
       NORMAL
               (member 0) is NORMAL
       DISK100
               (member 1) is NORMAL
       DISK200
       DISK300 (member 2) is NORMAL
     Size: 8216924 blocks
SPARESET
           spareset
                     DISK600
FAILEDSET
             failedset
     Switches:
       AUTOSPARE
```

Record the storageset information in the table below. The first row shows an example of data recorded for a raidset.

**NOTE** Not all column headings apply to all storagesets.

# Table 3–5 Storageset Table

| NAME   | STORAGE- | USES    | USED<br>BY | POLICY                   | COPY | READ | RECON- | CHUNK- |
|--------|----------|---------|------------|--------------------------|------|------|--------|--------|
| RAIDS0 | RAIDSET  | DISK100 | D0         | BEST<br>PERFOR-<br>MANCE |      |      | NORMAL | 256    |
|        |          | DISK200 |            |                          |      |      |        |        |
|        |          | DISK300 |            |                          |      |      |        |        |
|        |          |         |            |                          |      |      |        |        |
|        |          |         |            |                          |      |      |        |        |
|        |          |         |            |                          |      |      |        |        |
|        |          |         |            |                          |      |      |        |        |
|        |          |         |            |                          |      |      |        |        |
|        |          |         |            |                          |      |      |        |        |
|        |          |         |            |                          |      |      |        |        |
|        |          |         |            |                          |      |      |        |        |
|        |          |         |            |                          |      |      |        |        |
|        |          |         |            |                          |      |      |        |        |
|        |          |         |            |                          |      |      |        |        |
|        |          |         |            |                          |      |      |        |        |
|        |          |         |            |                          |      |      |        |        |
|        |          |         |            |                          |      |      |        |        |
|        |          |         |            |                          |      |      |        |        |
|        |          |         |            |                          |      |      |        |        |
|        |          |         |            |                          |      |      |        |        |

#### 3.5 Remove RAID Array 410 Controller and Cache Modules

#### 3.5.1 Use the SHUTDOWN Command to Turn Off Controller Power

To turn off the power to your RAID subsystem make sure you turn off the power properly by using the following steps:

#### CAUTION

If the correct steps for turning off the power to an SWXRC-04 controller are not followed, there is a potential for loss of data that may exist on any devices connected to the array.

#### CAUTION

Do not turn off the power to the RAID subsystem until all shutdown procedures have successfully completed.

- 1. Invoke the **shutdown** command from the maintenance terminal.
- 2. For dual-redundant configurations, shutdown each controller, one at a time. From the maintenance terminal connected to the maintenance port of one controller, use both of the following commands:

swxrc> shutdown other\_controller

swxrc> shutdown this\_controller

3. In a single controller configuration, you need only use the command:

swxrc> shutdown this\_controller

4. Turn off the power to the RAID subsystem only when the controller **shutdown** command has successfully completed.

#### 3.5.2 Controller Module Removal

Use the following procedure to remove the controller module. Repeat the procedure for dual-redundant controller configurations.

1. Access the controller modules in the cabinet.

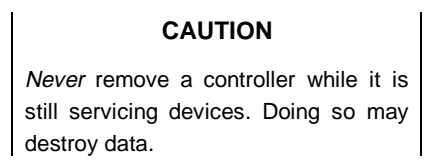

- 2. Unsnap and remove the ESD shield covering the program card by pulling out on the two retainer buttons.
- 3. Remove the program card by pushing the eject button on the controller panel. Pull the card out and return it according to the instructions provided.

Figure 3–2 RAID Array 410 Controller Panel

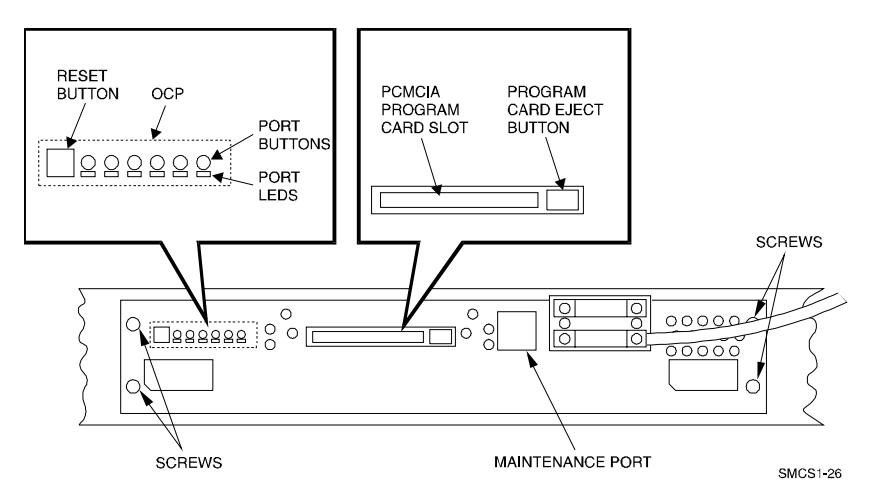

4. With a small blade screwdriver, loosen the captive screws on the trilink connector (see Figure 3-3) and remove the trilink from the front of the controller. If the new RAID Array 450 includes a trilink, move the cables and terminator to the new trilink once the controller is installed. If the new controller does not include a trilink, simply attach the existing trilink and cables to the new controller once it is installed in the shelf backplane.

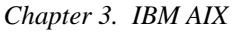

#### Figure 3–3 Trilink Connector

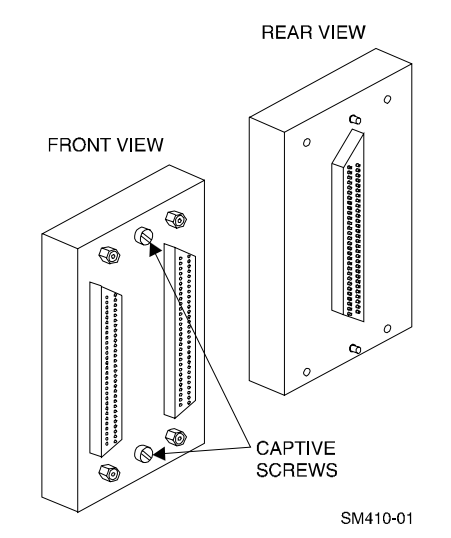

- 5. Remove the maintenance terminal cable (if attached).
- 6. Loosen the four mounting screws (refer to Figure 3-2) on each side of the front panel with a medium blade screwdriver.
- 7. Use a gentle up-and-down rocking motion to loosen the module from the shelf backplane.
- 8. Slide the module out of the shelf (noting which rails the module was seated in) and place on an approved ESD work surface or mat.

#### 3.5.3 Cache Module Removal

- 1. Use a gentle up-and-down rocking motion to loosen the module from the shelf backplane.
- 2. Slide the write-back cache module out of the shelf, noting which rails it was seated in, and place it on an approved grounded conductive ESD mat.

#### WARNING

Do not allow the write-back cache to contact any conductive surface, or injury and/or equipment damage may result.

#### 3.6 Installing the RAID Array 450 Cache Module, Controller, and ECB

#### **3.6.1 Installing the Cache Module**

Use the following procedure to install the write-back cache module:

- 1. Slide the write-back cache module into the appropriate slot in the shelf.
- 2. Use a gentle up-and-down rocking motion to help seat the module into the backplane. Press firmly on the module until it is seated. Finally, press firmly once more to make sure the module is seated.
- 3. Tighten the two screws on the front panel using the medium blade screwdriver.

#### **3.6.2 Installing the Controller Module**

- 1. To install the controller module, slide the module into the shelf.
- 2. Use a gentle up-and-down rocking motion to help seat the module into the backplane. Press firmly on the module until it is seated. Finally, press firmly once more to make sure the module is seated.
- 3. Tighten the two screws on the front panel using the medium blade screwdriver.
- 4. Reconnect the trilink connector and host cables.

#### 3.6.3 Installing the External Cache Battery

- 1. Select an unused SBB slot and push the External Cache Battery module in until it seats.
- 2. Connect one end of the battery cable to the battery module using the small blade screwdriver.

#### 3.7 Connecting the Controller and Cache Module

Use this procedure to connect the controller and cache module in a single controller configuration. For a dual-redundant controller configuration, repeat steps 3.6.1 and 3.6.2.

To setup your subsystem for single controller operation, as shown in Figure 3 - 4, follow these steps:

- 1. Attach the trilink connector to the controller port.
- 2. For a single subsystem configuration, attach a terminator to the available port of the trilink connector.

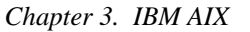

For a multiple subsystem configuration, attach one end of a second bus cable to the available port of the trilink connector.

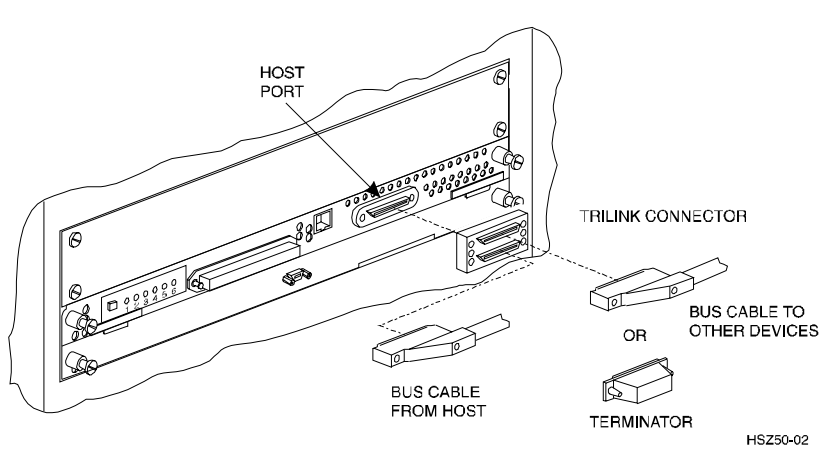

Figure 3–4 Attaching the Connecting Cables

3. Connect the cache module to the external cache battery (ECB) SBB as shown in Figure 3–5.

#### Figure 3–5 Connecting the Cache Module to the Cache Battery

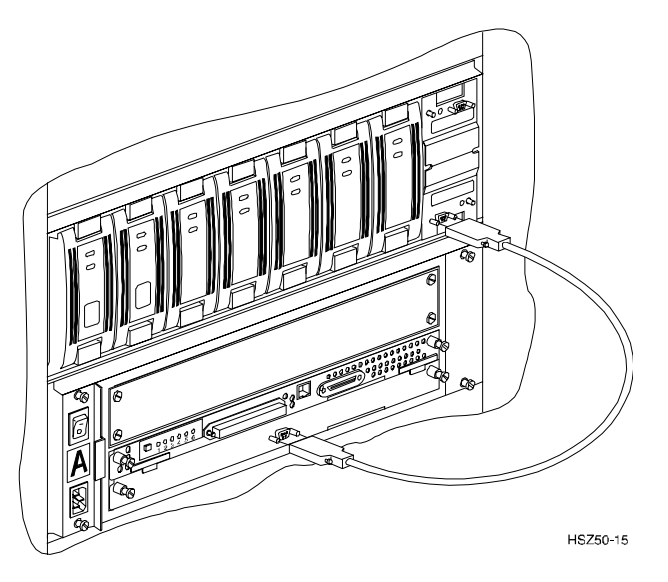

- 4. Connect a maintenance terminal to the maintenance port of the new controller.
- 5. Insert the Version 5.0 program card(s) into the new controller(s). The program card eject button extends when the card is fully inserted.
- 6. Snap the ESD shield into place over the program card.
- 7. Power ON the RAID subsystem.
- 8. If the controller initializes correctly, its green reset LED begins to flash once per second. If an error occurs during initialization, the OCP displays a code. If necessary, refer to Chapter 1, *Troubleshooting* in the *Servicing your StorageWorks Subsystem, HSZ50 Array Controller, HSOF Version 5.0* to analyze the code.

#### 3.8 Making a Serial Connection with the RAID Controller

You must make a serial connection to the RAID controller to access the Command Line Interpreter (CLI). The CLI is the user interface built into the RAID controller. It provides a series of commands for you to create a configuration for the subsystem through the controller's software.

See the *CLI Reference Manual* for detailed descriptions of all CLI commands.

You can make a serial connection to the RAID controller from a maintenance terminal or a PC.

#### 3.9 Restoring RAID Subsystem Configuration

#### 3.9.1 Setting Target IDs for the Controller

Set the SCSI IDs to be used for your storagesets to the IDs that were recorded in Section 3.4 under "SHOW THIS CONTROLLER." In this example, SCSI IDs 0, 1, 2, and 3 are used. Enter the command:

HSZ> set this\_controller id=(0,1,2,3)

The CLI will indicate that a restart of the controller is necessary for the change to take effect. Enter the command:

HSZ> restart this\_controller

Set the controller's operating mode:

```
HSZ> set this_controller host_function=B
```

For dual-redundant configurations enter:

#### HSZ> set failover copy=this\_controller

When the CLI finishes initializing, set the preferred IDs. For example, if the preferred IDs for this controller are 0 and 1, enter the command:

HSZ> set this\_controller preferred\_id=(0,1)

#### **3.9.2 Add Disks to Configuration**

```
HSZ> run config
```

#### 3.9.3 Recreate Storagesets

Use the CLI "add" command to recreate the storagesets in the following command examples but **DO NOT** initialize the storageset using the "init" command or you will lose all data on the storageset.

NOTE

Using the information recorded on the Storageset Table (Table 3-5), recreate the storagesets. Use the **add** command once for each of the storagesets in the table. If your configuration contains mirrorsets, create them first. Add the remaining storagesets (raidsets, stripesets, and sparesets) in any order. The **add** command has the following format:

```
HSZ> add [storageset] [name] [uses]
```

#### **3.9.4 Enable Storageset Options**

View the storagesets just created.

HSZ> show storageset full

Compare all the parameters in this listing with the Storageset Table (Table 3 - 5). Change the storageset parameters to be the same as shown in the table using the **set** command where necessary.

The format of the **set** command for each item in the storageset table is shown below for easy reference. Use only the entries that pertain to your configuration.

```
RAID Array 410 to 450 Upgrade
```

```
POLICY
      HSZ> set [name] policy=best_performance
      HSZ> set [name] policy=best_fit
      HSZ> set [name] nopolicy
  COPY
      HSZ> set [name] copy=normal
      HSZ> set [name] copy=fast
   READ_SOURCE
      HSZ> set [name] read_source=least_busy
      HSZ> set [name] read_source=round_robin
      HSZ> set [name] read_source=[uses]
                        where [uses] is a single disk.
   RECONSTRUCT
      HSZ> set [name] reconstruct=normal
      HSZ> set [name] reconstruct=fast
   AUTOSPARE
      HSZ> set failedset autospare
      HSZ> set failedset noautospare
```

Note that the unit ("USED BY" column) will be assigned in the next subsection. Also, the existing chunksize will be maintained in the new controller. The chunksize cannot be changed because you cannot use the "initialize" command.

#### 3.9.5 Recreate Units

Recreate the units recorded earlier in the Logical Unit Table (Table 3 -4).

```
HSZ> add unit [LUN] [uses]
```

Use the **add unit** command once for each [LUN] entry in the table.

#### 3.9.6 Enable Previous Unit Options

View the units just created.

HSZ> show unit full

Compare all the parameters in this listing with the Logical Unit Table (Table 3–4). Change the unit settings to be the same as those listed in the table using the **set** command where necessary.

The format of the **set** command for each item is shown below for easy reference. Use only the entries that pertain to your configuration.

```
RUN
    HSZ> set [LUN] run
    HSZ> set [LUN] norun
WRITE_PROTECT
    HSZ> set [LUN] write_protect
    HSZ> set [LUN] nowrite_protect
READ_CACHE
    HSZ> set [LUN] read_cache
    HSZ> set [LUN] noread_cache
WRITEBACK_CACHE
    HSZ> set [LUN] writeback_cache
    HSZ> set [LUN] nowriteback_cache
    HSZ> set [LUN] nowriteback_cache
    HSZ> set [LUN] maximum_cached_transfer_size=[n]
    where [n] is a number from 1 through 1024.
```

#### 3.9.7 Verify Configuration

Before the host system is powered-on, it is advisable to recheck the RAID Array 450 configuration against the pre-upgrade RAID Array 410 configuration. In this process compare the new settings with the original settings recorded on the tables included in this chapter. Specifically, check the following:

- **show this\_controller** and **show other\_controller** lists the values for the Host Port SCSI Target(s), Host Port Preferred Target(s), and Host Functionality Mode settings recorded on the **Controller Configuration Forms**
- **show units** displays all of the logical units and storagesets previously recorded on the **Logical Unit Table**
- **show storagesets** lists all of the containers recorded on the **Storageset Table**:
  - Check the logical unit Used by each of the storagesets
  - Check the Name and Type of each storageset
  - Check the devices in use by each storageset in the Uses column

#### 3.10 Power-on Host System

Now that the RAID Array 450 configuration has been verified, the host system may be powered-on. Since the configuration has been modified, the system may require additional time to complete its initialization. Once the system has completed the bootstrap process, login as the *root* user and continue to the next step.

#### 3.11 Upgrading Host Configuration

#### 3.11.1 Install StorageWorks Software

The StorageWorks Software for IBM consists of installation scripts, AIX support files and the Command Console (CC) Agent. AIX support for the RAID Array 450 may be installed independent of the CC Agent. If you do not wish to utilize the Command Console Agent or your RAID Array 450 configuration does not have the additional resources necessary to support its operation, follow the steps described in "Installing AIX Support Files". If additional, unused devices are available on the RAID Array 450 and you wish to utilize the CC Agent, follow the steps described in "Installing AIX Support Files" and CC Agent.

#### 3.11.2 Installing AIX Support Files

To install only the AIX support files, follow these steps in the *Getting Started* - *RAID Array 450 V5.4 for IBM*, *Chapter 3 - Installing the StorageWorks Software for IBM on AIX*. Since this is an upgrade it will only be necessary to:

- Load the StorageWorks software onto hard disk
- Copy the file archive from CDROM to temporary storage
- Upgrade the StorageWorks software
- Reboot the system
- Verify that the host has located and configured all of the RAID Array 450 devices by entering:

#### # lsdev -HCc disk

• Once all of the devices have been located, proceed to "Activating the Logical Volume Groups" in Chapter 3 of the Getting Started Guide

#### 3.11.3 Installing AIX Support Files and CC Agent

To install the AIX support files and the Command Console Agent, follow these steps from the *Getting Started* - *RAID Array 450 V5.4 for IBM* :

As described in the Upgrade Prerequisites section (3.1.1), the CC Agent requires a Communications LUN for the RS/6000 to interface with the RAID Array 450.

- Create a communications LUN as described in *Chapter 2 Creating a Communications LUN*.
- Load the StorageWorks software as described *in Chapter 3 of the Getting Started guide - Installing the StorageWorks Software for IBM on AIX*. Since this is an upgrade it will only be necessary to:
  - · Load the StorageWorks software onto hard disk
  - Copy the file archive from CDROM to temporary storage
  - Upgrade the StorageWorks software
  - Reboot the system
  - Login as the root user to determine the disk configured as the Communications LUN. The following command will list the disk devices currently configured. Make note of the disk with the Target and LUN combination that corresponds to the Communications LUN:

#### # lsdev -HCc disk

- Install the Command Console Agent on your Host System Chapter 4
- Once all of the devices have been located, proceed to the next step, "Activating the Logical Volume Groups"

#### 3.11.4 Activating the Logical Volume Groups

Use the System Management Interface Tool, *SMIT*, to activate the Logical Volume Groups. This is done by selecting the following *SMIT* menu choices:

- 1. System Storage Management (Physical & Logical Storage)
- 2. Logical Volume Manager
- 3. Volume Groups
- 4. Activate a Volume Group
- 5. Enter the Volume Group name or use the List (F4) function key to show all of the Volume Groups.

- 6. Select the desired group from the list and depress Enter to activate the Volume Group.
- 7. After each of the Volume Groups have been activated, the filesystem(s) contained therein may be mounted with the *SMIT* utility or the *mount* command.
- 8. Once all of the Volume Groups have been activated and their filesystems mounted, the disk devices previously used on the RAID Array 410 may be removed. Follow the steps in Chapter 3 of the Getting Started guide to remove them.

#### 3.11.5 Recreating Filesystem Mount Points

After an AIX Preservation Upgrade only, the filesystem mount points need to be recreated. Using the information recorded in the Mount Point Table (Table 3–3), recreate the mount points with the command:

# mkdir [mount point]

Now the filesystem(s) can be mounted with the *SMIT* utility or the *mount* command.

#### 3.11.6 Removing Previously Defined Devices

The disk device names that were used by the RAID Array 410 are no longer necessary and may be removed. This process includes listing the devices and then logically removing them from the system. To list all of the disk devices present on your system:

```
# lsdev -HCc disk
```

The name and location of the devices on your system will be different. Only the

"Defined DEC SWXRC-04 RAID Array 410"

or the

"Defined Other SCSI Disk Drive"

devices should be removed. Those devices will be displayed as:

name status location description hdisk**x** Defined 00-01-01-2,0 DEC SWXRC-04 RAID Array 410 hdisk**x** Defined 00-01-01-2,0 Other SCSI Disk Drive

Verify the location of the devices to be deleted using the information recorded in the Device Configurations Table (Table 3 –1).

To remove the defined devices substitute the correct disk number (  $\mathbf{x}$ ) from the list above and enter the following command for each device that needs to be removed:

# rmdev -l hdisk[x] -d

#### 3.12 Congratulations

This completes the RAID Array 450 Upgrade Procedure. The system should be ready to be placed on-line. If you cannot activate your system, specific troubleshooting or data restoration may be required.

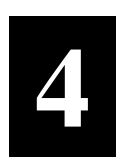

# Upgrading the RAID Array 410 to RAID Array 450 for Sun Solaris

This chapter describes procedures to remove and replace the controller and cache modules of the RAID Array 410 when operating on Solaris 2.5.1, 2.6, and 2.7 platforms.

This chapter describes how to remove and replace the controller and cache modules in both single controller and dual-redundant controller configurations. Included in this upgrade are the following:

- Controller module
- Cache module
- External cache battery (ECB) and cable
- This document

#### 4.1 Controller Upgrade Roadmap

Replacing a controller module involves several considerations:

- Ensuring that your system meets the upgrade prerequisites described in Section 4.1.1 below
- Preparing your host system for the upgrade
- · Recording the RAID subsystem configuration
- Replacing the controller(s)
- Restoring RAID Configuration

#### NOTE

You should determine the exact system configuration that you are servicing (a nonredundant controller or both dual-redundant controllers) before proceeding to the following sections, as the procedures vary and have different consequences.

#### 4.1.1 Upgrade Prerequisites

Before replacing the RAID Array 410 controller(s) and cache module(s), please review the following:

- The RAID Array 450 is only supported on Sun Solaris versions 2.5.1, 2.6, and 2.7 with specific patches loaded. Refer to Table 4 –1 for supported systems. If necessary, upgrade your operating system before the controller and cache module upgrade is attempted.
- Included with the RAID Array 450 Version 5.4 software is the StorageWorks Command Console (SWCC) Client and V2.1 Agent. These replace the Sun RAID Array 410 Manager or SWCC V1.1 Agent.
- This procedure documents single controller to single controller upgrades and dual-redundant to dual-redundant controller upgrades only. To upgrade a single controller to a dual-controller configuration, first perform the single to single upgrade and then add the second controller using the procedure described in Chapter 1, Section 1.8 of the *Getting Started RAID Array 450 for Sun Solaris Guide*.
- During this upgrade procedure, do not add, remove, or move any devices. Any device configuration changes can be made after the upgrade is completed and verified.
- Ensure that the RAID Array is operating normally, that is, no failed drives, batteries, or storagesets exists.
- After removing the old controller, return the controller and PC Card in accordance with the instructions contained in the customer letter found in the RAID Array 450 platform kit.

Chapter 4. Sun Solaris

## Table 4–1 Minimum System Requirements

| Host Feature             | Requirement                                                                                                  |
|--------------------------|----------------------------------------------------------------------------------------------------|
| Platform                 | SPARC, Ultra SPARC                                                                                           |
| Architectures            | Sun4m, Sun4d, and Sun4u                                                                                      |
| Operating System         | Solaris Version 2.5.1, 2.6 or 2.7                                                                            |
| Free Disk Space          | 500 KB for the program files                                                                                 |
| Controller Compatibility | The HSZ50 controller running operating software Version 5.4                                                  |
| Adapter Compatibility    | Sun X1062 FWD                                                                                                |
|                          | CPQ/PTI SBS440/450 FWD/UWD<br>SUN X1065A (Solaris 2.6 and 2.7 only)<br>SUN X6541A (Solaris 2.6 and 2.7 only) |

#### NOTE

The following patches are required for the proper operation of the RAID system:

| Version | Patch Number | Patch Description            |
|---------|--------------|------------------------------|
| 2.5.1   | 103934-06    | <i>isp</i> driver            |
| 2.6     | 105600-06    | <i>isp</i> driver            |
| 2.6     | 105181-05    | Kernel (required for 105600) |
| 2.7     | None         | Not applicable               |

### 4.1.2 Tools Required

You need the following tools to remove or replace the controller module:

- ESD (ElectroStatic Discharge) strap
- Medium blade screwdriver for module replacement
- Small blade screwdriver for trilink and external cache battery cable fasteners

#### 4.1.3 Precautions

In general, you should follow routine ESD protection procedures when handling controller modules and cache modules and when working around the cabinet and shelf that houses the modules.

Follow these guidelines to further minimize ESD problems:

- Use ESD wrist straps, antistatic bags, and grounded ESD mats when handling controllers and cache modules.
- Obtain and wear an ESD wrist strap on your wrist. Make sure the strap fits snugly.
- Attach the lead on the ESD strap to a convenient cabinet grounding point.
- After removing a module from the shelf, place the module into an approved antistatic bag or onto a grounded antistatic mat.
- Remain grounded while installing a replacement module.

#### CAUTION

Follow program card guidelines or damage to the program card and controller software can result.

## 4.2 Preparing Your Host System

Before starting the upgrade process you will need to prepare your system by performing a complete system backup.

#### 4.2.1 Backup the System

As a precaution before starting this procedure you should backup the entire system, especially data stored on the RAID Array.

#### 4.2.2 Unmount the RAID Box

Unmount from the host system any units that are accessed through the RAID Array 410 that is about to be upgraded.

Chapter 4. Sun Solaris

#### 4.3 Making a Serial Connection with the RAID Controller

#### **4.3.1** Controller Serial Communication Parameters

You must make a serial connection to the RAID controller to access the Command Line Interpreter (CLI). The CLI is the user interface built into the RAID controller. It provides a series of commands for you to create a configuration for the subsystem through the controller's software

See the CLI Reference Manual for detailed descriptions of all CLI commands.

You can make a serial connection to the RAID controller from a maintenance terminal, or by using a communications program. The default settings of the RAD Array 410 serial port are the following:

- 9600 baud
- 8 bits
- 1 stop bit
- No parity

#### **4.3.2** Connecting the Cable

To connect a maintenance terminal to a RAID controller follow these steps:

- 1. Locate the connecting cable that came with the RAID subsystem. It has an RJ12 connector (similar to standard telephone plug) on one end and a 9-pin serial connector on the other end.
- 2. Plug the serial connector into the 9-pin serial port/com port 1 of the maintenance terminal. If you are connecting to a serial port on a SPARC system, use the 9-pin to 25-pin adapter (P/N 12-45238-01) supplied with your StorageWorks RAID Array 410 Subsystem.
- 3. Plug the RJ12 connector into the maintenance port on the RAID controller. Use the 9-pin to 25-pin adapter to connect the 9-pin end of the serial cable to the SPARC system.
- 4. Note which serial port you use because you will need that information if using a communications program.

#### Figure 4–1 Making a Serial Connection to the Controller

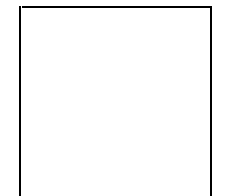

### 4.3.3 Establishing Connection with a SPARC System

To set up your SPARC system for connection to the 410 controller, follow these steps:

- 1. Use a serial cable to connect the serial port on the SPARC system to the serial port on the RAID array controller.
- 2. If you use a SUN A/B Serial Splitter Cable, you may need to modify the *remote* file to specify the A-port as follows: Open the file /etc/remote with an editor. Locate the lines: hardwire:\ :dv=/dev/ttyb:br#9600 Change ttyb to ttya.

```
Save the file.
```

To specify the B-port: Open the file /etc/remote with an editor. Locate the lines: hardwire:\ :dv=/dev/ttya:br#9600 Change ttya to ttyb. Save the file.

3. Open a *terminal window* from the Desktop Program menu.

Chapter 4. Sun Solaris

4. Start the Terminal Interface Program (TIP), at the prompt type:

#### tip hardwire

and press the Enter key.

 Press the Enter key again and the CLI prompt appears in the window similar to the following: swxrc>

You now have a tip connection to the controller, which may be closed by entering " $\sim \cdot$ ".

#### 4.3.4 Establishing Connection with a Maintenance Terminal

After connecting the maintenance terminal cable to the controller, press the Enter key. The CLI prompt appears in the window similar to the following:

swxrc>

### 4.4 Recording Your Configuration Data

In the following steps, you need to record your configuration for use later in this procedure.

#### 4.4.1 For Either Single or Dual-redundant Controllers

First, verify the controller's configuration:

```
swarc> show this_controller full
```

Fill in the blanks below.

Controller:

```
SWXRC-04 ZG43700116 Firmware V32Z-0, Hardware A02
```

Not configured for dual-redundancy (or Dual-redundant configuration)

SCSI address 7 Time: NOT SET

Host port:

SCSI target(s) \_\_\_\_\_ Preferred target(s) \_\_\_\_\_

Cache:

32 megabyte write cache, version 2

Cache is GOOD

Battery is GOOD

No unflushed data in cache

CACHE\_FLUSH\_TIMER = DEFAULT (10 seconds)

CACHE\_POLICY = \_\_\_\_\_

Host Functionality Mode = A

Licensing information:

RAID (RAID Option) is ENABLED, license key is VALID

WBCA (Writeback Cache Option) is ENABLED, license key is VALID

 $\mathsf{MIRR}$  (Disk Mirroring Option) is  $\mathsf{ENABLED},$  license key is  $\mathsf{VALID}$ 

Extended information:

Terminal speed 9600 baud, eight bit, no parity, 1 stop bit Operation control: 00000004 Security state code: 95018 Configuration backup disabled

#### 4.4.2 For Dual Controllers Only

Verify the other controller's configuration:

```
swxrc> show other_controller full
```

Fill in the blanks below.

Controller:

SWXRC-04 ZG43700116 Firmware V32Z-0, Hardware A02

In dual-redundant configuration

SCSI address 6

Time: NOT SET

Host port:

SCSI target(s) \_\_\_\_\_ Preferred target(s) \_\_\_\_\_

#### Cache:

32 megabyte write cache, version 2

Cache is GOOD

Battery is GOOD

Chapter 4. Sun Solaris

No unflushed data in cache

CACHE\_FLUSH\_TIMER = DEFAULT (10 seconds)

CACHE\_POLICY = \_\_\_\_\_

Host Functionality Mode = A Licensing information:

RAID (RAID Option) is ENABLED, license key is VALID

WBCA (Writeback Cache Option) is ENABLED, license key is VALID

 $\mathsf{MIRR}$  (Disk Mirroring Option) is ENABLED, license key is  $\mathsf{VALID}$ 

Extended information:

Terminal speed 9600 baud, eight bit, no parity, 1 stop bit Operation control: 00000004 Security state code: 95018 Configuration backup disabled

#### 4.4.3 Record Logical Units

Verify the Logical Units by entering:

swxrc> show unit full

| LUN  |                                                                          | Uses                               |
|------|--------------------------------------------------------------------------|------------------------------------|
| D100 |                                                                          | S28                                |
|      | Switches:<br>RUN N<br>READ_CACHE<br>WRITEBACK_CACHE<br>MAXIMUM_CACHED_TR | OWRITE_PROTECT<br>ANSFER_SIZE = 32 |
|      | State:<br>ONLINE to this co<br>Not reserved<br>PREFERRED_PATH =          | ntroller<br>THIS_CONTROLLER        |
|      | Size: 20547350 bloc                                                      | ks                                 |
| D200 |                                                                          | МІ                                 |
|      | Switches:<br>RUN N<br>READ_CACHE<br>WRITEBACK CACHE                      | OWRITE_PROTECT                     |

D300

MAXIMUM\_CACHED\_TRANSFER\_SIZE = 32 State: ONLINE to this controller Not reserved PREFERRED\_PATH = THIS\_CONTROLLER Size: 4109470 blocks R5 Switches: RUN NOWRITE\_PROTECT READ\_CACHE WRITEBACK\_CACHE MAXIMUM\_CACHED\_TRANSFER\_SIZE = 32 State: ONLINE to this controller Not reserved PREFERRED\_PATH = THIS\_CONTROLLER

Size: 8216924 blocks

Chapter 4. Sun Solaris

Record, and mark when enabled, the information in the following table. The top line shows how to record entries for D300 of the sample.

| LUN  | USES | RUN | WRITE<br>PROTECT | READ<br>CACHE | WRITEBACK<br>CACHE | MAX<br>CACHED<br>TRANSFER<br>SIZE |
|------|------|-----|------------------|---------------|--------------------|-----------------------------------|
| D300 | R5   | х   |                  | х             | x                  | 32                                |
|      |      |     |                  |               |                    |                                   |
|      |      |     |                  |               |                    |                                   |
|      |      |     |                  |               |                    |                                   |
|      |      |     |                  |               |                    |                                   |
|      |      |     |                  |               |                    |                                   |
|      |      |     |                  |               |                    |                                   |
|      |      |     |                  |               |                    |                                   |
|      |      |     |                  |               |                    |                                   |
|      |      |     |                  |               |                    |                                   |
|      |      |     |                  |               |                    |                                   |
|      |      |     |                  |               |                    |                                   |
|      |      |     |                  |               |                    |                                   |
|      |      |     |                  |               |                    |                                   |
|      |      |     |                  |               |                    |                                   |
|      |      |     |                  |               |                    |                                   |
|      |      |     |                  |               |                    |                                   |
|      |      |     |                  |               |                    |                                   |
|      |      |     |                  |               |                    |                                   |
|      |      |     |                  |               |                    |                                   |
|      |      |     |                  |               |                    |                                   |
|      |      |     |                  |               |                    |                                   |
|      |      |     |                  |               |                    |                                   |

Table 4–2 Logical Unit Table

Next, verify the storagesets you have configured:

#### swarc> show storagesets full

The controller responds with a display similar to that shown below:

| Name      | Storageset         | Uses           | Used by     |
|-----------|--------------------|----------------|-------------|
| S28       | stripeset          | DISK130        | D100        |
|           |                    | DISK230        |             |
|           |                    | DISK330        |             |
|           |                    | DISK430        |             |
|           |                    | DISK530        |             |
|           |                    | DISK630        |             |
| Switches: |                    |                |             |
| CHUN      | KSIZE = 256 blocks | 3              |             |
| State:    |                    |                |             |
| NORMAL    |                    |                |             |
| DISK130   | (member 0) is NOF  | IAMS           |             |
| DISK230   | (member 1) is NOF  | IAMS           |             |
| DISK330   | (member 2) is NOF  | 2MAL           |             |
| DISK430   | (member 3) is NOF  | 2MAL           |             |
| DISK530   | (member 4) is NOF  | 2MAL           |             |
| DISK630   | (member 5) is NOF  | 2MAL           |             |
| Size: 502 | 68168 DIOCKS       |                |             |
| M1        | mirrorset          | DISK400        | D200        |
|           |                    | DISK500        |             |
| Switches: |                    |                |             |
| POLI      | CY (for replacemen | nt) = BEST_PER | RFORMANCE   |
| COPY      | (priority) = NORM  | IAL            |             |
| READ      | _SOURCE = LEAST_BU | JSY            |             |
|           | MEMBERSHIP = $2$ , | 2 members pre  | esent       |
| State:    |                    |                |             |
| NO        | RMAL               |                |             |
| DI        | SK400 (member 0) i | s NORMAL       |             |
| DI        | SK500 (member 1    | .) is NORMAL   |             |
| Size:     | 4109470 blocks     |                |             |
| R5        | raidset            | DISK2          | 210 D300    |
|           |                    | DISK           | 310         |
|           |                    | DISK4          | 10          |
| Switches: |                    |                |             |
| PO        | LICY (for replacem | nent) = BEST_I | PERFORMANCE |
| RE        | CONSTRUCT (priorit | y) = NORMAL    |             |
| CH        | UNKSIZE = 256 bloc | ks             |             |

Chapter 4. Sun Solaris

```
State:

NORMAL

DISK210 (member 0) is NORMAL

DISK310 (member 1) is NORMAL

DISK410 (member 2) is NORMAL

Size: 25134084 blocks

SPARESET spareset

FAILEDSET failedset

Switches:

AUTOSPARE
```

Record the storageset information in the Storageset Table (Table 4 - 2). The first row shows how to record for R5 of the sample:

#### NOTE

Not all column headings apply to all storagesets.

# Table 4–3 Storageset Table

| NAME | STORAGE-<br>SET | USES                          | USED<br>BY | POLICY                   | COPY | READ<br>SOURCE | RECON-<br>STRUCT | CHUNK-<br>SIZE |
|------|-----------------|-------------------------------|------------|--------------------------|------|----------------|------------------|----------------|
| R5   | RAIDSET         | DISK210<br>DISK310<br>DISK410 | D300       | BEST<br>PERFOR-<br>MANCE |      |                | NORMAL           | 256            |
|      |                 |                               |            |                          |      |                |                  |                |
|      |                 |                               |            |                          |      |                |                  |                |
|      |                 |                               |            |                          |      |                |                  |                |
|      |                 |                               |            |                          |      |                |                  |                |
|      |                 |                               |            |                          |      |                |                  |                |
|      |                 |                               |            |                          |      |                |                  |                |
|      |                 |                               |            |                          |      |                |                  |                |
|      |                 |                               |            |                          |      |                |                  |                |
|      |                 |                               |            |                          |      |                |                  |                |
|      |                 |                               |            |                          |      |                |                  |                |
|      |                 |                               |            |                          |      |                |                  |                |
|      |                 |                               |            |                          |      |                |                  |                |
|      |                 |                               |            |                          |      |                |                  |                |
|      |                 |                               |            |                          |      |                |                  |                |
|      |                 |                               |            |                          |      |                |                  |                |
|      |                 |                               |            |                          |      |                |                  |                |
|      |                 |                               |            |                          |      |                |                  |                |
|      |                 |                               |            |                          |      |                |                  |                |
|      |                 |                               |            |                          |      |                |                  |                |
|      |                 |                               |            |                          |      |                |                  |                |
|      |                 |                               |            |                          |      |                |                  |                |
|      |                 |                               |            |                          |      |                |                  |                |
|      |                 |                               |            |                          |      |                |                  |                |
|      |                 |                               |            |                          |      |                |                  |                |
|      |                 |                               |            |                          |      |                |                  |                |
### 4.5 Remove RAID Array 410 Controller and Cache Modules

# 4.5.1 Unmount Filesystems that Reside on the RAID Array From the Host Operating System.

Unmount from the host system any units that are accessed through a SWXRC-04 controller.

## 4.5.2 Using the SHUTDOWN Command and Turning Off Controller Power

#### CAUTION

If the correct steps for turning off power to an SWXRC-04 are not followed, there is a potential for loss of data that may exist on any devices connected to the array

## CAUTION

Do not turn off the power to the controller subsystem until all shutdown procedures have successfully completed.

1. For dual-redundant configurations, shutdown each controller one at a time. From the maintenance terminal connected to the maintenance port of one controller, use both of the following commands:

```
swxrc> shutdown other_controller
```

swxrc> shutdown this\_controller

In a Nonredundant controller configuration, you need only use the command:

swxrc> shutdown this\_controller

2. Turn off the power to the RAID subsystem only when the controller **shutdown** command has successfully completed, (ie. no response to keyboard).

#### 4.5.3 Controller Module Removal

Use the following procedure to remove the controller module. Repeat the procedure for dual-redundant controller configurations.

- 1. Access the controller modules in the cabinet.
- 2. Unsnap and remove the ESD shield covering the program card by pulling out on the two retainer buttons.
- 3. Remove the program card by pushing the eject button on the controller. Pull the card out and return it to Compaq Computer Corporation.

Figure 4–2 RAID Array 410 Controller Panel

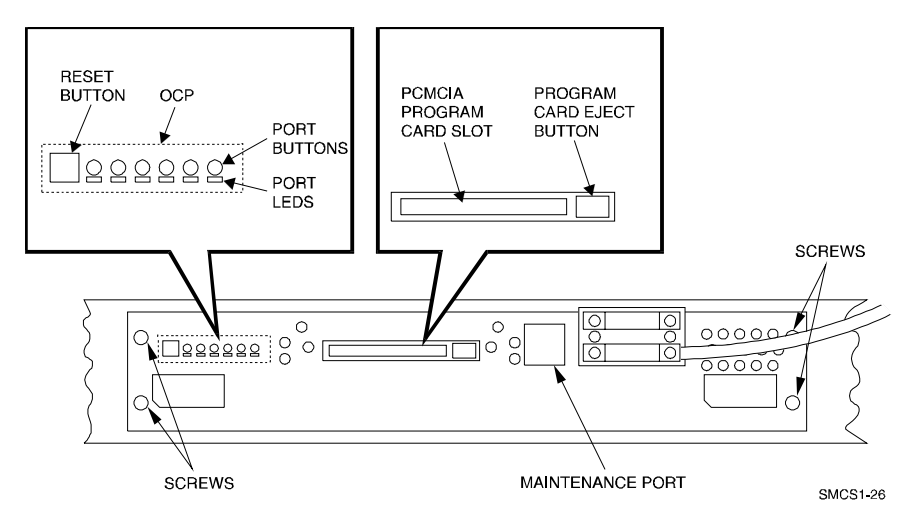

4. With a small blade screwdriver, loosen the captive screws on the trilink connector (see Figure 4–3) and remove the trilink from the front of the controller. Removing cables or terminators from the trilink will interrupt the host SCSI bus, preventing access to other SCSI devices.

#### Figure 4–3 Trilink Connector

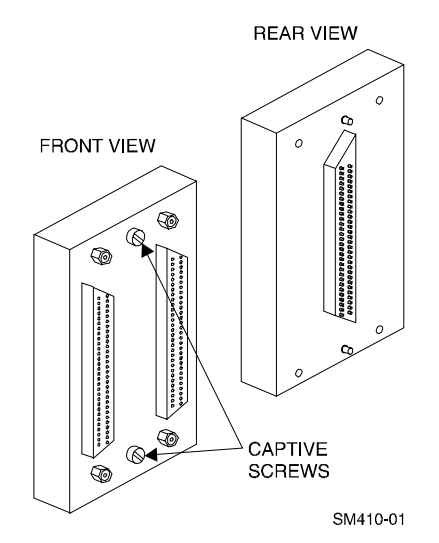

- 5. Remove the maintenance terminal cable (if attached).
- 6. Loosen the four mounting screws (refer to Figure 4–2) on each side of the front panel with a medium blade screwdriver.
- 7. Use a gentle up-and-down rocking motion to loosen the module from the shelf backplane.
- 8. Slide the module out of the shelf (noting which rails the module was seated in) and place on an approved ESD work surface or mat.

#### 4.5.4 Cache Module Removal

- 1. Use a gentle up-and-down rocking motion to loosen the module from the shelf backplane.
- 2. Slide the write-back cache module out of the shelf, noting which rails it was seated in, and place it on an approved nonconductive ESD mat.

#### WARNING

Do not allow the write-back cache to contact any conductive surface, or injury and/or equipment damage may result. Dispose of it properly because it contains a lead-acid battery.

# 4.6 Installing the RAID Array 450 Cache Module(s), Controller(s), and ECB

## 4.6.1 Installing the Cache Module

Use the following procedure to install the new cache module:

- 1. Slide the cache module into the slot where the old cache was..
- 2. Use a gentle up-and-down rocking motion to help seat the module into the backplane. Press firmly on the module until it is seated.
- 3. Tighten the two screws on the front panel using a flat blade screwdriver.

#### 4.6.2 Installing the Controller Module

- 1. To install the new controller module, slide the module into the shelf where the old one resided.
- 2. Use a gentle up-and-down rocking motion to help seat the module into the backplane. Press firmly on the module until it is seated.

Tighten the two screws on the front panel using the flat blade screwdriver. Do not over tighten the screws.

## 4.6.3 Installing the ECB (External Cache Battery)

- 1. Select any unused SBB (System Building Block) slot and push the External Cache Battery (ECB) module in until it seats.
- 2. Connect one end of the battery cable to the battery module.

Repeat steps 4.6.1 and 4.6.2 for the other controller if using a dual-redundant configuration.

## 4.7 Connecting the Controller and Cache Module

- 1. Reattach the trilink connector(s) to the controller(s).
- 2. For a single subsystem configuration, attach a terminator to the available port of the trilink connector.

For a multiple subsystem configuration, attach one end of a second bus cable to the available port of the trilink connector.

3. Connect the cache module to the external cache battery (ECB) SBB as shown in Figure 4–4.

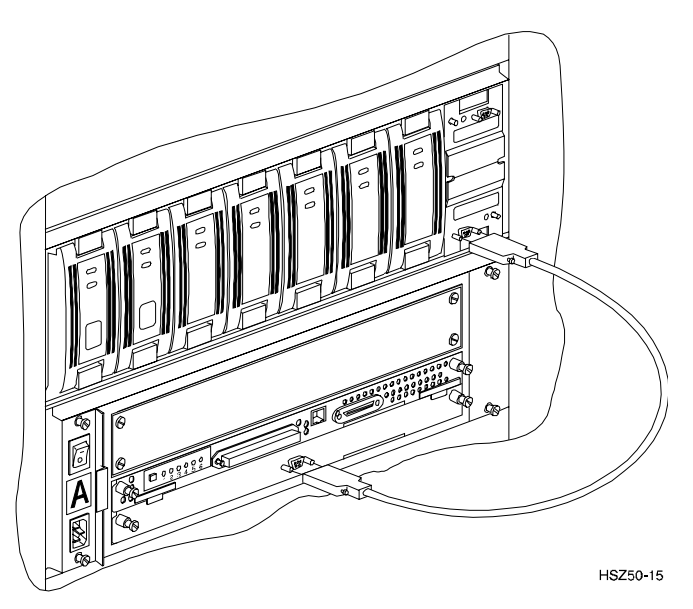

Figure 4–4 Connecting the Cache Module to the Cache Battery

- 3. Connect a maintenance terminal to the maintenance port of the new controller, or lower controller if you installed two.
- 4. Insert the new program card(s) into the controller(s). The program card eject button extends when the card is fully inserted.
- 5. Snap the ESD shield into place over the program card(s).
- 6. Power ON the entire subsystem.
- 7. If the controller(s) initializes correctly, the green reset LED(s) begins to flash at 1 once per second. If an error occurs during initialization, the OCP displays a code. If necessary, refer to Chapter 1, *Troubleshooting* in the *Servicing your StorageWorks Subsystem, HSZ50 Array Controller, HSOF Version 5.0* to analyze the code.

When installing dual-redundant configurations, disregard the "controller's misconfigured" messages

## 4.8 Restoring RAID Array Configuration

## 4.8.1 Entering CLI Commands

The CLI supports the following Command Line Editing functions:

| Кеу                                            | Function                                                                                                    |  |  |  |
|------------------------------------------------|----------------------------------------------------------------------------------------------------|--|--|--|
| Up arrow or Ctrl/B, Down<br>Arrow or Ctrl/N    | Steps backward and forward through the five most recent CLI commands.                                                                                                    |  |  |  |
| Left Arrow or Ctrl/D, Right<br>Arrow or Ctrl/F | Moves the cursor left or right in a command line.                                                                                                    |  |  |  |
| Ctrl/E                                         | Moves the cursor to the end of the line.                                                                                                    |  |  |  |
| Ctrl/H or Backspace                            | Moves the cursor to the beginning of the line.                                                                                                    |  |  |  |
| Ctrl/J or Linefeed                             | Deletes the word to the left of the cursor.                                                                                                    |  |  |  |
| Ctrl/U                                         | Deletes characters from the beginning of the line to the cursor.                                                                                                    |  |  |  |
| Ctrl/A                                         | Toggles between insert mode and overstrike<br>mode. The default setting is insert mode, which<br>allows you to insert characters at the cursor<br>location, moving the existing characters to the<br>right. Overstrike mode replaces existing<br>characters when you type. The CLI returns to<br>insert mode at the beginning of each line. |  |  |  |
| Ctrl/R                                         | Recalls the contents of the command line. This<br>is especially helpful if the system issues a<br>message that interrupts your typing.                                                                                                    |  |  |  |

## Table 4–4 CLI Recall and Edit Commands

## **4.8.2** For a Single Controller Only

After power-on wait for the HSZ> prompt, then enter:

#### HSZ> clear cli

Set the SCSI IDs to be used for your storage sets. These ID's were recorded in Section 4.4. "SHOW THIS CONTROLLER". Use up to four ID's for the controller while avoiding the ID of the host adapter (normally ID7). This example uses SCSI IDs 0, 1, 2, and 3. Enter a command similar to the following but using your unique SCSI target addresses:

#### Example: HSZ> set this\_controller id=(0,1,2,3)

The CLI will indicate that a restart of the controller is necessary for the change to take effect. Enter the command:

```
HSZ> restart this_controller
```

Wait for the **HSZ**> prompt then set time according to the following example:

Example :

#### HSZ> set this\_controller time = 21-JAN-

1997:13:30:00

Check the controller configuration by entering:

HSZ> show this\_controller

#### **4.8.3** For Dual-redundant Configurations Only

After power-on wait for the HSZ> prompt, then enter:

HSZ> clear cli

Set the SCSI IDs to be used for your storage sets. These ID's were recorded in Section 4.4. "SHOW THIS CONTROLLER". Use up to four ID's for the controller while avoiding the ID of the host adapter (normally ID7). This example uses SCSI IDs 0, 1, 2, and 3. Enter a command similar to the following but using your unique SCSI target addresses:

Example: HSZ> set this\_controller id=(0,1,2,3)

The CLI will indicate that a restart of the controller is necessary for the change to take effect. Do not restart yet.

Set the SCSI targets preferred to this controller by entering the IDs that were recorded in Section 4.4. "SHOW THIS CONTROLLER". Use up to four IDs for the controller while avoiding the ID of the host adapter (normally ID7). This example uses SCSI IDs 0 and 2. Enter a command similar to the following but using your unique SCSI target addresses:

Example: HSZ> set this\_controller preferred id =
(0,2)

Wait for the **HSZ**> prompt then enter:

```
HSZ> set failover copy = this_controller
```

Now restart the controllers by entering:

HSZ> restart other\_controller HSZ> restart this\_controller

After restart wait for **HSZ**> prompt, then set time according to the following example:

Enter:

HSZ> set this\_controller time = 21-JAN-1997:13:30:00

Check configuration by entering:

HSZ> show this\_controller

HSZ> show other\_controller

Note that the configuration commands in Sections 4.9, 4.10, and 4.11 need only be run on one of the dual-redundant controllers.

### 4.9 Add Disks to Configuration

Enter the following command so the new controller(s) will scan for disk drives.

HSZ> run config

### 4.10 Recreate Storagesets

#### NOTE

Use the CLI "add" command to recreate the Storagesets in the following command examples but **DO NOT** initialize the storageset using the "init" command or you will lose all data on the storageset.

Recreate the storagesets recorded earlier in the Storageset Table (Table 4 -2). Use the **add** command once for each of the storagesets in the table. If your configuration contains mirrorsets, create them first. Add the remaining storagesets (raidsets, stripesets, and sparesets) in any order. The **add** command has the following format:

HSZ> add [storageset] [name] [uses]

Remember, if the storageset is a striped mirrorset, the form of the command line is slightly different than shown.

Example:

HSZ> add stripeset [name] [mirrorset][mirrorset]

#### 4.10.1 Enable Storageset Options

View the storagesets just created.

```
HSZ> show storageset full
```

Compare all the parameters in the listing with the Storageset Table (Table 4 - 2). Change the storageset parameters to be the same as shown in the table using the **set** command where necessary.

The format of the **set** command for each item in the storageset table is shown below for easy reference. Use only the entries that pertain to your configuration.

```
POLICY
      HSZ> set [name] policy=best_performance
      HSZ> set [name] policy=best_fit
      HSZ> set [name] nopolicy
READ_SOURCE
      HSZ> set [name] read_source=least_busy
      HSZ> set [name] read source=round robin
      HSZ> set [name] read_source=[uses]
                  where [uses] is a single disk.
COPY
      HSZ> set [name] copy=normal
      HSZ> set [name] copy=fast
RECONSTRUCT
      HSZ> set [name] reconstruct=normal
      HSZ> set [name] reconstruct=fast
AUTOSPARE
      HSZ> set failedset autospare
      HSZ> set failedset noautospare
```

Note that the unit ("USED BY" column) will be assigned in the next subsection. Also, the existing chunksize will be maintained in the new controller. The chunksize cannot be changed because you cannot use the "initialize" command.

### 4.11 Recreate Units

Recreate the units recorded earlier in the Logical Unit Table (Table 4 - 1).

HSZ> add unit [LUN] [uses]

Use the **add unit** command once for each [LUN] entry in the table.

## 4.11.1 Enable Previous Options

View the units just created.

HSZ> show unit full

Compare all the parameters in this listing with the Logical Unit Table (Table 4–1). Change the unit settings to be the same as those listed in the table using the **set** command where necessary.

The format of the **set** command for each item in the Logical Unit Table (Table 4-1) is shown below for easy reference. Use only the entries that pertain your configuration.

```
RUN

HSZ> set [LUN] run

HSZ> set [LUN] norun

WRITE_PROTECT

HSZ> set [LUN] write_protect

HSZ> set [LUN] nowrite_protect

WRITEBACK_CACHE

HSZ> set [LUN] writeback_cache

HSZ> set [LUN] nowriteback_cache

HSZ> set [LUN] noread_cache

HSZ> set [LUN] noread_cache

HSZ> set [LUN] noread_cache

HSZ> set [LUN] noread_cache

HSZ> set [LUN] noread_cache

HSZ> set [LUN] maximum_cached_transfer_size=[number]

where [number] is a number from 1 through 1024.
```

## 4.12 Verify Configuration

Before the host system is powered-on it is advisable to recheck the RAID Array 450 configuration with the pre-upgrade RAID Array 410 configuration. In this process compare the new settings with the original settings recorded on the blank forms provided in this document. Specifically check:

- Host Port SCSI Target(s), Host Port Preferred Target(s), Cache Policy and HOST\_FUNCTIONALITY settings recorded on the **Controller Table**
- SHOW DEVICES lists all disks installed and recorded on the **Devices Table**
- SHOW UNITS displays all of the logical units and storagesets previously recorded on the Logical Units Table
- SHOW STORAGESETS lists all of the containers recorded on the **Storagesets Table**:
  - Check logical unit Used by each of the storagesets
  - Check Name and Type of each storageset
  - Check devices in use by each storageset, Uses column
  - Show *storageset\_name* list proper storageset attributes

## 4.13 Shutdown Host System and Reboot

Now that the RAID Array 450 configuration has been verified, the host system may be rebooted using the command:

#### boot -r

Once the system has completed the bootstrap process login as the *root* user and continue to the next step.

## 4.13.1 Sun Solaris Prerequisites

The RAID Array 450 has been qualified with the following Sun Solaris versions and patch levels:

| Table 4–5 | Minimum | System | Requirements |
|-----------|---------|--------|--------------|
|           |         |        |              |

| Host Feature             | Requirement                                                                                                  |
|--------------------------|----------------------------------------------------------------------------------------------------|
| Platform                 | SPARC, Ultra SPARC                                                                                           |
| Architectures            | Sun4m, Sun4d, and Sun4u                                                                                      |
| Operating System         | Solaris Version 2.5.1, 2.6 or 2.7                                                                            |
| Free Disk Space          | 500 KB for the program files                                                                                 |
| Controller Compatibility | The HSZ50 controller running operating software Version 5.4                                                  |
| Adapter Compatibility    | Sun X1062 FWD                                                                                                |
|                          | CPQ/PTI SBS440/450 FWD/UWD<br>SUN X1065A (Solaris 2.6 and 2.7 only)<br>SUN X6541A (Solaris 2.6 and 2.7 only) |

NOTE

The following patches are required for the proper operation of the RAID system:

| Version | Patch Number | Patch Description            |
|---------|--------------|------------------------------|
| 2.5.1   | 103934-06    | <i>isp</i> driver            |
| 2.6     | 105600-06    | <i>isp</i> driver            |
| 2.6     | 105181-05    | Kernel (required for 105600) |
| 2.7     | None         | Not applicable               |

## 4.14 Removing Existing StorageWorks Manager

The RAID Manager and Monitor Utilities used with the V2.7 software and RAID Array 410 controller is not compatible with the upgraded V50 software and RAID Array 450 controller. Remove these utilities from your system as follows:

- 1. Exit the raidcf410 window if it is open from the FILE pull-down menu.
- 2. Stop the monitor utility (type "/etc/init.d/raidmon\_d stop").
- 3. Edit the .profile file in korn shell or .cshrc file in c shell to remove the path to the utilities (\$RAIDHOME410).

If you have a version of StorageWorks manager installed, then enter the following:

# pkginfo | grep DEC

you should then see:

#### DECptisp

#### DECswm410

or just:

#### DECswm410

depending on your specific host adapters. First use the command:

# pkgrm DECswm410

then use the command:

#### # pkgrm DECptisp

to remove the existing software. It is not necessary to reboot at this point.

#### 4.15 Installing StorageWorks Software:

To install the StorageWorks Software for Sun, follow the steps from the *Getting Started-RAID Array 450 V5.4 for Sun.* 

## 4.16 Congratulations

This completes the RAID Array 450 Upgrade Procedure. The system should be ready to place on-line. If you cannot activate your system, specific troubleshooting or data restoration may be required.

# 5

## Upgrading the RAID Array 410 to RAID Array 450 for Windows NT

This chapter describes procedures to remove and replace the controller and cache modules for the Windows NT platform.

This chapter describes how to remove and replace the controller and cache modules in both single controller and dual-redundant controller configurations. Included in this upgrade are the following:

- Controller module
- Cache module
- External Cache Battery (ECB) and cable
- This document

## 5.1 Upgrade Road Map

Replacing a controller module involves several considerations:

- Upgrading the host system configuration
- Ensuring that your system meets the upgrade prerequisites described in Section 5.1.1 below
- Preparing your host system for the upgrade
- Recording RAID subsystem configuration
- Replacing the controller(s)
- Restoring the RAID subsystem configuration

## NOTE

You should determine the exact system configuration that you are servicing (a nonredundant controller or both dual-redundant controllers) before proceeding to the following sections, as each procedure varies and has different consequences.

## 5.1.1 Upgrade Prerequisites

Before upgrading the RAID Array 410 controller(s) and cache module(s), please review the following:

- The RAID Array 450 is supported on WNT 3.51 and WNT 4.0. If you are running WNT 3.51, upgrade your HSZ controller driver (HSZDISK.SYS) to Version 2.51 or later. If you are running WNT 4.0, upgrade your HSZ controller driver (HSZDISK.SYS) to Version 4.11.
- Included with the RAID Array 450 Version 5.4 software is the StorageWorks Command Console (SWCC), a graphical user interface capable of configuring and monitoring your RAID 450 subsystem.
- One platform kit is required for each controller. In addition to other components, the platform kit includes the HSOF Version 5.4 Program Card required for controller operation.
- This procedure documents existing RAID Array 410 single controller to single controller upgrades and dual-redundant to dual-redundant controller upgrades only. To upgrade a single controller to a dual-controller configuration, first perform the single to single upgrade and then add the second controller using the procedure described in Chapter 1 of the *Getting Started RAID Array 450 for Windows NT-Intel/PCI* or *Getting Started RAID Array 450 for Windows NT-Alpha.*
- The controller(s) and all storagesets must be in normal running conditions.
- During this upgrade procedure do not add, remove, or move any devices. Any device configuration changes can be made after the upgrade is completed and verified.
- After removing the old controller, return the controller and PC card in accordance with the instructions contained in the customer letter found in the RAID Array 450 upgrade kit.

#### 5.1.2 Tools Required

You need the following tools to remove or replace the controller module:

- ESD (ElectroStatic Discharge) strap
- Medium blade screwdriver for module replacement
- Small blade screwdriver for trilink and external cache battery cable fasteners

#### 5.1.3 Precautions

In general, you should follow routine ESD protection procedures when handling controller modules and cache modules and when working around the cabinet and shelf that houses the modules.

Follow these guidelines to further minimize ESD problems:

• Use ESD wrist straps, antistatic bags, and grounded ESD mats when handling controller modules and cache modules

Prior to handling the controller module or cache module, follow these grounding guidelines.

- Obtain and wear an ESD wrist strap on your wrist. Make sure the strap fits snugly.
- Attach the lead on the ESD strap to a convenient cabinet grounding point.
- After removing a module from the shelf, place the module into an approved antistatic bag or onto a grounded antistatic mat.
- Remain grounded while installing a replacement module.

#### CAUTION

Follow program card guidelines or damage to the program card and controller software can result.

#### 5.2 Preparing Your Host System

Before starting the upgrade process you will need to prepare your system. This includes performing a complete system backup, recording the volume group configurations, and shutting down the system.

#### 5.2.1 Backup Data Files

As a precaution before starting this procedure you should backup the entire system, especially data stored on the RAID Array.

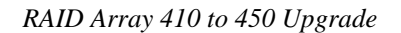

#### 5.2.2 Shut Down the Host System

Follow the proper procedures to shutdown the host system.

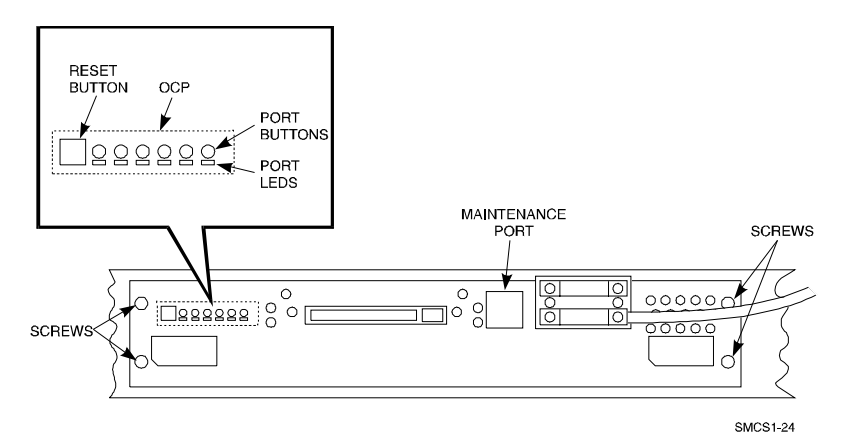

Figure 5–1 Making a Serial Connection to the 410 Controller

## 5.3 Attach a Maintenance Terminal

A hardware maintenance terminal is a PC with a serial port.

Follow this procedure to connect a maintenance terminal. Set your terminal at 9600 baud, 8 data bits, 1 stop bit, and no parity. Refer to your terminal documentation for terminal setup instructions. Connect one end of the terminal cable to the serial port of the PC and connect the other end of the terminal cable to the maintenance port on the controller.

#### 5.3.1 Accessing the CLI

To access the CLI through a maintenance terminal, connect the terminal to your PC and use Terminal or Hyperterminal in Windows NT, Windows 95, or Windows for WorkGroups to access the CLI.

### 5.3.2 Exiting the CLI

When using a maintenance terminal, you cannot exit the CLI. Entering the EXIT command merely restarts the CLI and redisplays the controller type and any last fail error information.

#### 5.3.3 Establishing Connection with a Maintenance Terminal

After connecting the maintenance terminal cable to the controller, press the Enter key. The CLI prompt appears in the window similar to the following:

swxrc>

#### 5.4 Recording Your Configuration Data

In the following steps, you need to record your configuration for use later in this procedure.

First, record the controller configuration. Record the following information in the blanks below (SCSI Targets, Preferred Targets, Cache Flush Timer, Cache Policy, and Host Functionality Mode):

```
swxrc> show this_controller full
```

Fill in the blanks below.

Controller:

SWXRC-04 ZG43700116 Firmware V32Z-0, Hardware A02

Configured for dual-redundancy

SCSI address 6

Time: NOT SET

Host port:

SCSI target(s) \_\_\_\_\_ Preferred target(s) \_\_\_\_\_

Cache:

32 megabyte write cache, version 2

Cache is GOOD

Battery is GOOD

No unflushed data in cache

CACHE\_FLUSH\_TIMER = \_\_\_\_\_

CACHE\_POLICY = \_\_\_\_\_

Host Functionality Mode = D

Licensing information:

RAID (RAID Option) is ENABLED, license key is VALID

WBCA (Writeback Cache Option) is ENABLED, license key is VALID

MIRR (Disk Mirroring Option) is ENABLED, license key is VALID Extended information: Terminal speed 9600 baud, eight bit, no parity, 1 stop bit Operation control: 00000004 Security state code: 95018 Configuration backup disabled If you have dual controllers, enter the following command: swxrc> show other\_controller full Fill in the blanks below. Controller: SWXRC-04 ZG43700116 Firmware V32Z-0, Hardware A02 Configured for dual-redundancy SCSI address 7 Time: NOT SET Host port: SCSI target(s) \_\_\_\_\_ Preferred target(s) \_\_\_\_\_ Cache: 32 megabyte write cache, version 2 Cache is GOOD Battery is GOOD No unflushed data in cache CACHE FLUSH TIMER = CACHE\_POLICY = \_\_\_\_\_ Host Functionality Mode = D Licensing information: RAID (RAID Option) is ENABLED, license key is VALID WBCA (Writeback Cache Option) is ENABLED, license key is VALID MIRR (Disk Mirroring Option) is ENABLED, license key is VALID

Extended information:

Terminal speed 9600 baud, eight bit, no parity, 1 stop bit Operation control: 00000004 Security state code: 95018 Configuration backup disabled

In the following steps, you should record your configuration for future reference.

Next, record the Logical Units you have configured:

swarc> show units full

The controller responds with a display similar to that shown below:

| LUN               | Uses                         |
|-------------------|------------------------------|
| D100              |                              |
| Switches:         |                              |
| RUN               | NOWRITE_PROTECT              |
| READ_CACHE        |                              |
| WRITEBACK_CACHE   |                              |
| MAXIMUM_CACHED_1  | FRANSFER_SIZE = 32           |
| State:            |                              |
| ONLINE to this    | s controller                 |
| Not reserved      |                              |
| PREFERRED_PATH    | H = THIS_CONTROLLER          |
| Size: 20547350 bl | locks                        |
| D200              | Ml                           |
| Switches:         |                              |
| RUN               | NOWRITE_PROTECT              |
| READ_CACHE        |                              |
| WRITEBACK_CACH    | <u> </u>                     |
| MAXIMUM_CACHED_   | $_{\rm TRANSFER\_SIZE} = 32$ |
| State:            |                              |
| ONLINE to this    | controller                   |
| Not reserved      |                              |
| PREFERRED_PATH    | = THIS_CONTROLLER            |
| 512e, 4109470 bl  | LOCKS                        |
| D300<br>Cwitchog: | KS                           |
|                   |                              |
| RON<br>READ CACHE | NOWKITE_PROTECT              |
| WRITTERACK CACHE  | 7                            |
| MAXIMIM CACHED    | TRANSFER SIZE = 32           |
| State:            |                              |
| ONLINE to this    | controller                   |
| Not reserved      |                              |
| PREFERRED PATH    | = THIS CONTROLLER            |
| Size: 8216924 bl  | locks                        |
|                   |                              |

Record, and mark when enabled, the information in the following table. The top line shows how to record entries for D300 of the sample.

|      |      |     |                  | 1             | 1                  | r                                 |
|------|------|-----|------------------|---------------|--------------------|-----------------------------------|
| LUN  | USES | RUN | WRITE<br>PROTECT | READ<br>CACHE | WRITEBACK<br>CACHE | MAX<br>CACHED<br>TRANSFER<br>SIZE |
| D300 | R5   | х   |                  | х             | х                  | 32                                |
|      |      |     |                  |               |                    |                                   |
|      |      |     |                  |               |                    |                                   |
|      |      |     |                  |               |                    |                                   |
|      |      |     |                  |               |                    |                                   |
|      |      |     |                  |               |                    |                                   |
|      |      |     |                  |               |                    |                                   |
|      |      |     |                  |               |                    |                                   |
|      |      |     |                  |               |                    |                                   |
|      |      |     |                  |               |                    |                                   |
|      |      |     |                  |               |                    |                                   |
|      |      |     |                  |               |                    |                                   |
|      |      |     |                  |               |                    |                                   |
|      |      |     |                  |               |                    |                                   |
|      |      |     |                  |               |                    |                                   |
|      |      |     |                  |               |                    |                                   |
|      |      |     |                  |               |                    |                                   |
|      |      |     |                  |               |                    |                                   |
|      |      |     |                  |               |                    |                                   |
|      |      |     |                  |               |                    |                                   |
|      |      |     |                  |               |                    |                                   |
|      |      |     |                  |               |                    |                                   |

Table 5–1 Logical Unit Table

Next, record the storagesets you have configured:

#### swarc> show storagesets full

The controller responds with a display similar to that shown below:

Name Storageset Uses Used by S28 stripeset DISK130 D100 DISK230 DISK330 DISK430 DISK530 DISK630 Switches: CHUNKSIZE = 256 blocks State: NORMAL DISK130 (member 0) is NORMAL DISK230 (member 1) is NORMAL DISK330 (member 2) is NORMAL DISK430 (member 3) is NORMAL DISK530 (member 4) is NORMAL DISK630 (member 5) is NORMAL Size: 50268168 blocks M1 mirrorset DISK400 D200 DISK500 Switches: POLICY (for replacement) = BEST\_PERFORMANCE COPY (priority) = NORMAL READ\_SOURCE = LEAST\_BUSY MEMBERSHIP = 2, 2 members present State: NORMAL DISK400 (member 0) is NORMAL DISK500 (member 1) is NORMAL Size: 4109470 blocks R5 raidset D300 DISK210 DISK310 DISK410 Switches: POLICY (for replacement) = BEST\_PERFORMANCE RECONSTRUCT (priority) = NORMAL CHUNKSIZE = 256 blocks State: NORMAL DISK210 (member 0) is NORMAL DISK310 (member 1) is NORMAL DISK410 (member 2) is NORMAL Size: 25134084 blocks SPARESET spareset FAILEDSET failedset Switches: AUTOSPARE

Record the storageset information in the Storageset Table (Table 5 –2). The first row shows how to record for R5 of the sample.

**NOTE** Not all column headings apply to all storagesets.

## Table 5–2 Storageset Table

| NAME | STORAGE-<br>SET | USES                          | USED<br>BY | POLICY                   | COPY | READ<br>SOURCE | RECON-<br>STRUCT | CHUNK-<br>SIZE |
|------|-----------------|-------------------------------|------------|--------------------------|------|----------------|------------------|----------------|
| R5   | RAIDSET         | DISK210<br>DISK310<br>DISK410 | D300       | BEST<br>PERFOR-<br>MANCE |      |                | NORMAL           | 256            |
|      |                 |                               |            |                          |      |                |                  |                |
|      |                 |                               |            |                          |      |                |                  |                |
|      |                 |                               |            |                          |      |                |                  |                |
|      |                 |                               |            |                          |      |                |                  |                |
|      |                 |                               |            |                          |      |                |                  |                |
|      |                 |                               |            |                          |      |                |                  |                |
|      |                 |                               |            |                          |      |                |                  |                |
|      |                 |                               |            |                          |      |                |                  |                |
|      |                 |                               |            |                          |      |                |                  |                |
|      |                 |                               |            |                          |      |                |                  |                |
|      |                 |                               |            |                          |      |                |                  |                |
|      |                 |                               |            |                          |      |                |                  |                |
|      |                 |                               |            |                          |      |                |                  |                |
|      |                 |                               |            |                          |      |                |                  |                |
|      |                 |                               |            |                          |      |                |                  |                |
|      |                 |                               |            |                          |      |                |                  |                |
|      |                 |                               |            |                          |      |                |                  |                |
|      |                 |                               |            |                          |      |                |                  |                |
|      |                 |                               |            |                          |      |                |                  |                |
|      |                 |                               |            |                          |      |                |                  |                |

#### 5.5 Remove RAID Array 410 Controller and Cache Modules

#### 5.5.1 Use the SHUTDOWN Command and Turn Off Controller Power

To turn off the power to your controller subsystem make sure you turn off the power properly by using the following steps:

#### CAUTION

If the correct steps for turning off the power to an SWXRC-04 controller are not followed, there is a potential for loss of data that may exist on any devices connected to the array.

#### CAUTION

Do not turn off the power to the controller subsystem until all shutdown procedures have successfully completed.

1. For dual-redundant configurations, shutdown each controller one at a time. From the maintenance terminal connected to the maintenance port of one controller, use both of the following commands:

swxrc> shutdown other\_controller
swxrc> shutdown this\_controller

2. In a Nonredundant controller configuration, you need only use the command:

swxrc> shutdown this\_controller

3. Turn off the power to the RAID subsystem only when the controller **shutdown** command has successfully completed.

#### 5.5.2 Controller Module Removal

Use the following procedure to remove the controller module. Repeat the procedure for dual-redundant controller configurations.

1. Unsnap and remove the ESD shield covering the program card by pulling out on the two retainer buttons.

2. Remove the program card by pushing the eject button on the controller OCP. Pull the card out and save it.

## Figure 5–2 Trilink Connector

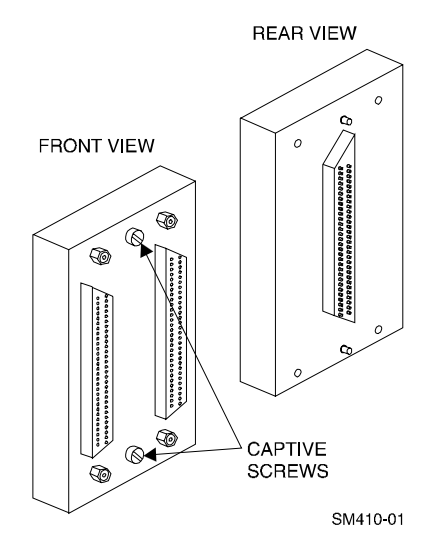

3. With a small blade screwdriver, loosen the captive screws on the trilink connector (see Figure 5–2) and remove the trilink from the front of the controller. Do *not* remove cables or terminators from the trilink or you will interrupt the host SCSI bus. You will have to work around any SCSI cable or terminator connections when removing the trilink.

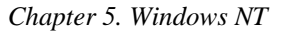

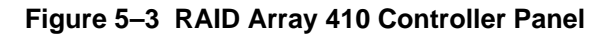

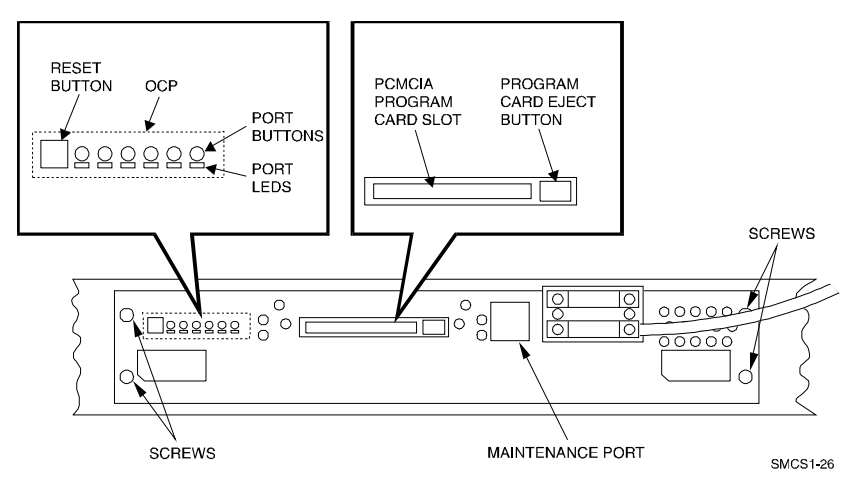

- 4. Remove the maintenance terminal cable (if attached).
- 5. Loosen the four mounting screws (refer to Figure 5-3) on each side of the front panel with a blade screwdriver.
- 6. Use a gentle up-and-down rocking motion to loosen the module from the shelf backplane.
- 7. Slide the controller module out of the shelf (noting which rails the module was seated in) and place on an approved ESD work surface or mat.

#### 5.5.3 Cache Module Removal

- 1. Use a gentle up-and-down rocking motion to loosen the module from the shelf backplane.
- 2. Slide the write-back cache module out of the shelf (noting which rails it was seated in) and place it on an approved ESD work surface or mat.

#### WARNING

Do not allow the write-back cache to contact any conductive surface, or injury and/or equipment damage may result.

#### 5.6 Installing the RAID Array 450 Cache Module, Controller, and ECB

#### 5.6.1 Installing the Cache Module

Use the following procedure to install the write-back cache module:

- 1. Slide the write-back cache module into the appropriate slot in the shelf.
- 2. Use a gentle up-and-down rocking motion to help seat the module into the backplane. Press firmly on the module until it is seated. Finally, press firmly once more to make sure the module is seated.
- 3. Tighten the two screws on the front panel using a flat blade screwdriver.

#### 5.6.2 Installing the Controller Module

Use the following procedure to install the controller module:

- 1. Slide the controller module into the appropriate slot in the shelf.
- 2. Use a gentle up-and-down rocking motion to help seat the module into the backplane. Press firmly on the module until it is seated. Finally, press firmly once more to make sure the module is seated.
- 3. Tighten the two screws on the front panel using the flat blade screwdriver.

#### 5.6.3 Installing the External Cache Battery

- 1. Select an unused SBB slot and push the External Cache Battery module in until it seats.
- 2. Connect one end of the battery cable to the battery module.

Use this procedure to connect the controller and cache module in a single controller configuration. For a dual-redundant controller configuration, repeat steps 5.6.1 and 5.6.2 and then continue below.

#### 5.7 Connecting the Controller and Cache Module

To setup your subsystem for controller operation, as shown in Figure 5 -4, follow these steps:

1. Reconnect the trilink connector to the controller host port.

Figure 5–4 Attaching the Connecting Cables

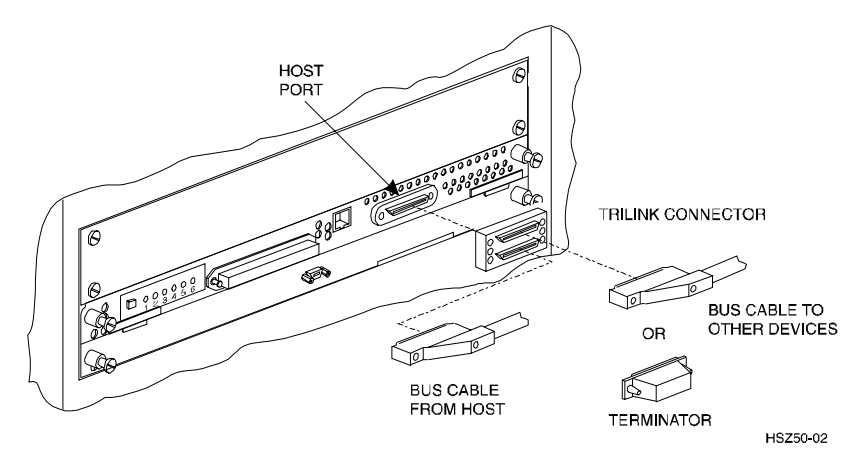

2. Connect the cache module to the external cache battery (ECB) SBB as shown in Figure 5–5.

# Figure 5–5 Connecting the Cache Module to the External Cache Battery

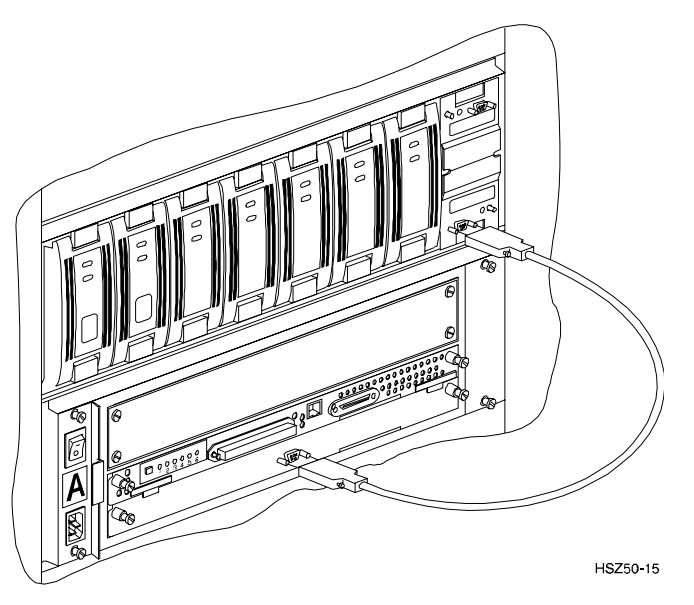

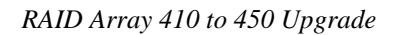

3. Reconnect the maintenance terminal to the maintenance port of the new RAID controller as shown in Figure 5–6.

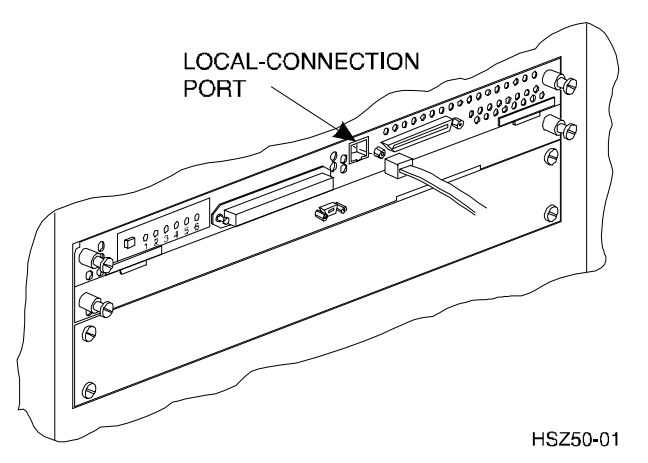

## Figure 5–6 Making a Serial Connection to the HSZ50 Controller

- 4. Insert the new program card with HSOF Version 5.4 into the new controller. The program card eject button extends when the card is fully inserted.
- 5. Snap the ESD shield into place over the program card.
- 6. Power ON the entire subsystem.
- 7. If the controller initializes correctly, its green reset LED begins to flash once per second. If an error occurs during initialization, the OCP displays a code. If necessary, refer to Chapter 1, *Troubleshooting* in the *Servicing your StorageWorks Subsystem*, *HSZ50 Array Controller*, *HSOF* to analyze the code.

## 5.8 Establishing Connection with a PC

To establish a connection between you PC and controller, you must use a communications program. Follow these steps to make the connection:

- 1. Start a communication program on your PC.
- 2. Set the communications program to use the serial port that is connected to the controller.
- 3. Set the terminal communications parameters to:
  - 9600 Baud
  - 8-bits

- 1 stop bit
- No parity

After connecting the maintenance terminal cable to the controller, press the Enter key. The CLI prompt appears in the window similar to the following:

HSZ>

## 5.9 Restoring RAID Subsystem Configuration

#### 5.9.1 Setting Target IDs for the Controller

Set the SCSI IDs to be used for your storagesets to the IDs that were recorded in Section 3.4 under "SHOW THIS CONTROLLER." In this example, SCSI IDs 0, 1, 2, and 3 are used. Enter the command:

HSZ> set this\_controller id=(0,1,2,3)

The CLI will indicate that a restart of the controller is necessary for the change to take effect. Enter the command:

#### HSZ> restart this\_controller

Wait for the prompt.

Set the controller's operating mode:

#### HSZ> set this\_controller host\_function=D

For dual-redundant configurations enter:

#### HSZ> set failover copy=this\_controller

When the CLI finishes initializing, set the preferred IDs. For example, if the preferred IDs are 0 and 1, enter the command:

HSZ> set this\_controller preferred\_id=(0,1)

#### 5.9.2 Add Disks to Configuration

HSZ> run config

#### 5.9.3 Recreate Storagesets

#### NOTE

Use the CLI "add" command to recreate the Storagesets in the following command examples but **DO NOT** initialize the storageset using the "init" command or you will lose all data on the storageset.

Recreate the storagesets recorded earlier in the Storageset Table (Table 5 -2). Use the **add** command once for each of the storagesets in the table. If your configuration contains mirrorsets, create them first. Add the remaining storagesets (raidsets, stripesets, and sparesets) in any order. The **add** command has the following format:

HSZ> **add** [storageset] [name] [uses]

If the storageset in the previous example (from Table 5 -2) is a raidset, the form of the command line you would type is:

#### HSZ> add raidset r5 disk210 disk310 disk410

If the storageset is a striped mirrorset, the form of the command line is slightly different than shown.

Example:

HSZ> add stripeset [name] [mirrorset] [mirrorset]

#### 5.9.4 Enable Storageset Options

View the storagesets just created.

HSZ> show storageset full

Compare all the parameters in the listing with the Storageset Table (Table 5 - 2). Change the storageset parameters to be the same as shown in the table using the **set** command where necessary.

The format of the **set** command for each item in the storageset table is shown below for easy reference. Use only the entries that pertain to your configuration.

```
POLICY
HSZ> set [name] policy=best_performance
HSZ> set [name] policy=best_fit
```

```
HSZ> set [name] nopolicy

READ_SOURCE

HSZ> set [name] read_source=least_busy

HSZ> set [name] read_source=round_robin

HSZ> set [name] read_source=[uses]

where [uses] is a single disk.

COPY

HSZ> set [name] copy=normal

HSZ> set [name] copy=fast

RECONSTRUCT

HSZ> set [name] reconstruct=normal

HSZ> set [name] reconstruct=fast

AUTOSPARE

HSZ> set failedset autospare

HSZ> set failedset noautospare
```

Note that the unit ("USED BY" column) will be assigned in the next subsection. Also, the existing chunksize will be maintained in the new controller. The chunksize cannot be changed because you cannot use the "initialize" command.

#### 5.9.5 Recreate Units

Recreate the units recorded earlier in the Logical Unit Table (Table 5 -1). Use the **add unit** command once for each **LUN** entry in the table.

Example:

HSZ> add unit [LUN] [uses]

If the unit in the previous example (from Table 5 -1) is D300 the form of the command line you would type is:

HSZ> add unit d300 r5

#### 5.9.6 Enable Previous Options

View the units just created.

HSZ> show unit full

Compare all the parameters in this listing with the Logical Unit Table (Table 5–1). Change the unit settings to be the same as those listed in the table using the **set** command where necessary.

The format of the **set** command for each item in the Logical Unit Table (Table 5-1) is shown below for easy reference. Use only the entries that pertain your configuration.

```
RUN

HSZ> set [LUN] run

HSZ> set [LUN] norun

WRITE_PROTECT

HSZ> set [LUN] write_protect

HSZ> set [LUN] nowrite_protect

WRITEBACK_CACHE

HSZ> set [LUN] writeback_cache

HSZ> set [LUN] nowriteback_cache

HSZ> set [LUN] read_cache

HSZ> set [LUN] noread_cache
```

MAXIMUM\_CACHED\_TRANSFER\_SIZE

HSZ> set [LUN] maximum\_cached\_transfer\_size=[number]

where [number] is a number from 1 through 1024.

#### 5.9.7 Verify Configuration

Before the host system is powered-on it is advisable to recheck the RAID Array 450 configuration with the pre-upgrade RAID Array 410 configuration. In this process compare the new settings with the original settings recorded on the blank forms provided in this document. Specifically check:

- Host Port SCSI Target(s), Host Port Preferred Target(s), Cache Policy and HOST\_FUNCTIONALITY settings recorded on the **Controller Table**.
- SHOW UNITS displays all of the logical units and storagesets previously recorded on the Logical Units Table
- SHOW STORAGESETS lists all of the containers recorded on the **Storagesets Table**:
  - Check logical unit *Used by* each of the storagesets
  - Check *Name* and *Type* of each storageset
  - Check devices in use by (Uses) each storageset
  - Show *storageset\_name list* proper storageset attributes

## 5.10 Power-on Host System

Now that the RAID Array 450 configuration has been verified, the host system may be powered-on. Since the configuration has been modified, the system may require additional time to complete its initialization. Once the system has completed the bootstrap process, login as "*administrator*" and invoke "*disk administrator*" to verify that the RAID volumes are visible by the host:

## 5.11 Install StorageWorks Agent

Refer to Chapter 5 of *Getting Started RAID Array 450 for Windows NT-Intel/PCI* or *Getting Started RAID Array 450 for Windows NT-Alpha*.

## 5.12 Install StorageWorks Command Console

Refer to Chapter 3 of *Getting Started RAID Array 450 for Windows NT-Intel/PCI* or *Getting Started RAID Array 450 for Windows NT-Alpha.* 

#### 5.13 Congratulations

This completes the RAID Array 450 Upgrade Procedure. The system is now ready to be placed on-line.
# 6

## Upgrading the RAID Array 410 to RAID Array 450 for NetWare-PCI

This chapter describes procedures to remove and replace the controller and cache modules for the NetWare–PCI platform.

This chapter describes how to upgrade the 410 controller and cache module for single controller configurations. Included in this upgrade are the following:

- Controller module
- Cache module
- External cache battery (ECB) and cable
- This document

#### 6.1 Upgrade Road Map

Replacing controller module and cache module involves several considerations:

- Ensuring that your system meets the upgrade prerequisites described in Section 6.1.1 below
- Preparing your host system for the upgrade
- Recording RAID subsystem configuration
- Replacing the controller and cache module
- Restoring the RAID subsystem configuration
- Upgrading the host system configuration

This procedure documents single controller to single controller upgrades only.

#### 6.1.1 Upgrade Prerequisites

Before upgrading the RAID Array 410 controller and cache module, please review the following:

- One platform kit is required for each controller. In addition to other components, the platform kit includes the HSOF Version 5.4 Program Card required for controller operation.
- This procedure documents existing RAID Array 410 single controller to single controller only.
- The controller and all storagesets must be in normal running condition.
- During this upgrade procedure do not add, remove, or move any devices. Any device configuration changes can be made after the upgrade is completed and verified.
- After removing the old controller, return the controller and PC card in accordance with the instructions contained in the customer letter found in the RAID Array 450 upgrade kit.

#### 6.1.2 Tools Required

You need the following tools to remove or replace the controller module:

- ESD (ElectroStatic Discharge) strap
- Medium blade screwdriver for module replacement
- Small blade screwdriver for trilink and external cache battery cable fasteners

#### 6.1.3 Precautions

In general, you should follow routine ESD protection procedures when handling controller modules and cache modules and when working around the cabinet and shelf that houses the modules.

Follow these guidelines to further minimize ESD problems:

- Use ESD wrist straps, antistatic bags, and grounded ESD mats when handling controller modules and cache modules.
- Obtain and wear an ESD wrist strap on your wrist. Make sure the strap fits snugly.
- Attach the lead on the ESD strap to a convenient cabinet grounding point.
- After removing a module from the shelf, place the module into an approved antistatic bag or onto a grounded antistatic mat.

• Remain grounded while installing a replacement module.

#### CAUTION

Follow program card guidelines or damage to the program card and controller software can result.

#### 6.2 Preparing Your Host System

Before starting the upgrade process you will need to prepare your system. This includes performing a complete system backup, recording the volume group configurations, and shutting down the system.

#### 6.2.1 Backup Data Files

As a precaution before starting this procedure you should backup the entire system, especially data stored on the RAID Array.

#### 6.2.2 Shut Down the Host System

Follow the proper procedures to shutdown the host system.

#### Figure 6–1 Making a Serial Connection to the 410 Controller

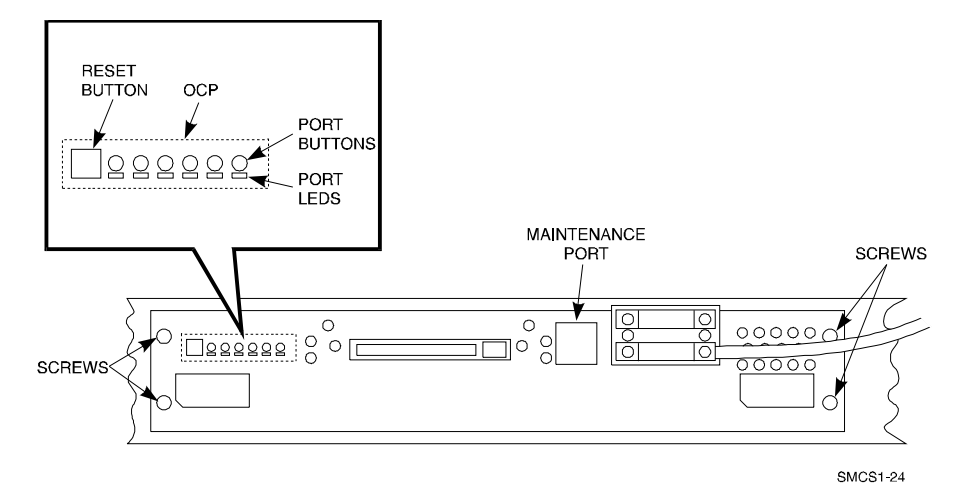

#### 6.3 Attach a Maintenance Terminal

A hardware maintenance terminal is a PC with a serial port.

Follow this procedure to connect a maintenance terminal. Set your terminal at 9600 baud, 8 data bits, 1 stop bit, and no parity. Refer to your terminal documentation for terminal setup instructions. Connect one end of the terminal cable to the serial port of the PC and connect the other end of the terminal cable to the maintenance port on the controller.

#### 6.3.1 Accessing the CLI

To access the CLI through a maintenance terminal, connect the terminal to your PC and use Terminal or Hyperterminal in Windows NT, Windows 95, or Windows for WorkGroups to access the CLI.

#### 6.3.2 Exiting the CLI

When using a maintenance terminal, you cannot exit the CLI. Entering the EXIT command merely restarts the CLI and redisplays the controller type and any last fail error information.

#### 6.3.3 Establishing Connection with a Maintenance Terminal

After connecting the maintenance terminal cable to the controller, press the Enter key. The CLI prompt appears in the window similar to the following:

swxrc>

#### 6.4 Recording Your Configuration Data

In the following steps, you need to record your configuration for use later in this procedure.

First, record the controller configuration. Record the following information in the blanks below (SCSI Targets, Preferred Targets, Cache Flush Timer, Cache Policy, and Host Functionality Mode):

swxrc> show this\_controller full

Fill in the controller configuration forms below: Controller: SWXRC-04 ZG43700116 Firmware V32Z-0, Hardware A02 Not configured for dual-redundancy SCSI address 7 Time: NOT SET Host port: SCSI target(s) \_\_\_\_\_ Preferred target(s) \_\_\_\_\_ Cache: 32 megabyte write cache, version 2 Cache is GOOD Battery is GOOD No unflushed data in cache CACHE\_FLUSH\_TIMER = CACHE\_POLICY = \_\_\_\_\_ Host Functionality Mode = B Licensing information: RAID (RAID Option) is ENABLED, license key is VALID WBCA (Writeback Cache Option) is ENABLED, license key is VALID MIRR (Disk Mirroring Option) is ENABLED, license key is VALID Extended information: Terminal speed 9600 baud, eight bit, no parity, 1 stop bit Operation control: 00000004 Security state code: 95018 Configuration backup disabled

In the following steps, you should record your configuration for future reference.

Next, record the Logical Units you have configured:

#### swxrc> show units full

The controller responds with a display similar to that shown below:

LUN Uses \_\_\_\_\_ D100 S28 Switches: NOWRITE PROTECT RUN READ CACHE WRITEBACK\_CACHE MAXIMUM\_CACHED\_TRANSFER\_SIZE = 32 State: ONLINE to this controller Not reserved PREFERRED PATH = THIS CONTROLLER Size: 20547350 blocks D200 М1 Switches: NOWRITE\_PROTECT RUN READ CACHE WRITEBACK\_CACHE MAXIMUM\_CACHED\_TRANSFER\_SIZE = 32 State: ONLINE to this controller Not reserved PREFERRED\_PATH = THIS\_CONTROLLER Size: 4109470 blocks D300 R5 Switches: RUN NOWRITE\_PROTECT READ CACHE WRITEBACK\_CACHE MAXIMUM CACHED TRANSFER SIZE = 32 State: ONLINE to this controller Not reserved PREFERRED\_PATH = THIS\_CONTROLLER Size: 8216924 blocks

Record, and mark when enabled, the information in the following table. The top line shows how to record entries for D300 of the sample.

| Chapter 6. | NetWare | -PCI |
|------------|---------|------|
|------------|---------|------|

| LUN  | USES | RUN | WRITE<br>PROTECT | READ<br>CACHE | WRITEBACK<br>CACHE | MAX<br>CACHED<br>TRANSFER<br>SIZE |
|------|------|-----|------------------|---------------|--------------------|-----------------------------------|
| D300 | R5   | х   |                  | х             | х                  | 32                                |
|      |      |     |                  |               |                    |                                   |
|      |      |     |                  |               |                    |                                   |
|      |      |     |                  |               |                    |                                   |
|      |      |     |                  |               |                    |                                   |
|      |      |     |                  |               |                    |                                   |
|      |      |     |                  |               |                    |                                   |
|      |      |     |                  |               |                    |                                   |
|      |      |     |                  |               |                    |                                   |
|      |      |     |                  |               |                    |                                   |
|      |      |     |                  |               |                    |                                   |
|      |      |     |                  |               |                    |                                   |
|      |      |     |                  |               |                    |                                   |
|      |      |     |                  |               |                    |                                   |
|      |      |     |                  |               |                    |                                   |
|      |      |     |                  |               |                    |                                   |
|      |      |     |                  |               |                    |                                   |
|      |      |     |                  |               |                    |                                   |
|      |      |     |                  |               |                    |                                   |
|      |      |     |                  |               |                    |                                   |
|      |      |     |                  |               |                    |                                   |
|      |      |     |                  |               |                    |                                   |
|      |      |     |                  |               |                    |                                   |
|      |      |     |                  |               |                    |                                   |

### Table 6–1 Logical Unit Table

Next, record the storagesets you have configured:

#### swarc> show storagesets full

The controller responds with a display similar to that shown below:

```
Name
       Storageset
                          Uses
                                       Used by
S28
             stripeset
                                 DISK130
                                             D100
                                 DISK230
                                 DISK330
                                 DISK430
                                 DISK530
                                 DISK630
   Switches:
    CHUNKSIZE = 256 blocks
   State:
      NORMAL
                       0) is NORMAL
      DISK130 (member
      DISK230 (member
                      1) is NORMAL
      DISK330 (member
                      2) is NORMAL
      DISK430 (member
                       3) is NORMAL
      DISK530 (member
                       4) is NORMAL
      DISK630 (member
                       5) is NORMAL
   Size:
          50268168 blocks
Μ1
             mirrorset
                                 DISK400
                                             D200
                                 DISK500
    Switches:
      POLICY (for replacement) = BEST_PERFORMANCE
      COPY (priority) = NORMAL
      READ_SOURCE = LEAST_BUSY
      MEMBERSHIP = 2, 2 members present
    State:
      NORMAL
      DISK400 (member 0) is NORMAL
      DISK500
                (member 1) is NORMAL
    Size: 4109470 blocks
R5
             raidset
                                             D300
                                 DISK210
                                 DISK310
                                 DISK410
   Switches:
      POLICY (for replacement) = BEST_PERFORMANCE
      RECONSTRUCT (priority) = NORMAL
      CHUNKSIZE = 256 blocks
   State:
      NORMAL
      DISK210 (member 0) is NORMAL
                       1) is NORMAL
      DISK310 (member
      DISK410 (member 2) is NORMAL
   Size:
          25134084 blocks
SPARESET
             spareset
FAILEDSET
             failedset
   Switches:
      AUTOSPARE
```

Record the storageset information in the Storageset Table (Table 6 -2). The first row shows how to record for R5 of the sample:

**NOTE** Not all column headings apply to all storagesets.

Table 6–2 Storageset Table

| NAME | STORAGE-<br>SET | USES                          | USED<br>BY | POLICY                   | COPY | READ<br>SOURCE | RECON-<br>STRUCT | CHUNK-<br>SIZE |
|------|-----------------|-------------------------------|------------|--------------------------|------|----------------|------------------|----------------|
| R5   | RAIDSET         | DISK210<br>DISK310<br>DISK410 | D300       | BEST<br>PERFOR-<br>MANCE |      |                | NORMAL           | 256            |
|      |                 |                               |            |                          |      |                |                  |                |
|      |                 |                               |            |                          |      |                |                  |                |
|      |                 |                               |            |                          |      |                |                  |                |
|      |                 |                               |            |                          |      |                |                  |                |
|      |                 |                               |            |                          |      |                |                  |                |
|      |                 |                               |            |                          |      |                |                  |                |
|      |                 |                               |            |                          |      |                |                  |                |
|      |                 |                               |            |                          |      |                |                  |                |
|      |                 |                               |            |                          |      |                |                  |                |
|      |                 |                               |            |                          |      |                |                  |                |
|      |                 |                               |            |                          |      |                |                  |                |
|      |                 |                               |            |                          |      |                |                  |                |
|      |                 |                               |            |                          |      |                |                  |                |
|      |                 |                               |            |                          |      |                |                  |                |
|      |                 |                               |            |                          |      |                |                  |                |
|      |                 |                               |            |                          |      |                |                  |                |
|      |                 |                               |            |                          |      |                |                  |                |
|      |                 |                               |            |                          |      |                |                  |                |
|      |                 |                               |            |                          |      |                |                  |                |
|      |                 |                               |            |                          |      |                |                  |                |
|      |                 |                               |            |                          |      |                |                  |                |
|      |                 |                               |            |                          |      |                |                  |                |
|      |                 |                               |            |                          |      |                |                  |                |

#### 6.5 Remove RAID Array 410 Controller and Cache Modules

#### 6.5.1 Use the SHUTDOWN Command and Turn Off Controller Power

To turn off the power to your controller subsystem make sure you turn off the power properly by using the following steps:

#### CAUTION

If the correct steps for turning off the power to an SWXRC-04 controller are not followed, there is a potential for loss of data that may exist on any devices connected to the array.

#### CAUTION

Do not turn off the power to the controller subsystem until all shutdown procedures have successfully completed.

- 1. Invoke the **shutdown** command from the maintenance terminal.
- 2. From the maintenance terminal, use the command:

#### swxrc> shutdown this\_controller

3. Turn off the power to the controller subsystem only when the controller **shutdown** command has successfully completed.

#### 6.5.2 Controller Module Removal

Use the following procedure to remove the controller module.

- 1. Unsnap and remove the ESD shield covering the program card by pulling out on the two retainer buttons.
- 2. Remove the program card by pushing the eject button on the controller OCP. Pull the card out and save it.

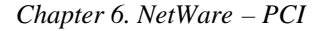

3. With a small blade screwdriver, loosen the captive screws on the trilink connector (see Figure 6–2) and remove the trilink from the front of the controller. Do *not* remove the cable or terminator from the trilink or you will interrupt the host SCSI bus. You will have to work around any SCSI cable or terminator connections when removing the trilink.

#### Figure 6–2 Trilink Connector

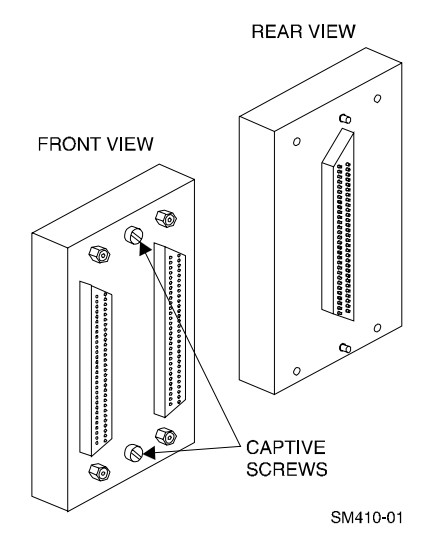

- 4. Remove the maintenance terminal cable (if attached).
- 5. Loosen the four mounting screws (refer to Figure 6-3) on each side of the front panel with a medium blade screwdriver.

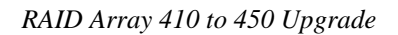

Figure 6–3 RAID Array 410 Controller Panel

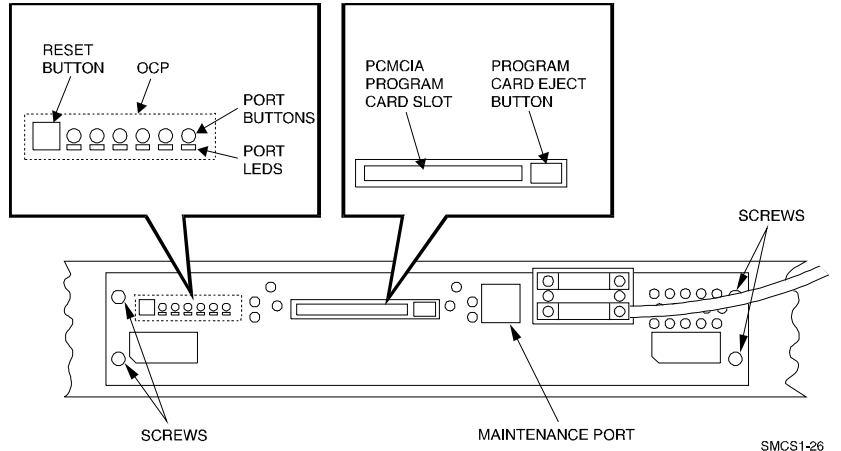

- 6. Use a gentle up-and-down rocking motion to loosen the module from the shelf backplane.
- 7. Slide the module out of the shelf (noting which rails the module was seated in) and place on an approved ESD work surface or mat.

#### 6.5.3 Cache Module Removal

- 1. Use a gentle up-and-down rocking motion to loosen the module from the shelf backplane.
- 2. Slide the write-back cache module out of the shelf (noting which rails it was seated in) and place it on an approved ESD work surface or mat.

#### WARNING

Do not allow the write-back cache to contact any conductive surface, or injury and/or equipment damage may result.

#### 6.6 Installing the RAID Array 450 Cache Module, Controller, and ECB

#### 6.6.1 Installing the Cache Module

Use the following procedure to install the write-back cache module:

1. Slide the write-back cache module into the appropriate slot in the shelf.

- 2. Use a gentle up-and-down rocking motion to help seat the module into the backplane. Press firmly on the module until it is seated. Finally, press firmly once more to make sure the module is seated.
- 3. Tighten the two screws on the front panel using a flat blade screwdriver.

#### 6.6.2 Installing the Controller Module

Use the following procedure to install the controller module:

- 1. Slide the controller module into the appropriate slot in the shelf.
- 2. Use a gentle up-and-down rocking motion to help seat the module into the backplane. Press firmly on the module until it is seated. Finally, press firmly once more to make sure the module is seated.
- 3. Tighten the two screws on the front panel using the flat blade screwdriver.

#### 6.6.3 Installing the External Cache Battery

- 1. Select an unused SBB slot and push the External Cache Battery module in until it seats.
- 2. Connect one end of the battery cable to the battery module.

#### 6.7 Connecting the Controller and Cache Module

Use this procedure to connect the controller and cache module in a single controller configuration as shown in Figure 6-4.

1. Reconnect the trilink connector and host cables and attach the trilink connector to the controller host port.

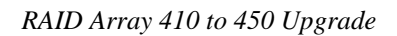

Figure 6–4 Attaching the Connecting Cables

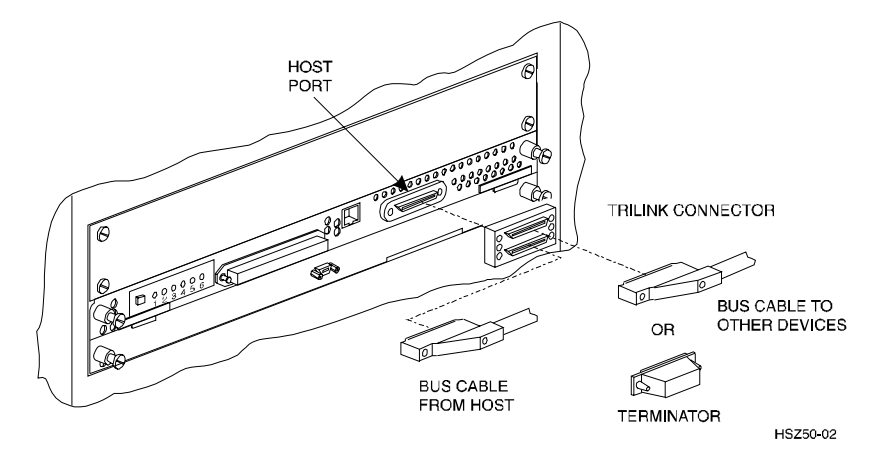

2. Connect the cache module to the external cache battery (ECB) SBB as shown in Figure 6–5.

Figure 6–5 Connecting the Cache Module to the External Cache Battery

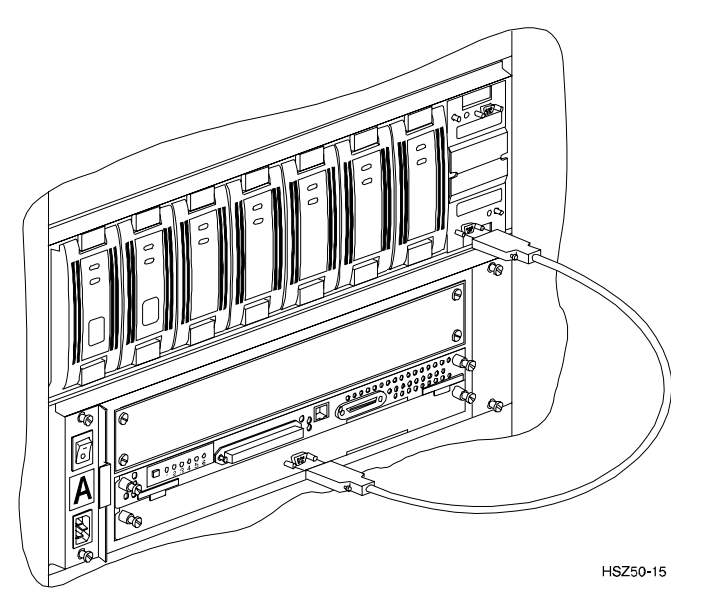

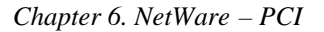

3. Connect a maintenance terminal to the maintenance port of the new controller as shown in Figure 6–6.

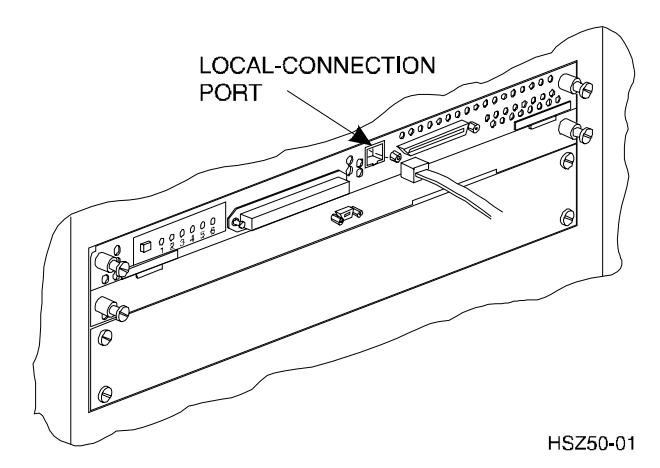

Figure 6–6 Making a Serial Connection to the HSZ50 Controller

- 4. Insert the new program card with HSOF Version 5.4 into the new controller. The program card eject button extends when the card is fully inserted.
- 5. Snap the ESD shield into place over the program card.
- 6. Power ON the entire subsystem.
- 7. If the controller initializes correctly, its green reset LED begins to flash once per second. If an error occurs during initialization, the OCP displays a code. If necessary, refer to Chapter 1, *Troubleshooting* in the *Servicing your StorageWorks Subsystem, HSZ50 Array Controller, HSOF* to analyze the code.

#### 6.8 Establishing Connection with a Maintenance Terminal

To establish a connection between you PC and controller, you must use a communications program. Follow these steps to make the connection:

- 1. Start a communication program on your PC.
- 2. Set the communications program to use the serial port that is connected to the controller.

- 3. Set the terminal communications parameters to:
  - 9600 Baud
  - 8-bits
  - 1 stop bit
  - No parity

After connecting the maintenance terminal cable to the controller, press the Enter key. The CLI prompt appears in the window similar to the following:

HSZ>

#### 6.9 Restoring RAID Subsystem Configuration

#### 6.9.1 Setting Target IDs for the Controller

Set the SCSI IDs to be used for your storagesets to the IDs that were recorded in Section 3.4 under "SHOW THIS CONTROLLER." In this example, SCSI IDs 0, 1, 2, and 3 are used. Enter the command:

```
HSZ> set this_controller id=(0,1,2,3)
```

The CLI will indicate that a restart of the controller is necessary for the change to take effect. Enter the command:

#### HSZ> restart this\_controller

Wait for the prompt.

Set the controller's operating mode:

HSZ> set this\_controller host\_function=B

#### 6.9.2 Add Disks to Configuration

HSZ> run config

#### 6.9.3 Recreate Storagesets

#### NOTE

Use the CLI "add" command to recreate the Storagesets in the following command examples but **DO NOT** initialize the storageset using the "init" command or you will lose all data on the storageset.

Recreate the storagesets recorded earlier in the Storageset Table (Table 6 –2). Use the **add** command once for each of the storagesets in the table. If your configuration contains mirrorsets, create them first. Add the remaining storagesets (raidsets, stripesets, and sparesets) in any order. The **add** command has the following format:

HSZ> **add** [storageset] [name] [uses]

If the storageset in the previous example (from Table 6-2) is a raidset, the form of the command line you would type is:

#### HSZ> add raidset r5 disk210 disk310 disk410

If the storageset is a striped mirrorset, the form of the command line is slightly different than shown.

Example:

HSZ> add stripeset [name] [mirrorset] [mirrorset]

#### 6.9.4 Enable Storageset Options

View the storagesets just created.

HSZ> show storageset full

Compare all the parameters in the listing with the Storageset Table (Table 6 - 2). Change the storageset parameters to be the same as shown in the table using the **set** command where necessary.

The format of the **set** command for each item in the storageset table is shown below for easy reference. Use only the entries that pertain to your configuration.

POLICY

```
HSZ> set [name] policy=best_performance
HSZ> set [name] policy=best_fit
HSZ> set [name] nopolicy
READ_SOURCE
HSZ> set [name] read_source=least_busy
HSZ> set [name] read_source=round_robin
HSZ> set [name] read_source=[uses]
where [uses] is a single disk.
```

#### COPY

HSZ> set [name] copy=normal HSZ> set [name] copy=fast RECONSTRUCT HSZ> set [name] reconstruct=normal HSZ> set [name] reconstruct=fast AUTOSPARE HSZ> set failedset autospare HSZ> set failedset noautospare

Note that the unit ("USED BY" column) will be assigned in the next subsection. Also, the existing chunksize will be maintained in the new controller. The chunksize cannot be changed because you cannot use the "initialize" command.

#### 6.9.5 Recreate Units

Recreate the units recorded earlier in the Logical Unit Table (Table 6 –1).

HSZ> add unit [LUN] [uses]

Use the **add unit** command once for each **LUN** entry in the table.

If the unit in the previous example (from Table 6-1) is D300 the form of the command line you would type is:

HSZ> add unit d300 r5

#### 6.9.6 Enable Previous Options

View the units just created.

HSZ> show unit full

Compare all the parameters in this listing with the Logical Unit Table (Table 6-1). Change the unit settings to be the same as those listed in the table using the **set** command where necessary.

The format of the **set** command for each item in the Logical Unit Table (Table 6-1) is shown below for easy reference. Use only the entries that pertain your configuration.

RUN

```
HSZ> set [LUN] run
HSZ> set [LUN] norun
WRITE_PROTECT
HSZ> set [LUN] write_protect
HSZ> set [LUN] nowrite_protect
WRITEBACK_CACHE
HSZ> set [LUN] writeback_cache
HSZ> set [LUN] nowriteback_cache
HSZ> set [LUN] read_cache
HSZ> set [LUN] noread_cache
HSZ> set [LUN]
```

maximum\_cached\_transfer\_size=[number]

where [number] is a number from 1 through 1024.

#### 6.9.7 Verify Configuration

Before the host system is powered-on it is advisable to recheck the RAID Array 450 configuration with the pre-upgrade RAID Array 410 configuration. In this process compare the new settings with the original settings recorded on the blank forms provided in this document. Specifically check:

- Host Port SCSI Target(s), Host Port Preferred Target(s), Cache Policy and HOST\_FUNCTIONALITY settings recorded on the **Controller Table**.
- SHOW UNITS displays all of the logical units and storagesets previously recorded on the Logical Units Table

- SHOW STORAGESETS lists all of the containers recorded on the **Storagesets Table**:
  - Check logical unit *Used by* each of the storagesets
  - Check *Name* and *Type* of each storageset
  - Check devices in use by (*Uses*) each storageset
  - Show *storageset\_name list* proper storageset attributes

#### 6.10 Power-on Host System

Once the system is powered up, load *install.nlm* and verify that the RAID volumes are visible by the host:

#### 6.11 Install StorageWorks Command Console

Refer to Chapter 3 of Getting Started RAID Array 450 for NetWare-PCI.

#### 6.12 Congratulations

This completes the RAID Array 450 Upgrade Procedure. The system is now ready to be placed on-line.